# KEW Windows for KEW6315 Guía de inicio rápido

| Pagir                                                              | na siguie   |
|--------------------------------------------------------------------|-------------|
| álisis de datos                                                    | <u> </u>    |
| Análisis de datos almacenados en KEW 6315                          | <b>D</b> 6  |
| Analisis de los datos descargados de                               | F.0<br>D 0  |
| Analisis de los datos descalgados de<br>Datos de potencia Análisis | Г.Э<br>D 11 |
| Datos de armónicos Análisis                                        | P 20        |
| Datos de eventos de calidad de suministro Análisis                 | P 30        |
| Creación del informe EN50160                                       | P.38        |
| nacenamiento de datos en PC                                        |             |
| Importación de datos de la tarieta SD al PC                        | D /12       |
| Importación de datos de la memoria interna del                     | r HJ        |
| KEW6315 al PC                                                      | P 45        |
| Importación de datos mediante lector de tarietas                   | P 47        |
|                                                                    |             |
| nfiguración de KEW6315                                             |             |
| Fabricación de KEW6315 Datos de configuración                      | P.51        |
| Ajuste de la lectura de datos de KEW6315                           | P.54        |
| Reflejo de los datos de ajuste editados en KEW6315                 | P.56        |
| dición en tiempo real                                              |             |
| Inicio de la medición sincrónica                                   | P.57        |
| Terminación de la medición síncrona                                | P.60        |
| Medición sincrónica con 2 unidades de KEW 6315                     | P.61        |
| Supervisión                                                        | P.6         |
| ras funciones                                                      |             |
| Suma de los datos de potencia almacenados en las                   |             |
| distintas unidades                                                 | P.65        |
| Impresión Informe sobre el uso de la electricidad                  | P.69        |
| Exportación de datos en formato PDF                                | P.72        |
| nfiguración ambiental                                              |             |
|                                                                    | P.73        |
|                                                                    |             |
| lución de problemas                                                |             |

### Requisitos medioambientales

#### Requisitos del sistema:

| • CPU              | : Pentium 4 1,6GHz o más                                                                                                    |
|--------------------|----------------------------------------------------------------------------------------------------|
| Memoria            | : 1Gbyte o más                                                                                                    |
| • OS               | : Consulte la etiqueta de versión en caso de CD acerca de Windows OS.                                                                                      |
| • HDD              | <ul> <li>1Gbyte o más</li> <li>(incluido el tamaño del paquete redistribuible de .NET<br/>Framework)</li> <li>(Espacio en disco duro necesario)</li> </ul> |
| Unidad de CD o DVD | : Para instalar aplicaciones                                                                                                    |
| Pantalla           | : 1 024 × 768 puntos, 65 536 colores o más                                                                                                    |

#### Sistema recomendado:

Procesador Pentium de 2GHz o más

### Sin conectar PC y KEW 6315:

[Análisis de datos (P.6)]

está disponible.

### PASO 1

### Inicie "KEW Windows".

1 Haga doble clic en el icono de acceso directo del escritorio, o haga clic en "Inicio" -> "Todos los programas" -> "KEW" -> "KEW WindowsV2".

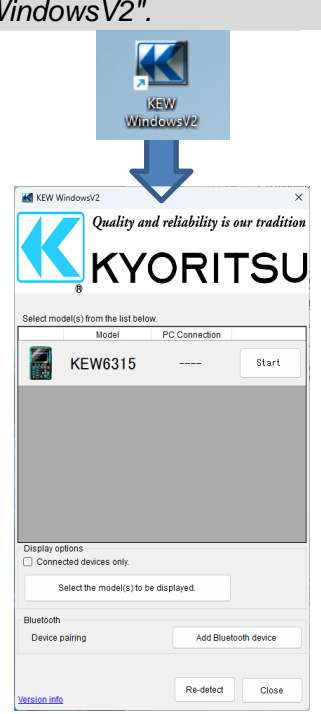

### PASO 2

Inicie "KEW Windows for KEW6315".

1 Haga clic en el pulsador [Start] para KEW 6315.

|                      | Model                           | PC Connection |       |
|----------------------|---------------------------------|---------------|-------|
|                      | KEW6315                         |               | Start |
|                      | •                               | Ļ             | V     |
| KEW Windows for KEW  | 5315 - [Data management viewer] |               | - 0   |
| Deen menu Detect KEW | No on line device found.        |               |       |
| Analysis of measu    | rod data                        |               |       |
|                      |                                 |               |       |
|                      |                                 |               |       |
|                      |                                 |               |       |
|                      |                                 |               |       |

### Con PC y KEW6315 conectados:

[Análisis de datos (P.6)] [Guardar datos en el PC (P.38)] [Configuración KEW6315 (P.46)] [Medición en tiempo real (P.52)] están disponibles en.

## PASO 1

## Conecte KEW 6315 y PC.

1 Conecte la KEW 6315 y el PC con el cable USB.

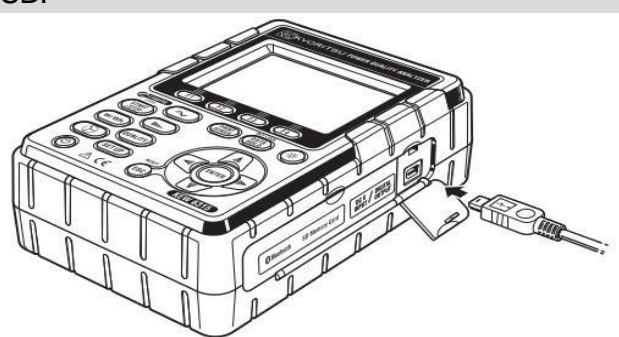

2 Encienda KEW 6315.

## PASO 2

### Inicie "KEW Windows".

1 Haga doble clic en el icono de acceso directo del escritorio, o haga clic en "Inicio" -> "Todos los programas" -> "KEW" -> "KEW WindowsV2".

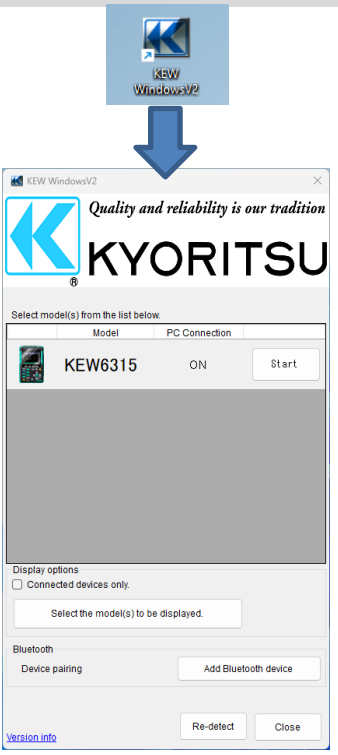

## PASO 3

Inicie "KEW Windows for KEW6315".

**1** Haga clic en el pulsador [Start] para KEW 6315.

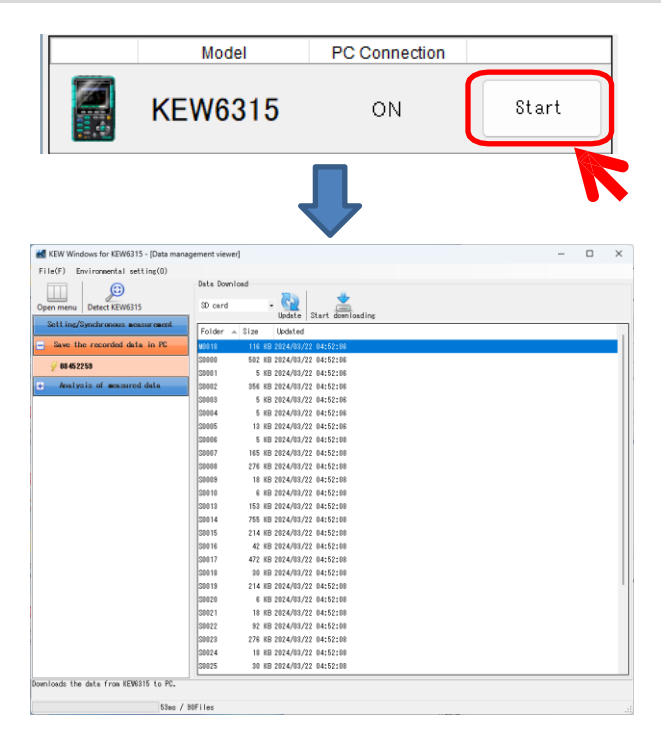

Si "ON" no aparece para el estado conectado aunque KEW6315 se esté conectando a PC, haga clic en [Re-detect].

Si "ON" sigue sin aparecer, consulte el apartado "Solución de problemas".

### Análisis de los datos almacenados en KEW6315

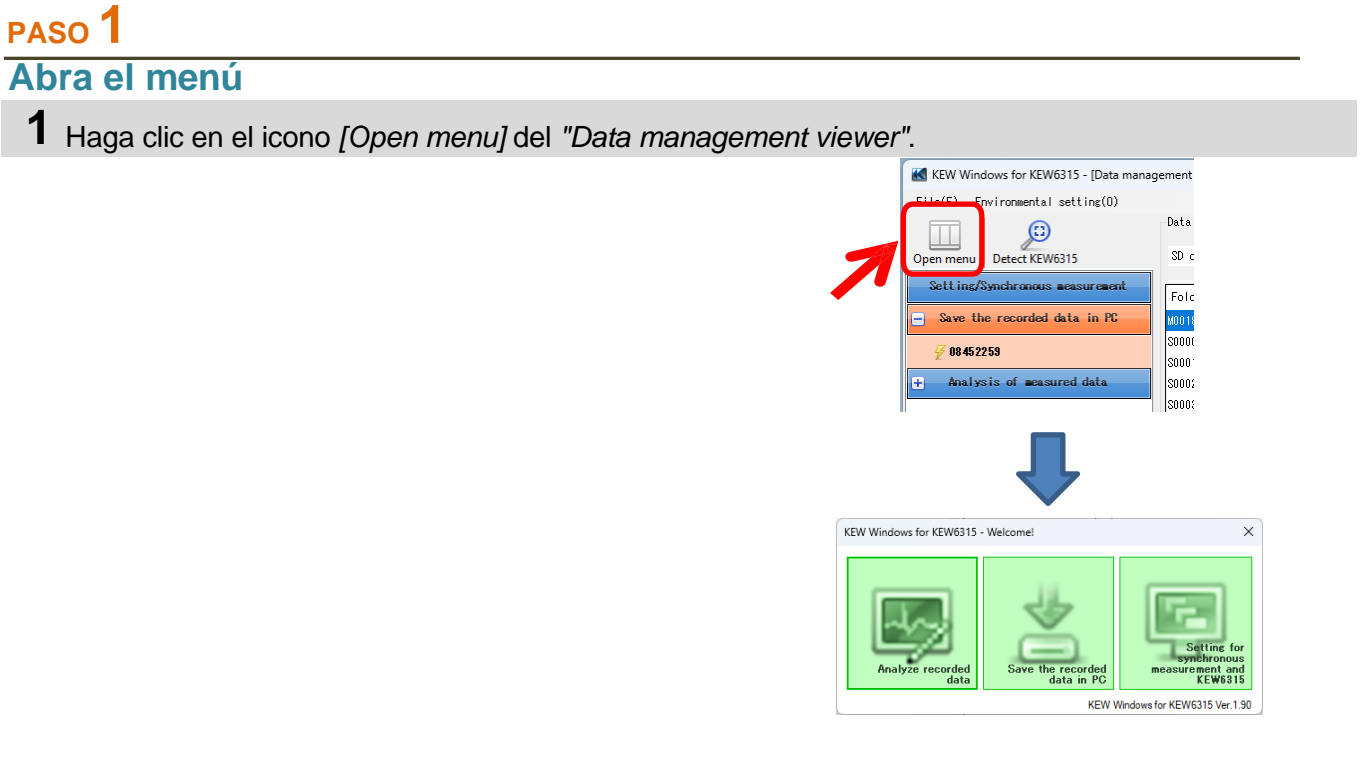

### PASO 2 Mostrar la lista de datos almacenados en PC

1 Haga clic en el icono [Analyze recorded data].

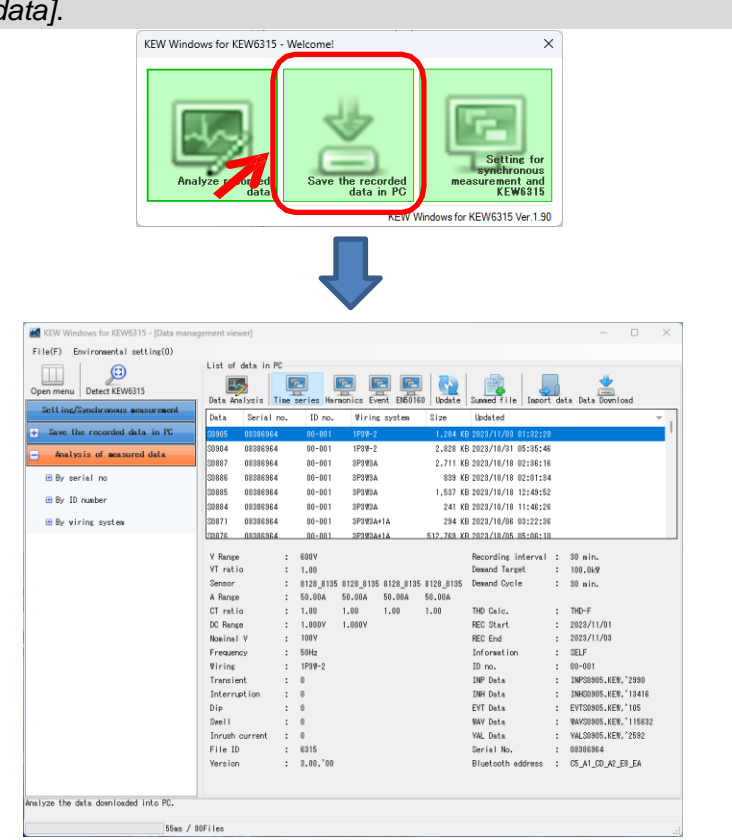

#### PASO 3 Ver los datos almacenados en KEW6315 1 Seleccione los elementos que desea analizar en. $\times$ ement viewer] List of data in 4 5 r. F-Event EN50160 Import data Data Download Data Analysis Time series Harmonics Update Summed file Data Size Updated system IV S0905 08386964 1,284 KB 2023/11/03 01:32:20 00-001 1P3W-2 [Time series] ...Para datos de potencia Análisis [Harmonics] ...Para datos de Armónicos Análisis [Event] ...Para datos de eventos de calidad de suministro Análisis [EN50160] ...Para el análisis de datos según EN50160

2 Haga clic en el icono [Data Download].

| gement view | /er]          |             |                   |          |              |            | - C           | ı × |
|-------------|---------------|-------------|-------------------|----------|--------------|------------|---------------|-----|
|             |               |             |                   |          |              |            |               |     |
| List of     | data in PC    |             |                   |          |              |            |               |     |
| - <u>-</u>  |               |             |                   |          |              | <b>a</b> 1 |               |     |
| Data Ana    | lysis lime se | ries Harmon | ics Event EN50160 | Update   | Summed file  | Import dat | Data Download |     |
| Data        | Serial no.    | ID no.      | Wiring system     | Size     | Updated      | 1          |               |     |
| S0905       | 08386964      | 00-001      | 1P3W-2            | 1,284 KE | 2023/11/03 0 | 1:32:2     |               |     |

3 Seleccione los datos que desea analizar y, a continuación, haga clic en el icono [Start downloading].

| KEW Windows for KEW6315 - [Data mana             | jement viewer]                                       | - | × |
|--------------------------------------------------|------------------------------------------------------|---|---|
| File(F) Environmental setting(O)                 |                                                      |   |   |
| Open menu Detect KEW6315                         | Data Download<br>SD card - Control Start downloading |   |   |
| Sett mg/synchronous measurement                  | Folder 🔺 Size Updated                                |   |   |
| <ul> <li>Save the recorded data in PC</li> </ul> | M0018 116 KB 2027 /22 04:52:06                       |   |   |
| ✓ 08.45.22.59                                    | S0000 502 KB 2024/03/22 04:52:06                     |   |   |
|                                                  | S0001 5 KB 2024/03/22 04:52:06                       |   |   |
| + Analysis of measured data                      | S0002 356 KB 2024/03/22 04:52:06                     |   |   |
|                                                  | S0003 5 KB 2024/03/22 04:52:06                       |   |   |
|                                                  | S0004 5 KB 2024/03/22 04:52:06                       |   |   |
|                                                  | S0005 13 KB 2024/03/22 04:52:06                      |   |   |
|                                                  | S0006 5 KB 2024/03/22 04:52:08                       |   |   |
|                                                  | S0007 165 KB 2024/03/22 04:52:08                     |   |   |
|                                                  | S0008 276 KB 2024/03/22 04:52:08                     |   |   |
|                                                  | S0009 18 KB 2024/03/22 04:52:08                      |   |   |
|                                                  | S0010 6 KB 2024/03/22 04:52:08                       |   |   |
|                                                  | S0013 153 KB 2024/03/22 04:52:08                     |   |   |
|                                                  | S0014 755 KB 2024/03/22 04:52:08                     |   |   |

4 La ventana de análisis de datos aparecerá cuando finalice la descarga de datos al PC.

|                                                                                                    | INPS0026.KEW           229,376 / 397,537 byte                                                                                                    | Cancel                                                                                                    |
|----------------------------------------------------------------------------------------------------|----------------------------------------------------------------------------------------------------|----------------------------------------------------------------------------------------------------|
|                                                                                                    | ewer - C:\Users\soich\Desktop\KEW WindowsV2 KEW6315 PcData\08386964\S0905 - [Time series view<br>P O Play Speed 1sec Peport interval All R C C C C C C C C C C C C C C C C C C                                                                                                    | er] X<br>                                                                                                    |
| CT rat<br>VT rat<br>RMS vol<br>VT rat<br>RMS vol<br>VT rat<br>RMS vol<br>VT rat<br>RMS vol<br>VT rat<br>RMS vol<br>VT rat<br>RMS vol<br>VT rat<br>Item<br>VT rat<br>Item<br>VT rat<br>VT rat<br>Item<br>VT rat<br>Item<br>VT rat<br>VT rat<br>V | Event viewer     Image: Constraint of the constraint of the constraint of th | Full scale         Image: State State S |

### Análisis de los datos descargados

### PASO 1

### Abra el menú

1 Haga clic en el icono [Open menu] del "Data management viewer".

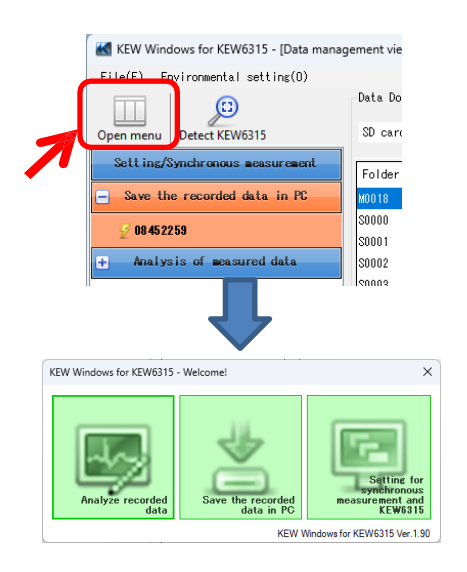

## PASO 2

### Mostrar la lista de datos almacenados en PC

1 Haga clic en el icono [Analyze recorded data].

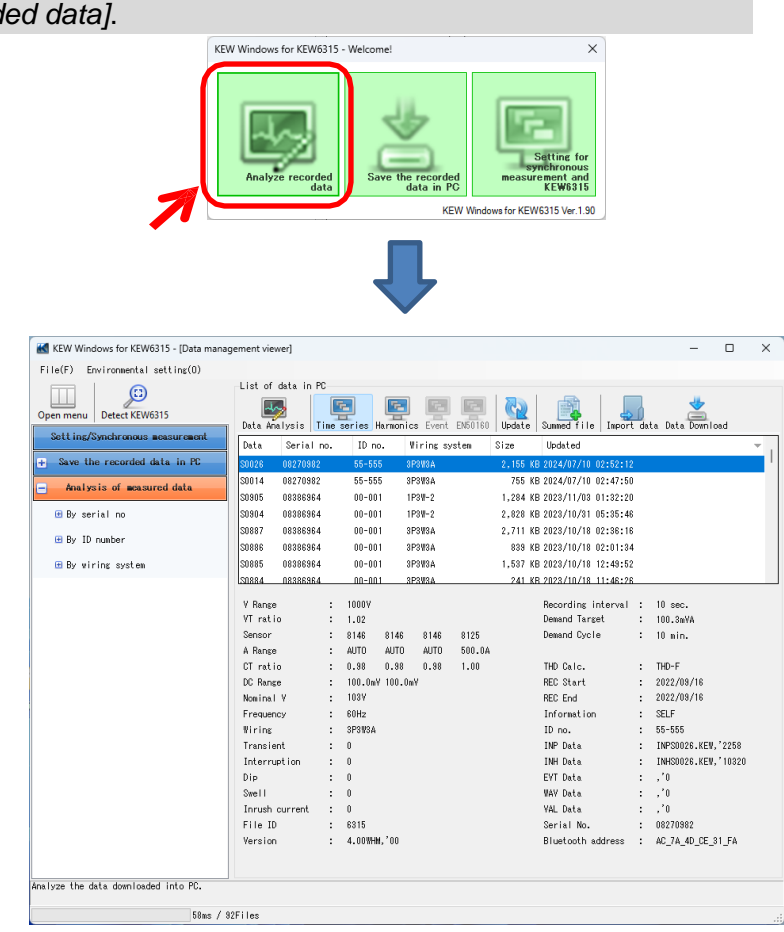

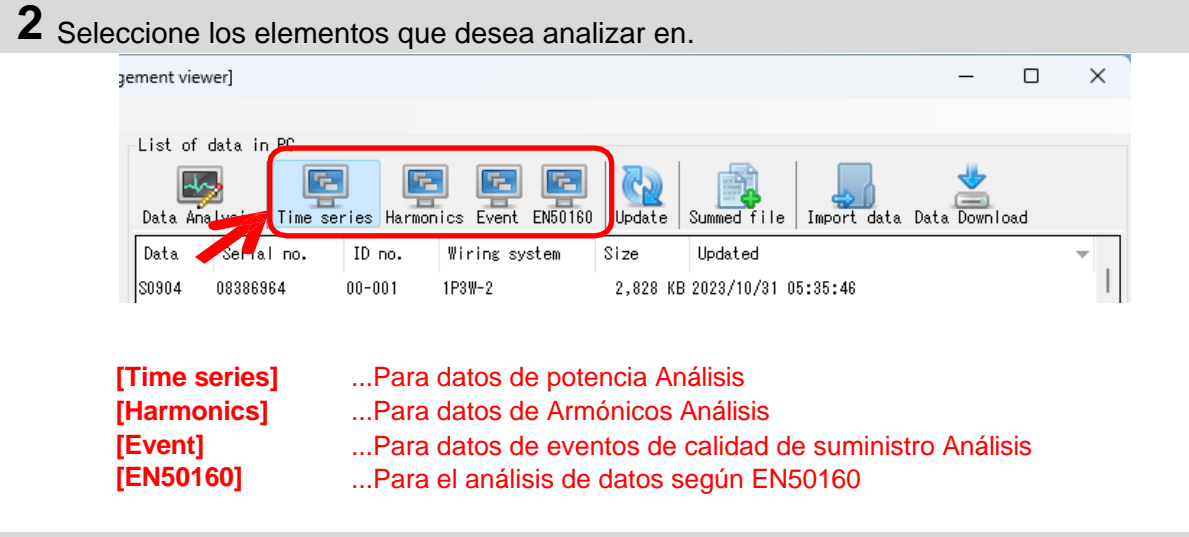

**3** Haga clic en el icono [Data Analysis].

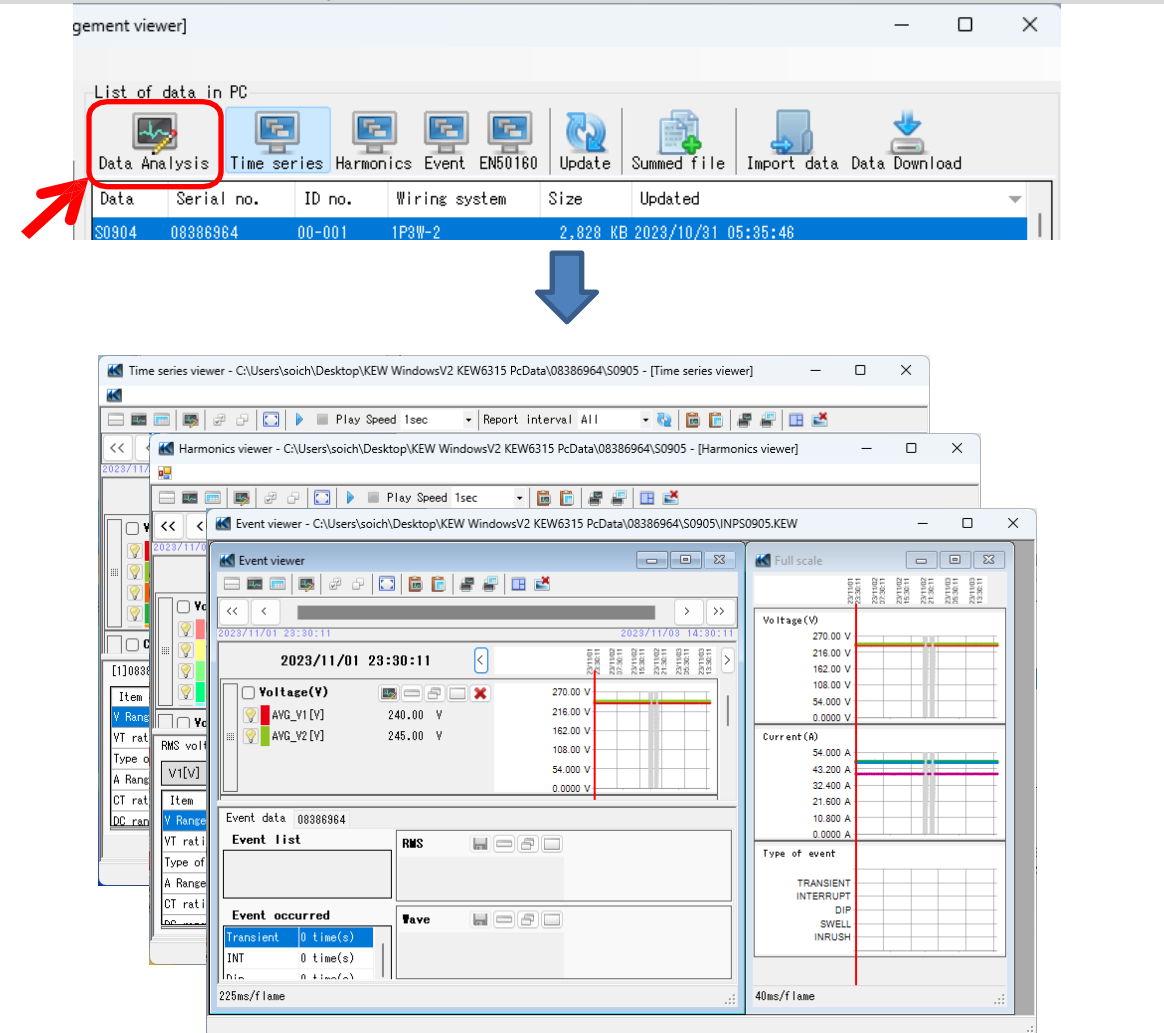

### Datos de potencia Análisis

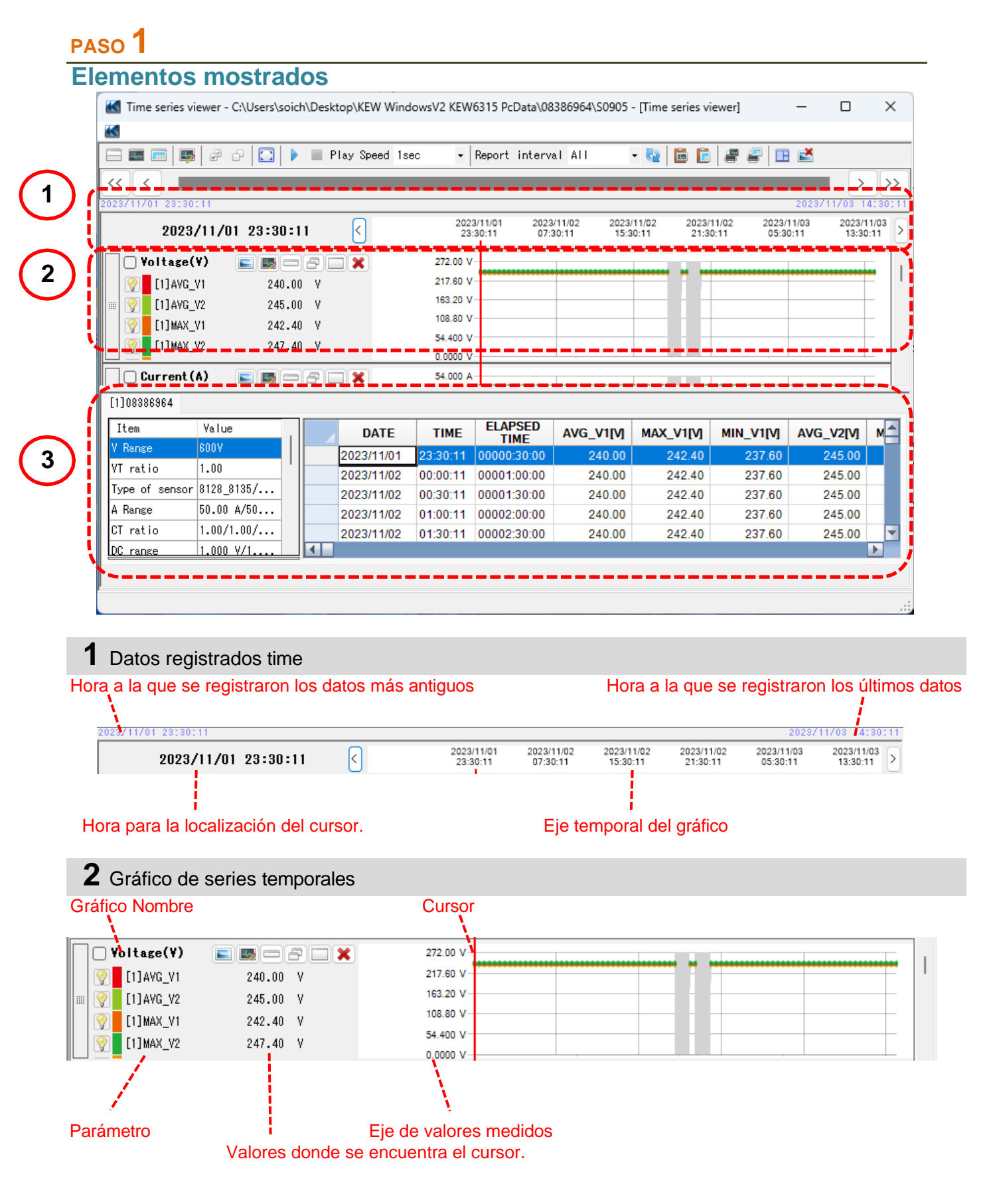

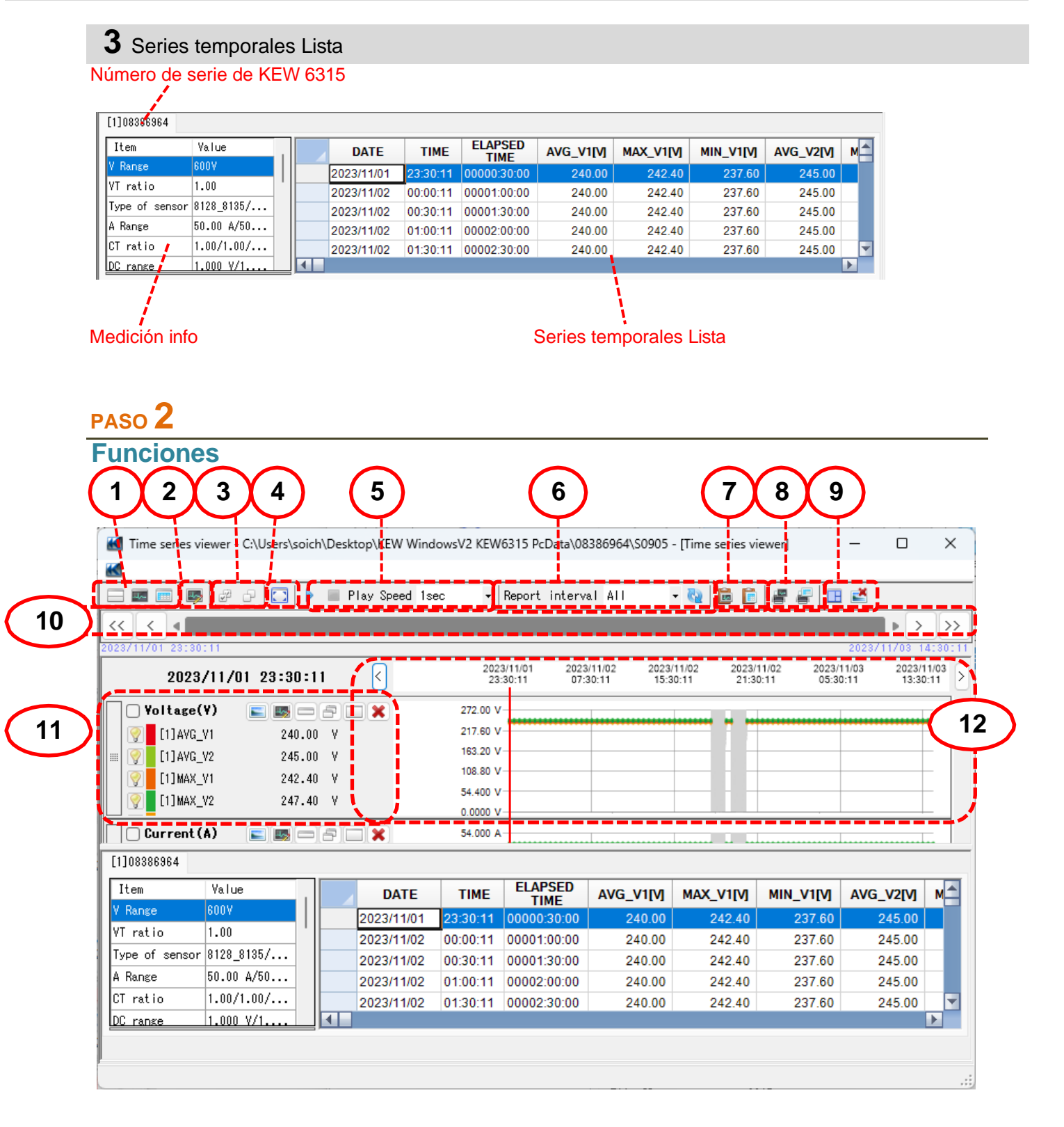

1 Cambiar la disposición de la pantalla.

Para visualizar el gráfico y la lista en una pantalla al mismo tiempo:

Divida la pantalla en dos secciones y visualice el gráfico Time Series en la zona superior y los datos de la lista en la zona inferior.

|                  |               | 1,010,000 | top (vew wind | OWSV2 NEW | 103 T5 PCData (De | 1380304/20302 | <ul> <li>Unime series vi</li> </ul> | ewerj      | - U          | ~          |
|------------------|---------------|-----------|---------------|-----------|-------------------|---------------|-------------------------------------|------------|--------------|------------|
| 4                |               |           |               |           |                   |               |                                     |            |              |            |
| - III 📻 🎼        | e e 🖸 🕨       | III P     | Tay Speed 1s  | • •       | Report interv     | al All        | · 🗞 🖬 🖬                             | 2200       | 2            |            |
|                  |               |           |               |           |                   |               |                                     |            |              |            |
| 23/11/01 23:30:1 | 1             |           |               |           |                   |               |                                     |            | 2023/11/03 1 | 4:30:      |
| 2023/1           | 11/02 08:00:1 | 1         | 2             | 202       | 3/11/01 2023      | V11/02 2023   | 11/02 2023/                         | 1/02 2023/ | 11/03 2023/1 | 1/03       |
|                  |               |           | 0             |           |                   |               | 0.11 a.c.0                          |            | v.11 12.01   |            |
| Voltage(V)       | ) 🛌 🛤 📼       | 80        | <b>X</b>      | 272.00 V  | ·                 |               |                                     |            |              | <u>ا</u> ۵ |
| [] [1]AY0_V1     | 240.01        | ¥         |               | 217.60 V  |                   |               |                                     |            |              | - 1        |
| [1]AYG_V2        | 245.01        | ¥         |               | 163.20 V  | 1                 |               |                                     |            |              | č          |
| [1] HAX_VI       | 242.40        | ¥.        |               | 108.80 V  | /                 |               |                                     |            |              | - 1        |
| 0 [1] HAX V2     | 247.4         | v         |               | 54.400 V  | /                 |               |                                     |            |              | - I        |
|                  |               |           |               | 0.0000 V  | 1                 | -             |                                     |            |              | -          |
| Current (A)      | ) 💵 📼 🗆       | 80        | <b>X</b>      | 54.000 A  |                   |               |                                     |            |              | a          |
| 1]08386964       |               |           |               |           |                   |               |                                     |            |              |            |
| Iten             | Value         |           |               |           | ELAPSED           |               |                                     |            |              |            |
| V Rapen R        | 007           |           | DATE          | TIME      | TIME              | YAO AIIA      | WINC A ITAL                         | MIN_VI[V]  | YAO ASIA     | M          |
| T and la 1       | 00            |           | 2023/11/02    | 08:00:11  | 00:00:00:000      | 240.00        | 242.40                              | 237.60     | 245.00       |            |
| ri ratio i       | .00           |           | 2023/11/02    | 08:30:11  | 00009:30:00       | 240.00        | 242.40                              | 237.60     | 245.00       |            |
| Type of sensor 8 | 128_8135/     |           | 2023/11/02    | 09:00:11  | 00010:00:00       | 240.00        | 242.40                              | 237.60     | 245.00       |            |
| t Range 5        | 0.00 A/50     |           | 2023/11/02    | 09:30:11  | 00010:30:00       | 240.00        | 242.40                              | 237.60     | 245.00       |            |
| ST ratio 1       | .00/1.00/     |           | 2023/11/02    | 10:00:11  | 00011:00:00       | 240.00        | 242.40                              | 237.60     | 245.00       |            |
| C range 1        | .000 V/1      | 4         |               |           |                   |               |                                     |            |              |            |

#### E Para visualizar sólo el gráfico

Los gráficos de series temporales se organizan y se muestran en una pantalla.

| - III III III III III III III III III I | 🖓 🌄 🕨 🗏 Play Sp | eed 1sec · Report      | interval All           | - 65                   | 🖻 🖹 🖉                  | a 🖾 🖉                  |                     |
|-----------------------------------------|-----------------|------------------------|------------------------|------------------------|------------------------|------------------------|---------------------|
| < <                                     |                 |                        |                        |                        |                        |                        | >                   |
| 23/11/01 23:30:11                       |                 |                        |                        |                        |                        | 2023/                  |                     |
| 2023/11/                                | 02 08:00:11 <   | 2023/11/01<br>23:30:11 | 2023/11/02<br>07:30:11 | 2023/11/02<br>15:30:11 | 2023/11/02<br>21:30:11 | 2023/11/03<br>05:30:11 | 2023/11/<br>13:30:1 |
| Voltage(¥)                              |                 | 272.00 V               |                        |                        |                        |                        |                     |
| [1]AYG_Y1                               | 240.00 V        | 217.60 V               |                        |                        |                        |                        |                     |
| [1]AYG_V2                               | 245.00 V        | 163.20 V               |                        |                        |                        |                        |                     |
| [1] MAX_V1                              | 242.40 V        | 108.80 V               |                        |                        |                        |                        |                     |
| [1] MAX_92                              | 247.40 ¥        | 54.400 V               |                        |                        |                        |                        |                     |
| J 🗠 📕 👘                                 |                 | 0.0000 V               |                        |                        |                        |                        |                     |
| Current (A)                             |                 | 54.000 A               |                        |                        | Li Linne               |                        |                     |
| [1]AYQ_A1                               | 48.000 A        | 43.200 A               |                        |                        |                        |                        |                     |
| [1]AYG_A2                               | 48.490 A        | 32.400 A               |                        |                        |                        |                        |                     |
| [1]AYG_A3                               | 47.500 A        | 21.600 A               |                        |                        |                        |                        |                     |
| EIJAYG A4                               | 40.010 A        | 10.800 A               |                        |                        |                        |                        |                     |
| 1000 <b>-</b> 111-1                     |                 | 0.0000 A               |                        |                        |                        |                        |                     |
| Act.Per(P)                              | 📰 📼 🗗 🚍 🗙       | 49.918k W              |                        |                        |                        |                        |                     |
| [1]AYG_P                                | 44.600k #       | 39.934k W              |                        |                        |                        |                        |                     |
| [1]AYG_P_1                              | 23.400k W       | 29.950k W              |                        |                        |                        |                        |                     |
| E13AVG P1 1                             | 11.520k W       | 19.907k W              |                        |                        |                        |                        |                     |
|                                         |                 |                        |                        |                        |                        |                        | *********           |

#### i Para visualizar sólo la lista

Muestra los datos de la lista en una pantalla.

| - 📼 📼 🛤        | # G 🖸      | ▶ III | Play Speed 1s | ec •     | Report interv | al All    | • 🗞 🗎 🖬   | 880       | 2            |     |
|----------------|------------|-------|---------------|----------|---------------|-----------|-----------|-----------|--------------|-----|
| < < 🔳          |            |       |               |          |               |           |           |           |              |     |
| 23711761 23:30 | :11        |       |               |          |               |           |           |           | 2023/11/03 1 | 413 |
| [1]08386964    |            |       |               |          |               |           |           |           |              |     |
| Iten           | Yalue      |       | DATE          | TIME     | ELAPSED       | AVG_V1[V] | MAX_V1[V] | MIN_V1[V] | AVG_V2[V]    | N   |
| V Range        | 800V       |       | 2023/11/02    | 08:00:11 | 00:00:00:00   | 240.00    | 242.40    | 237.60    | 245.00       |     |
| ∀T ratio       | 1.00       |       | 2023/11/02    | 08:30:11 | 00009:30:00   | 240.00    | 242.40    | 237.60    | 245.00       |     |
| Type of sensor | 8128_8135/ |       | 2023/11/02    | 09:00:11 | 00010:00:00   | 240.00    | 242.40    | 237.60    | 245.00       |     |
| A Range        | 50.00 A/50 |       | 2023/11/02    | 09:30:11 | 00010:30:00   | 240.00    | 242.40    | 237,60    | 245.00       |     |
| CT ratio       | 1.00/1.00/ |       | 2023/11/02    | 10:00:11 | 00011:00:00   | 240.00    | 242.40    | 237.60    | 245.00       |     |
| DC range       | 1.000 V/1  |       | 2023/11/02    | 10:30:11 | 00011:30:00   | 240.00    | 242.40    | 237.60    | 245.00       |     |
| Nominal Y      | 100V       |       | 2023/11/02    | 11:00:11 | 00012:00:00   | 240.10    | 242.40    | 237.60    | 245.00       |     |
| Frequency      | 50Hz       |       | 2023/11/02    | 11:30:11 | 00012:30:00   | 240.00    | 242.40    | 237.60    | 245.00       |     |
| firing         | 1P3#-2     |       | 2023/11/02    | 12:00:11 | 00013:00:00   | 240.00    | 242.40    | 237.60    | 245.00       |     |
| Version of     | 3.00, 00   |       | 2023/11/02    | 12:30:11 | 00013:30:00   | 240.00    | 242.40    | 237.60    | 244.90       |     |
| Interval       | 30 min.    |       | 2023/11/02    | 13:00:11 | 00014:00:00   | 240.00    | 242.40    | 237.60    | 245.00       |     |
| Target demand  | 100.0k#    |       | 2023/11/02    | 13:30:11 | 00014:30:00   | 240.00    | 242.40    | 237.60    | 245.00       |     |
| Dewand meas    | 30 min.    |       | 2023/11/02    | 14:00:11 | 00015:00:00   | 240.00    | 242.40    | 237.60    | 245.00       |     |
| THD calcula    | THD-F      |       | 2023/11/02    | 14:30:11 | 00015:30:00   | 240.00    | 242.40    | 237.60    | 245.00       |     |
|                |            | 4     |               |          |               |           |           |           |              | •   |

- 2 Cambiando los gráficos mostrados
  - 💵 Para visualizar los demás gráficos

Seleccione los datos medidos que desea para mostrar en un gráfico.

| e-Q <b>~</b> = = = = = ~ 🔪            | 1   | Parameter  |            | Item  |        |
|---------------------------------------|-----|------------|------------|-------|--------|
| Instantaneous value                   |     | AVG_V1[V]  | AYG_V1[V]  |       |        |
| BMS current (A[A])                    |     | AVG_V2 [V] | AVG_V2 [V] |       |        |
| Active power(P[W])                    |     | MAX_V1[V]  | MAX_V1[V]  |       |        |
|                                       |     | MAX_V2 [V] | MAX_V2[V]  |       |        |
| Apparent power(S[\                    |     | MIN V1[V]  | MIN V1[V]  |       |        |
| Frequency(f [Hz])                     |     | MIN_V2[V]  | MIN_V2[V]  |       |        |
|                                       |     | AVG_A1 [A] | AVG_A1 [A] |       |        |
|                                       |     | AVG A2 [A] | AVG A2 [N] |       |        |
| ····································· |     | AVG A3 [A] | AVG A3 [A  |       |        |
| Total harmonic dia                    |     | AVG A4[A]  | AVG A4 [A] |       |        |
|                                       |     | MAX_A1[A]  | MAX_A1[A]  |       |        |
| - Interview Unbalance(                |     | MAX_A2 [A] | MAX_A2 [A] |       |        |
|                                       |     |            | a fault    |       | Creat  |
|                                       |     |            | eraurt     |       | Cancer |
| i i                                   |     |            |            | 1     |        |
| 1                                     |     |            |            | N     |        |
|                                       | ~ ~ | <u> </u>   |            | 1 - N |        |

Haga clic con el pulsador derecho en la lista de elementos para seleccionar todos los elementos o anular la selección de los elementos seleccionados.

| I [V] | Select | All | F |
|-------|--------|-----|---|
| 2 [V] | Desele | ct  |   |

Compruebe si los parámetros se muestran en un gráfico.

3 Seleccionar/deseleccionar los gráficos

#### Para seleccionar todos los gráficos

Marque todas las casillas de los gráficos que desee visualizar en.

ï

| 🔣 Time series viewer - | C:\Users\soich\Desktop\KE\ | V WindowsV2 KEW6 | 315 PcData\08386964               | 4\S0905 - [Time        | series viewer]         | -                      |                 | ×            |
|------------------------|----------------------------|------------------|-----------------------------------|------------------------|------------------------|------------------------|-----------------|--------------|
| <b>K</b>               |                            |                  |                                   |                        |                        |                        |                 |              |
|                        | 🖓 🛄 🕨 🔳 Play Spe           | ed 1sec 🔹 F      | Report interval All               | - 🥸                    | 🖻 💼 🖉                  | 2 🖪 🛃                  |                 |              |
| << < _                 |                            |                  |                                   |                        |                        |                        | >               | >>           |
| 2023/11/01 23:30:11    |                            |                  |                                   |                        |                        | 2023                   | /11/03 1        | 4:30:1       |
| 2023/11/0              | 01 23:30:11 <              | 2023/<br>23:3    | 11/01 2023/11/02<br>0:11 07:30:11 | 2023/11/02<br>15:30:11 | 2023/11/02<br>21:30:11 | 2023/11/03<br>05:30:11 | 2023/1<br>13:30 | 1/03<br>0:11 |
| Voltage(V)             |                            | 272.00 V         |                                   |                        |                        |                        |                 |              |
| [1] AVG_V1             | 240.00 V                   | 217.60 V         |                                   |                        |                        |                        |                 | - 11         |
| 📰 🎅 [1] AVG_V2         | 245.00 V                   | 163.20 V-        |                                   |                        |                        |                        |                 | - 11         |
| [1] MAX_V1             | 242.40 V                   | 108.80 V-        |                                   |                        |                        |                        |                 | - 1          |
| 👰 [1]MAX_V2            | 247.40 V                   | 54.400 V-        |                                   |                        |                        |                        |                 | -            |
| Current (A)            |                            | 54.000 4         |                                   |                        |                        |                        |                 |              |
|                        | 40.010                     | 43 200 A         | •••••                             |                        |                        | ••••••                 |                 | •            |
|                        | 40.010 A                   | 32.400 A         | ******                            |                        |                        | ••••••                 |                 | •            |
|                        | 40.300 A                   | 21.600 A-        |                                   |                        |                        |                        |                 | - 11         |
|                        | 47.300 A                   | 10.800 A         |                                   |                        |                        |                        |                 | - 11         |
|                        | 33.330 A                   | 0.0000 A-        |                                   |                        |                        |                        |                 | -            |
| 🛛 🖉 Act . Per (P)      |                            | 49.918k W        |                                   |                        |                        |                        |                 |              |
| [1] AVG_P              | 44.600k W                  | 39.934k W -      |                                   |                        |                        |                        |                 | - 1          |
| 💷 👰 [1]AVG_P_1         | 23.400k W                  | 29.950k W -      |                                   |                        |                        |                        |                 | .            |
| [1]AVG_P1_1            | 11.520k W                  | 19.967k W        |                                   |                        |                        | ••••••                 |                 |              |
| V [1] AVG_P2_1         | 11.880k W                  | 9.9836k W -      |                                   |                        |                        |                        |                 | •            |

## Para deseleccionar todos los gráficos

Desmarque todas las casillas.

| 🔣 Time series viewer - | C:\Users\soich\Desktop\KEW \ | WindowsV2 KEW6315     | PcData\08386964        | \S0905 - [Time         | series viewer]         | -                      |                 | >           |
|------------------------|------------------------------|-----------------------|------------------------|------------------------|------------------------|------------------------|-----------------|-------------|
| <b>K</b>               |                              |                       |                        |                        |                        |                        |                 |             |
|                        | 🖓 🛄 🕨 🔳 Play Speed           | l 1sec 🔹 Repo         | rt interval All        | - 69                   | 🖻 🖹 🖉                  | # 🗉 🗳                  |                 |             |
| << <                   |                              |                       |                        |                        |                        |                        | >               |             |
| 2023/11/01 23:30:11    |                              |                       |                        |                        |                        | 2023                   | /11/03 14       | \$:30       |
| 2023/11/0              | 1 23:30:11 <                 | 2023/11/0<br>23:30:11 | 2023/11/02<br>07:30:11 | 2023/11/02<br>15:30:11 | 2023/11/02<br>21:30:11 | 2023/11/03<br>05:30:11 | 2023/1<br>13:30 | 1/03<br>:11 |
| Voltage(V)             |                              | 272.00 V              |                        |                        |                        |                        |                 | -           |
| [] [1] AVG_V1          | 240.00 V                     | 217.60 V              |                        | *******                |                        | *********              |                 |             |
|                        | 245.00 V                     | 163.20 V              |                        |                        |                        |                        |                 |             |
| [1] MAX_V1             | 242.40 V                     | 108.80 V              |                        |                        |                        |                        |                 |             |
| [1] MAX_V2             | 247.40 V                     | 54.400 V              |                        |                        |                        |                        |                 |             |
|                        |                              | 0.0000 V              |                        |                        |                        |                        |                 | -           |
| Current(A)             |                              | 54.000 A              |                        |                        |                        |                        |                 |             |
| [1] AVG_A1             | 48.010 A                     | 43.200 A              | ••••••                 | ••••••                 | • •• ••••••            | ••••••                 | •••••           | -           |
| 📰 📝 [1] AVG_A2         | 48.500 A                     | 32.400 A              |                        |                        |                        |                        |                 |             |
| [1] AVG_A3             | 47.500 A                     | 21.600 A              |                        |                        |                        |                        |                 |             |
| [1] AVG_A4             | 39.990 A                     | 0.0000 A              |                        |                        |                        |                        |                 | _           |
| Act.Pwr(P)             |                              | 49.918k W             |                        |                        |                        |                        |                 |             |
| [] [1]AVG P            | 44.600k W                    | 39.934k W             | *********              | *******                |                        | ******                 | ••••••          | H           |
| = 0 [1]AVG P 1         | 28.400k W                    | 29.950k W             |                        |                        |                        |                        |                 |             |
| [1] AVG P1 1           | 11.520k W                    | 19.967k W             |                        |                        |                        |                        |                 |             |
| (11avg P2 1            | 11.880k W                    | 9.9836k W -           | **********             | ******                 |                        | ******                 | ******          | 1           |

4 Visualización del gráfico en escala completa

🛛 🜅 Para visualizar los gráficos seleccionados en escala completa.

Todos los datos registrados en el periodo específico pueden visualizarse en los gráficos de.

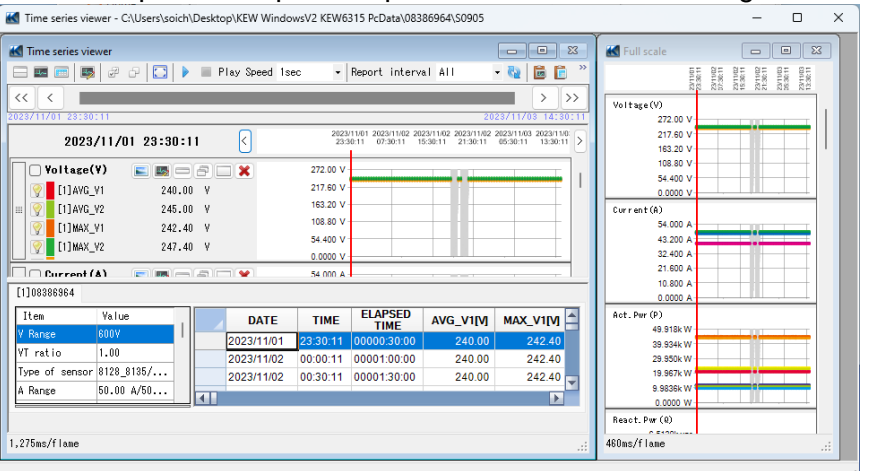

\* Dependiendo del tamaño de los datos registrados en, puede tardar mucho tiempo en crear datos a escala completa.

#### 5 Activación del desplazamiento automático.

Inicia el desplazamiento automático.

Detener el desplazamiento automático.

Play Speed 1sec 🔹 🗸

Para cambiar la velocidad de auto-desplazamiento. El cursor se mueve a la velocidad especificada automáticamente.

**6** Cambio del ciclo del informe.

Report interval 1per min 🝷 🍓

#### Para cambiar el ciclo del informe

Cambiar el intervalo de visualización de datos

Ex.

Cada segundo se graba un archivo de datos. Al cambiar el ciclo de informe de este archivo a "1 min", los datos pueden comprobarse en el siguiente tiempo ticks.

#### Datos reales

Tiempo transcurrido 0000:00:01 0000:00:02 0000:00:03

0000:60:00 Total 3 600 datos Después de cambiar el intervalo de visualización Tiempo transcurrido 0000:01:00

> 0000:02:00 0000:03:00

0000:60:00 Total 60 datos

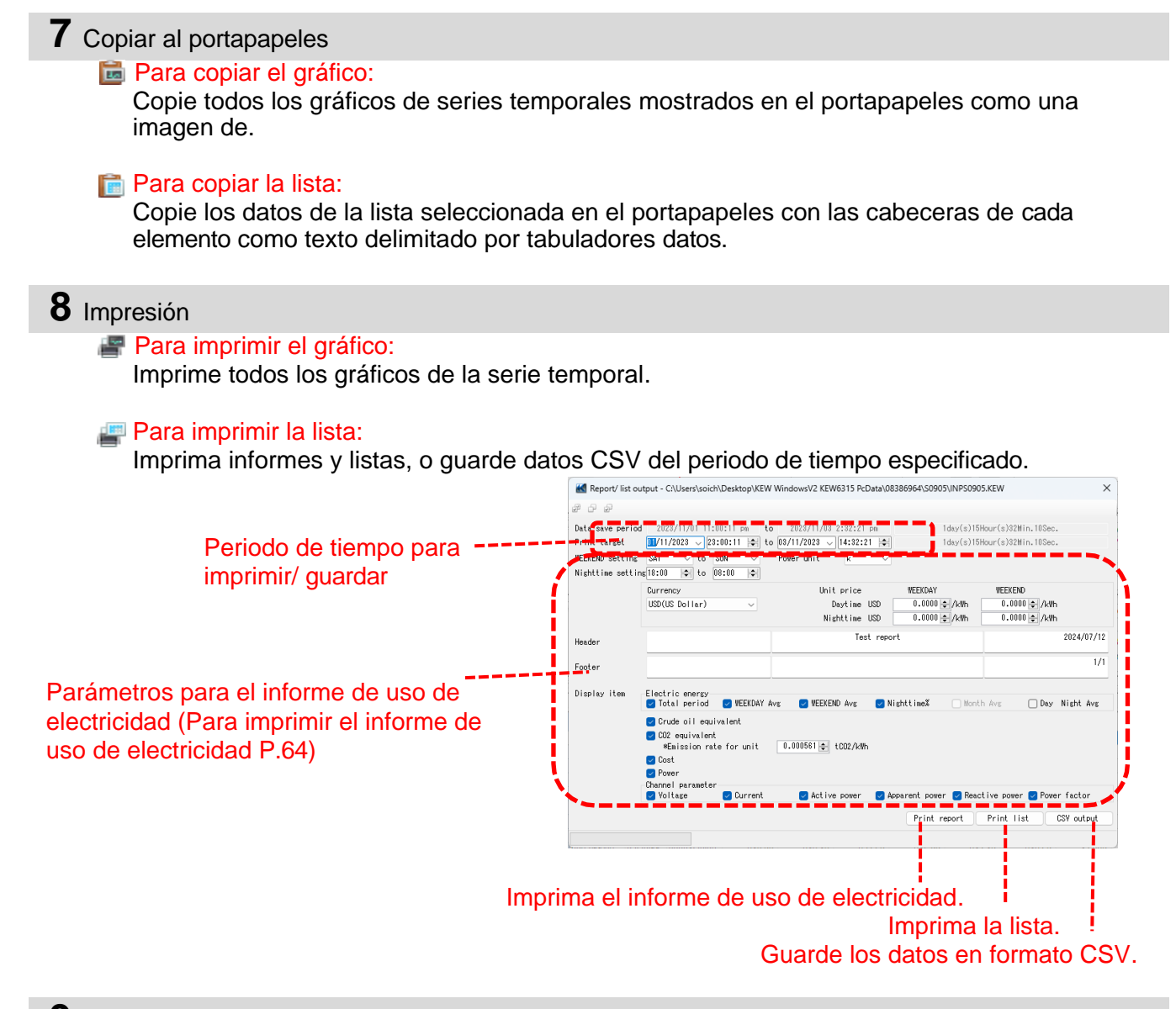

#### **9** Disposición de los subgráficos

Para ordenar los subgráficos mostrados: Ordene los visores de series temporales y los gráficos secundarios de.

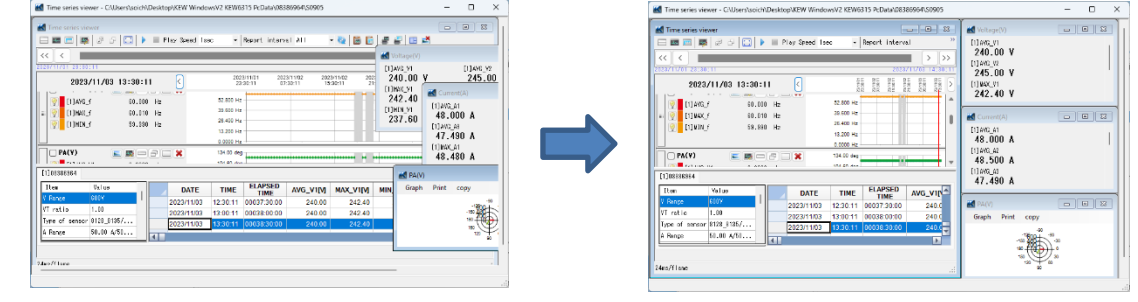

Para cerrar todos los gráficos sub abiertos: Cierre todos los subgráficos mostrados.

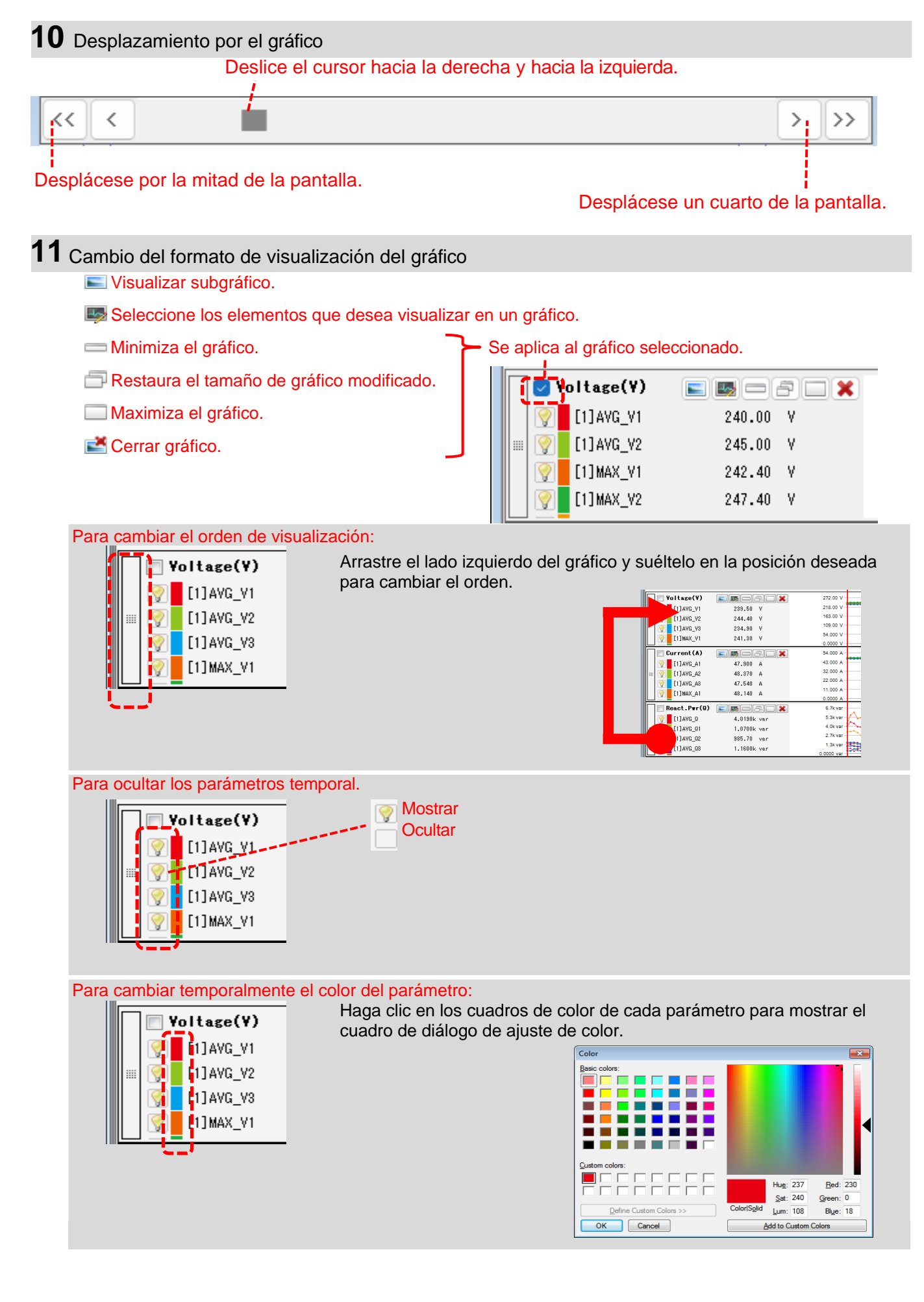

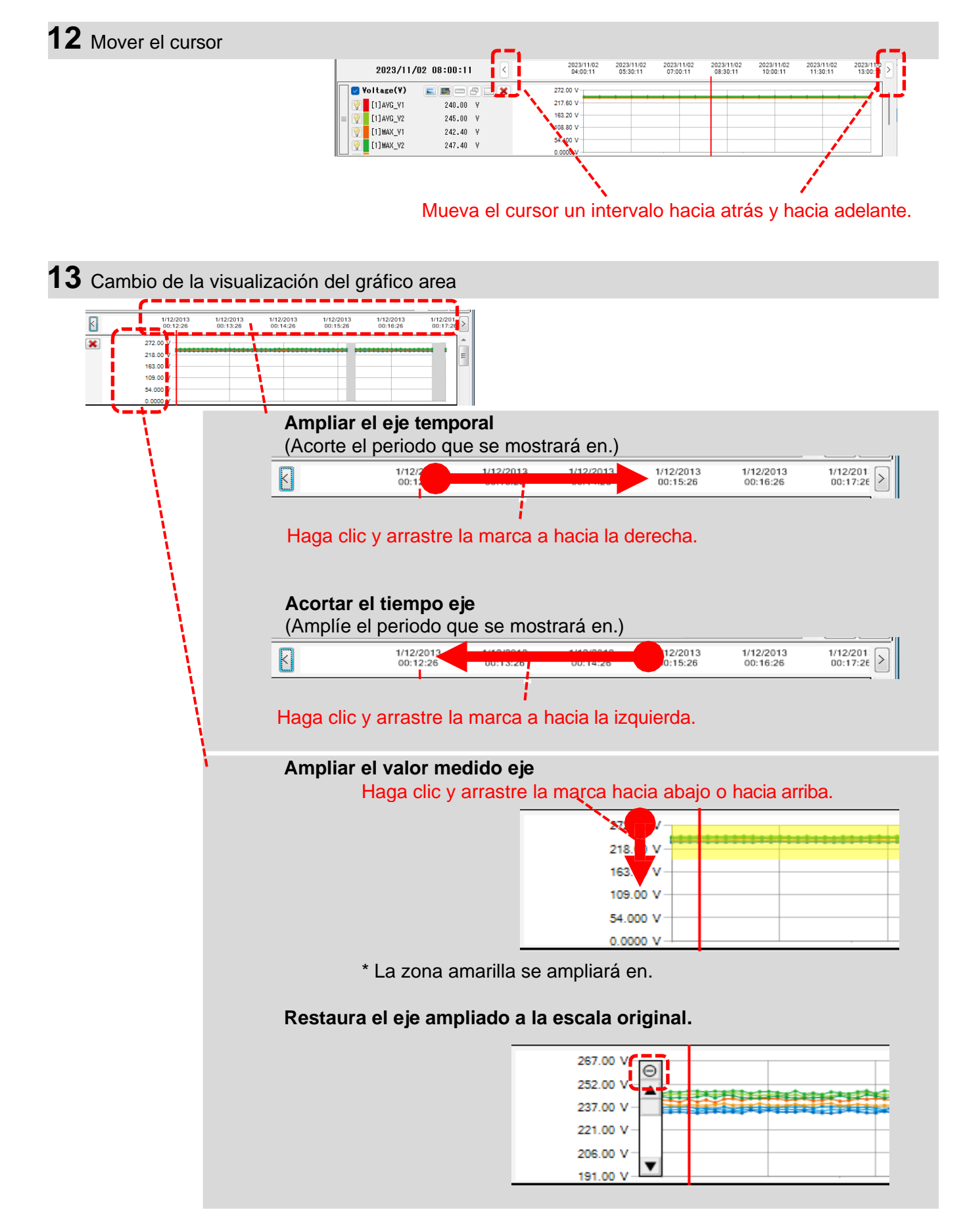

## PASO 3

### Muestra de barra de gráficos

1 Visualización vectorial

Muestra los valores rms y los ángulos de fase por vector para la posición del cursor. (sólo los ángulos de fase de tensión o corriente)

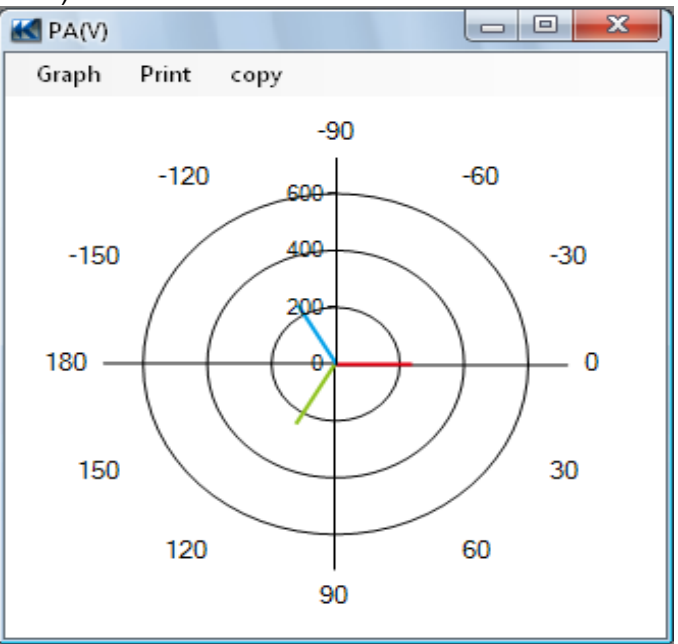

### 2 Cursor valor

Visualice los valores medidos para la posición del cursor en la ventana grande. (excepto para los ángulos de fase de tensión y corriente)

| 🔣 Voltage(V) |                                                                                       |                                                                                                    |
|--------------|---------------------------------------------------------------------------------------|----------------------------------------------------------------------------------------------------|
| [1]AVG_V1    | [1]AVG_V2                                                                             | [1]AVG_V3                                                                                                    |
| 239.50 V     | 244.40 V                                                                              | 234.90 V                                                                                                    |
| [1]MAX_V1    | [1]MAX_V2                                                                             | [1]MAX_V3                                                                                                    |
| 241.30 V     | <b>245.70 V</b>                                                                       | <b>236.60 V</b>                                                                                                    |
| [1]MIN_V1    | [1]MIN_V2                                                                             | [1]MIN_V3                                                                                                    |
| 238.80 V     | 243.60 V                                                                              | 233.10 V                                                                                                    |
|              | Voltage(V)<br>[1]AVG_V1<br>239.50 V<br>[1]MAX_V1<br>241.30 V<br>[1]MIN_V1<br>238.80 V | Voltage(V)         [1]AVG_V1       [1]AVG_V2         239.50 V       244.40 V         [1]MAX_V1       [1]MAX_V2         241.30 V       245.70 V         [1]MIN_V1       [1]MIN_V2         238.80 V       243.60 V |

## Datos de armónicos Análisis

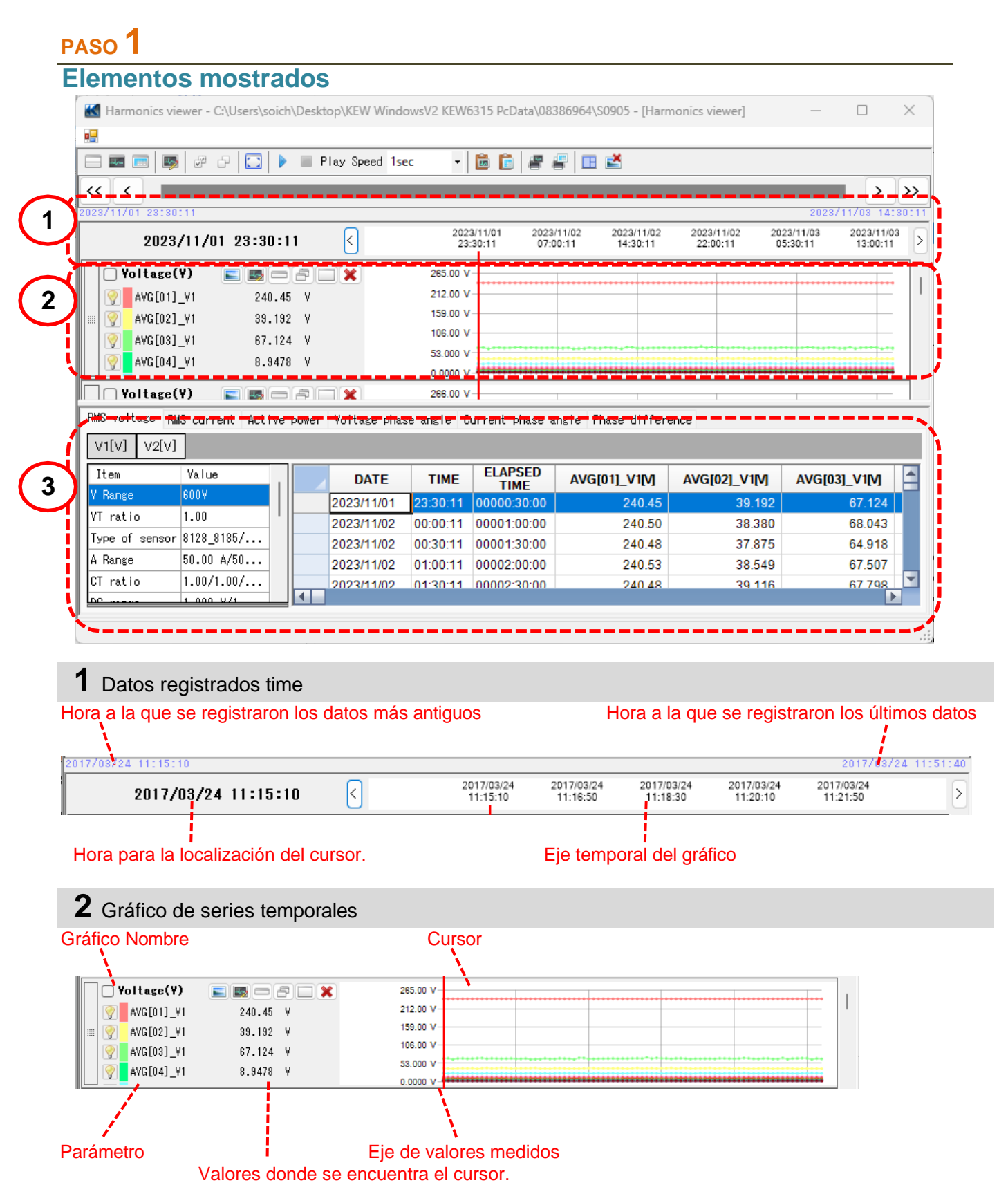

### 3 Series temporales Lista

| 45 voltage <sub>-</sub><br>V1[V] V2[V | RMS current Active<br>/] | e powe | r Voltage pha: | se angle C | urrent phase a  | ngle Phase differe | ence          |               |   |
|---------------------------------------|--------------------------|--------|----------------|------------|-----------------|--------------------|---------------|---------------|---|
| Item                                  | Value                    |        | DATE           | TIME       | ELAPSED<br>TIME | AVG[01]_V1[V]      | AVG[02]_V1[V] | AVG[03]_V1[V] |   |
| V Kange                               | 600V                     |        | 2023/11/01     | 23:30:11   | 00000:30:00     | 240.45             | 39.192        | 67.124        |   |
| VT ratio                              | 1.00                     |        | 2023/11/02     | 00:00:11   | 00001:00:00     | 240.50             | 38.380        | 68.043        |   |
| Type of senso                         | or 8128_8135/            |        | 2023/11/02     | 00:30:11   | 00001:30:00     | 240.48             | 37.875        | 64.918        |   |
| A Range                               | 50.00 A/50               |        | 2023/11/02     | 01:00:11   | 00002:00:00     | 240.53             | 38.549        | 67.507        |   |
| CT rati <mark>s</mark>                | 1.00/1.00/               |        | 2023/11/02     | 01:30:11   | 00002:30:00     | 240.48             | 39 116        | 67 798        | - |
| 30 <u>0</u>                           | 1 000 9/1                |        |                |            |                 |                    |               | •             |   |
|                                       |                          |        |                |            |                 |                    |               |               |   |
| dición inf                            | 0                        |        |                |            |                 | Series terr        | norales Lista | <b>a</b>      |   |

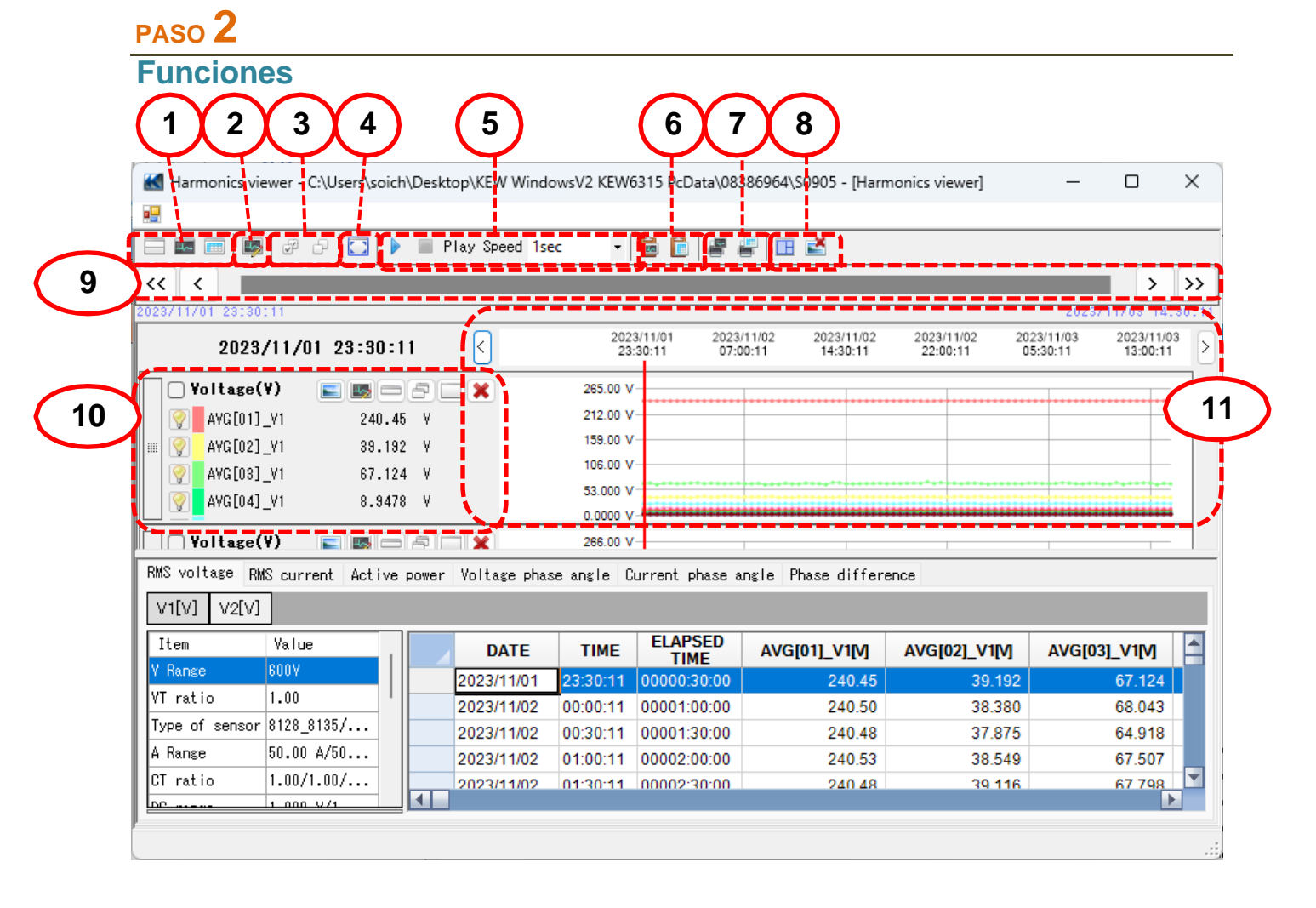

1 Cambiar la disposición de la pantalla.

Para visualizar el gráfico y la lista en una pantalla al mismo tiempo:

Divida la pantalla en dos secciones y visualice el gráfico Time Series en la zona superior y los datos de la lista en la zona inferior.

| -                      | 2 🖸 🕨     | E Play Spe   | ed 1sec 🔹         | 🖻 🖻 🖉 i                      | P 🗉 🛋                             |                             |                                       |
|------------------------|-----------|--------------|-------------------|------------------------------|-----------------------------------|-----------------------------|---------------------------------------|
| < < _                  |           |              |                   |                              |                                   |                             | >                                     |
| 23711701 23:30:11      |           |              |                   |                              |                                   |                             | 2023/11/03 14                         |
| 2023/11/01             | 23:30:1   | 1 <          | 202<br>23         | 3/11/01 2023/<br>:30:11 07:0 | 11/02 2023/11/02<br>0:11 14:30:11 | 2023/11/02 20<br>22:00:11 0 | 23/11/03 2023/11/<br>15:30:11 13:00:1 |
| Voltage(Y)             |           | 8            | 265.00 V          |                              |                                   |                             |                                       |
| Q 4VG[01] V1           | 240.45    | V I          | 212.00 V          |                              |                                   |                             |                                       |
| AVG[02] V1             | 39,192    | v v          | 159.00 V          |                              |                                   |                             |                                       |
| AVG[03] V1             | 67.124    | . v          | 106.00 V          |                              |                                   |                             |                                       |
| AVG[04] V1             | 8,9478    | e v          | 53.000 V          | -                            |                                   |                             |                                       |
| 1                      |           |              | 0.0000 V          |                              |                                   |                             |                                       |
| Voltage(Y)             | s 🖻 🗆     | 8 🗆 🗙        | 266.00 V          |                              |                                   |                             |                                       |
| C unitare ren          |           |              | - shows see to 10 |                              |                                   |                             |                                       |
| to vorcase rats curre  | nt Active | power foitag | e phase angle u   | urrent phase a               | ngle mase differ                  | ince                        |                                       |
| V1[V] V2[V]            |           |              |                   |                              |                                   |                             |                                       |
| Iten Value             |           | DA           | TE TIME           | ELAPSED                      | AVG[01]_V1[V]                     | AVG[02]_V1[V]               | AVG[03]_V1[V]                         |
| / Range 600Y           |           | 2023/1       | 1/01 23:30:11     | 00000:30:00                  | 240.45                            | 39.192                      | 67.124                                |
| Tratio 1.00            |           | 2023/1       | 1/02 00:00:11     | 00001:00:00                  | 240.50                            | 38.380                      | 68.043                                |
| Type of sensor 8128_81 | 135/      | 2023/1       | 1/02 00:30:11     | 00001:30:00                  | 240.48                            | 37.875                      | 64.918                                |
| Range 50.00 A          | V50       | 2023/1       | 1/02 01:00:11     | 00002:00:00                  | 240.53                            | 38.549                      | 67.507                                |
|                        |           |              |                   |                              |                                   |                             |                                       |

#### E Para visualizar sólo el gráfico

Los gráficos de series temporales se organizan y se muestran en una pantalla.

| - 🖬 📰 🐺 🖉                                                                                                    | 🕞 🖸 🕨 🗏 Play Spi                                                                                              | eed 1sec 🛛 🕶 📔                                                                                                    | 8 🖪 🖉 🚺                       | 3 🛃                    |                        |                        |                        |
|----------------------------------------------------------------------------------------------------|----------------------------------------------------------------------------------------------------|----------------------------------------------------------------------------------------------------|-------------------------------|------------------------|------------------------|------------------------|------------------------|
| < <                                                                                                    |                                                                                                    |                                                                                                    |                               |                        |                        |                        |                        |
| 23/11/01 23:30:11                                                                                                    |                                                                                                    |                                                                                                    |                               |                        |                        | 2021                   | /11/63 14:31           |
| 2023/11/                                                                                                    | /01 23:30:11                                                                                                  | 2023/1<br>23:30                                                                                                    | /01 2023/11/02<br>11 07:00:11 | 2023/11/02<br>14:30:11 | 2023/11/02<br>22:00:11 | 2023/11/03<br>05:30:11 | 2023/11/03<br>13:00:11 |
| Voltage(V)                                                                                                    | E = X                                                                                                    | 265.00 V                                                                                                    |                               |                        |                        |                        |                        |
| AVG[01]_V1                                                                                                    | 240.45 Y                                                                                                    | 212.00 V                                                                                                    |                               |                        |                        |                        |                        |
| AVG[02]_V1                                                                                                    | \$9.192 Y                                                                                                    | 159.00 V                                                                                                    |                               |                        |                        |                        |                        |
| (A) unpford un                                                                                                    | 87 104 H                                                                                                    | 106.00 V                                                                                                    |                               |                        |                        |                        |                        |
| AVG[03]_VI                                                                                                    | 67.124 Y                                                                                                    |                                                                                                    |                               |                        |                        |                        |                        |
| AVG[04]_V1                                                                                                    | 8,9478 Y                                                                                                    | 53.000 V                                                                                                    |                               |                        |                        |                        |                        |
| AVG[04]_V1                                                                                                    | 8.9478 Y                                                                                                    | 53.000 V<br>0.0000 V                                                                                                    |                               |                        |                        |                        |                        |
| AVG[04]_VI                                                                                                    | 87.124 Y<br>8.9478 Y                                                                                          | 53.000 V<br>0.0000 V<br>266.00 V                                                                                                    |                               |                        |                        |                        |                        |
| Voltage(V)<br>AVG[04]_V1<br>Voltage(V)<br>AVG[01]_V2                                                                                                    | 87.124 Y<br>8.3478 Y                                                                                          | 53.000 V<br>0.0000 V<br>266.00 V<br>212.80 V                                                                                                    |                               |                        |                        |                        |                        |
| AVG[04]_V1<br>V01tege(Y)<br>AVG[01]_V2<br>AVG[02]_V2                                                                                                    | 87.124 Y<br>8.8478 Y<br>241.46 Y<br>83.192 Y                                                                  | 53.000 V<br>0.0000 V<br>286.00 V<br>212.80 V<br>159.80 V                                                                                                    |                               |                        |                        |                        |                        |
| Avg[03]_v1           Avg[04]_v1           Voltege(V)           Avg[01]_v2           Avg[02]_v2           Avg[02]_v2                                                                                                    | 87.124 Y<br>8.3478 Y<br>241.46 Y<br>33.192 Y<br>67.786 Y                                                      | 53.000 V<br>0.0000 V<br>286.00 V<br>212.80 V<br>159.60 V<br>196.40 V                                                                                                 |                               |                        |                        |                        |                        |
| AVG[03]_Y1           XVG[04]_V1           Yoltege(Y)           AVG[01]_V2           AVG[02]_V2           AVG[03]_V2           AVG[04]_V2                                                                                                    | 87.124 Y<br>8.3478 Y<br>241.46 Y<br>39.192 Y<br>67.786 Y<br>8.3618 Y                                          | 53.000 V<br>0.0000 V<br>266.00 V<br>212.00 V<br>159.00 V<br>166.40 V<br>53.200 V                                                                                     |                               |                        |                        |                        |                        |
| Y         AVG[03]_Y1           Y         AVG[04]_V1           YOItace(Y)         AVG[01]_V2           Y         AVG[02]_V2           Y         AVG[04]_V1                                                                                                    | 87.124 Y<br>8.9478 Y<br>241.46 Y<br>85.192 Y<br>87.786 Y<br>8.9618 Y                                          | 53.000 V<br>0.0000 V<br>286.00 V<br>212.80 V<br>159.60 V<br>198.40 V<br>53.200 V<br>0.0000 V                                                                         |                               |                        |                        |                        |                        |
| Y01(03_Y)           Y01(03_Y)           Y01(03_Y)           Y01(03_Y)           Y01(03_Y)           Y01(03_Y)           Y01(03_Y)           Y01(03_Y)           Y01(03_Y)           Y01(03_Y)           Y01(03_Y)           Y00(03_Y)           Y00(03_Y) <td< td=""><td>8.3478 Y<br/>8.3478 Y<br/>241.46 Y<br/>89.192 V<br/>87.788 Y<br/>8.3618 Y</td><td>53.000 V<br/>0.0000 V<br/>246.00 V<br/>158.60 V<br/>158.60 V<br/>158.60 V<br/>53.200 V<br/>0.0000 V<br/>54.000 A</td><td></td><td></td><td></td><td></td><td></td></td<> | 8.3478 Y<br>8.3478 Y<br>241.46 Y<br>89.192 V<br>87.788 Y<br>8.3618 Y                                          | 53.000 V<br>0.0000 V<br>246.00 V<br>158.60 V<br>158.60 V<br>158.60 V<br>53.200 V<br>0.0000 V<br>54.000 A                                                             |                               |                        |                        |                        |                        |
| Yolds_Yi           Yolds_Yi           Yoldsc(Y)           AVG[04]_VI           Yoldsc(Y)           AVG[02]_V2           AVG[04]_V1           Yoldsc(Y)           AVG[04]_V2           AVG[04]_V2           Current(A)           YO[01]_41                                                                                                    | V-124 Y     S.3478 Y     S.3478 Y     S.192 Y     S.192 Y     S.3618 Y     S.3618 Y     S.3618 Y     S.3618 Y | 53.000 V<br>0.0000 V<br>246.00 V<br>158.60 V<br>158.60 V<br>158.40 V<br>53.200 V<br>0.0000 V<br>54.00 A<br>43.200 A<br>23.400 A                                      |                               |                        |                        |                        |                        |
| Y         AVG[03]_Y1           Y         AVG[04]_V1           Y         V01tasc(Y)           Y         AVG[01]_V2           Y         AVG[02]_V2           Y         AVG[04]_V2           Y         AVG[01]_V2           Y         AVG[02]_V2           Y         AVG[04]_V2           Current(A)         Y0[02]_A1           Y         AVG[02]_A1                                                                                                    | 6,5478 Y<br>6,5478 Y<br>241,46 Y<br>83,192 Y<br>67,786 Y<br>6,5618 Y<br>6,5618 Y<br>6,4473 A<br>7,4105 A      | 53.000 V<br>0.0000 V<br>245.00 V<br>125.80 V<br>159.60 V<br>168.40 V<br>0.0000 V<br>0.0000 V<br>53.200 V<br>0.0000 V<br>54.000 Å<br>43.200 Å<br>23.400 Å<br>23.400 Å |                               |                        |                        |                        |                        |

#### i Para visualizar sólo la lista

Muestra los datos de la lista en una pantalla.

| 2              |                  |                   |            |                |                   |               |               |    |
|----------------|------------------|-------------------|------------|----------------|-------------------|---------------|---------------|----|
| - 💷 📰 🛤        | 1 # C 🖸 🕨        | Play Speed 1s     | ec •       | 668            | F 🖽 🛃             |               |               |    |
| << < <         |                  |                   |            |                |                   |               |               | Ĩ, |
| 23/11/01 23:30 | 0.11             |                   |            |                |                   |               | 2023/11/03 14 | â  |
| RMS voltage R  | S current Active | power Voltage pha | se angle ( | urrent phase a | ngle Phase differ | nce           |               | -  |
| V1[V] V2[V]    | 1                |                   |            |                |                   |               |               | 1  |
| Iten           | Yalue            | DATE              | TIME       | ELAPSED        | AVG[01]_V1[V]     | AVG[02]_V1[V] | AVG[03]_V1[V] | ī  |
| V Bange        | 500V             | 2023/11/01        | 23:30:11   | 00000:30:00    | 240.45            | 39.192        | 67.124        | 0  |
| 17 ratio       | 1.00             | 2023/11/02        | 00:00:11   | 00001:00:00    | 240.50            | 38.380        | 68.043        | П  |
| Type of sensor | 8128_8135/       | 2023/11/02        | 00:30:11   | 00001:30:00    | 240.48            | 37.875        | 64.918        |    |
| A Range        | 50.00 A/50       | 2023/11/02        | 01:00:11   | 00002:00:00    | 240.53            | 38.549        | 67.507        |    |
| CT ratio       | 1.00/1.00/       | 2023/11/02        | 01:30:11   | 00002:30:00    | 240.48            | 39.116        | 67.798        |    |
| DC range       | 1.000 V/1        | 2023/11/02        | 02:00:11   | 00003:00:00    | 240.52            | 38,718        | 66.986        |    |
| Nominal V      | 100V             | 2023/11/02        | 02:30:11   | 00003:30:00    | 240.50            | 39.315        | 67.201        |    |
| Frequency      | 50Hz             | 2023/11/02        | 03:00:11   | 00004:00:00    | 240.48            | 37.798        | 68.028        |    |
| firing         | 1P3¥-2           | 2023/11/02        | 03:30:11   | 00004:30:00    | 240.50            | 39.085        | 68.656        |    |
| Version of     | 3.00,"00         | 2023/11/02        | 04:00:11   | 00005:00:00    | 240.47            | 39.867        | 66.986        |    |
| Interval       | 30 min.          | 2023/11/02        | 04:30:11   | 00005:30:00    | 240.47            | 38.580        | 67.844        |    |
| REC Start      | 2023/11/01       | 2023/11/02        | 05:00:11   | 00006:00:00    | 240.52            | 38.917        | 67.170        |    |
| REC End        | 2023/11/03       | 2023/11/02        | 05:30:11   | 00006:30:00    | 240.47            | 40.158        | 66.864        |    |
| 10.00          | 00-001           | 000000000         | 00.00.44   | 00007-00-00    | 010.17            | 00.000        | 07.404        |    |

- 2 Cambiando los gráficos mostrados
  - Para visualizar los demás gráficos

Seleccione los datos medidos que desea para mostrar en un gráfico.

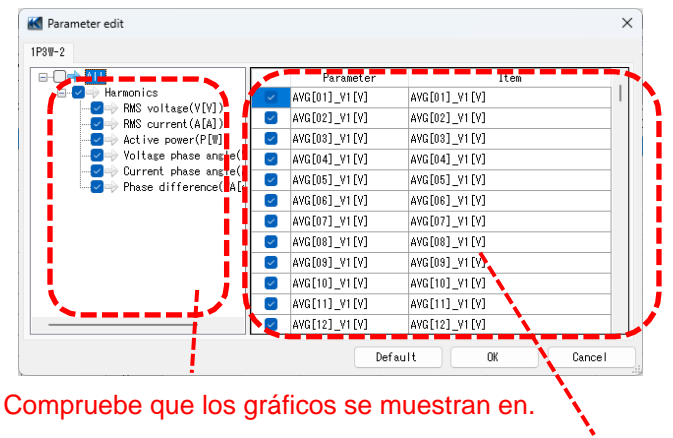

Haga clic con el pulsador derecho en la lista de elementos para seleccionar todos los elementos o anular la selección de los elementos seleccionados.

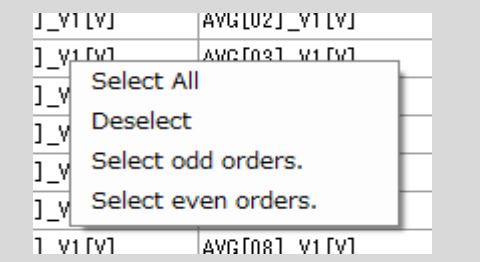

Compruebe si los parámetros se muestran en un gráfico.

#### **3** Seleccionar/deseleccionar los gráficos

Para seleccionar todos los gráficos

Marque todas las casillas de los gráficos que desee visualizar en.

| 25  | Harmonics Viewer -    | <ul> <li>c:\users\soicn\Desktop\KEW W</li> </ul> | Indowsv2 KEW0315 P     | .Data\06380904         | -/20903 - [Ham         | ionics viewerj         | _                      | U                     |
|-----|-----------------------|--------------------------------------------------|------------------------|------------------------|------------------------|------------------------|------------------------|-----------------------|
| •   |                       |                                                  |                        |                        |                        |                        |                        |                       |
|     | 🖬 📰 📑 🖓               | 🕞 🔯 🕨 🔳 Play Speed                               | 1sec 🔹 🖬 🚺             | 1 2 2 1                | 1                      |                        |                        |                       |
| <   |                       |                                                  |                        |                        |                        |                        |                        | >                     |
| 202 | 3/11/01 23:30:11      |                                                  |                        |                        |                        |                        | 202                    | 3/11/03 14            |
|     | 2023/11/              | 01 23:30:11 <                                    | 2023/11/01<br>23:30:11 | 2023/11/02<br>07:00:11 | 2023/11/02<br>14:30:11 | 2023/11/02<br>22:00:11 | 2023/11/03<br>05:30:11 | 2023/11/0<br>13:00:11 |
|     | 🕑 Yoltage(Y)          |                                                  | 265.00 V               |                        |                        |                        |                        |                       |
|     | AVG[01]_V1            | 240.45 V                                         | 212.00 V               |                        |                        |                        |                        |                       |
|     | AVG[02]_V1            | 89.192 V                                         | 159.00 V               |                        |                        |                        |                        |                       |
|     | WG[03] V1             | 67.124 V                                         | 106.00 V               |                        |                        |                        |                        |                       |
|     | AVG[04] V1            | 8.9478 V                                         | 53.000 V               |                        |                        |                        |                        |                       |
| H   | <b></b>               |                                                  | 0.0000 V               | *********              | ******                 | ******                 |                        | ******                |
|     | Voltage(V)            |                                                  | 266.00 V               |                        |                        |                        |                        |                       |
|     | AVG[01]_V2            | 241.46 V                                         | 212.80 V               |                        |                        |                        |                        |                       |
|     | <pre>AVG[02]_V2</pre> | 39.192 V                                         | 159.60 V               |                        |                        |                        |                        |                       |
|     | 💡 AVG[08]_V2          | 67.766 V                                         | 106.40 V               |                        |                        |                        |                        |                       |
|     | 💡 AVG[04]_V2          | 8.9619 V                                         | 53.200 V               |                        |                        |                        |                        |                       |
| F   | Current (A)           |                                                  | 54 000 A               |                        |                        |                        |                        |                       |
| 2   |                       | 40 A72 A                                         | 43.200 A               |                        | •••••                  | •••••                  |                        |                       |
|     | AVE[01]_A1            | 40.470 M                                         | 32.400 A               |                        |                        |                        |                        |                       |
|     | AVG[02]_A1            | 7.0100 A                                         | 21.600 A               |                        |                        |                        |                        |                       |
|     | AART091 THI           | 10.000 A                                         | 10 800 4               |                        | ******                 |                        |                        |                       |

Para deseleccionar todos los gráficos Desmarque todas las casillas.

I

| - 📼 📼 🚳 🖉           | 🕞 🚺 🕨 🔳 Play Speed | 1sec 🔹 🛅               | i e e 🗉                |                        |                        |                        |                     |
|---------------------|--------------------|------------------------|------------------------|------------------------|------------------------|------------------------|---------------------|
| << <                |                    |                        |                        |                        |                        |                        | >                   |
| 2023/11/01 23:30:11 |                    |                        |                        |                        |                        | 202                    | 3711703 14          |
| 2023/11,            | /01 23:30:11 <     | 2023/11/01<br>23:30:11 | 2023/11/02<br>07:00:11 | 2023/11/02<br>14:30:11 | 2023/11/02<br>22:00:11 | 2023/11/03<br>05:30:11 | 2023/11/<br>13:00:1 |
| Voltage(V)          |                    | 265.00 V               |                        |                        |                        |                        |                     |
| AVG[01]_V1          | 240.45 V           | 212.00 V               |                        |                        |                        |                        |                     |
| # 🚫 AVG[02] V1      | 39.192 V           | 159.00 V               |                        |                        |                        |                        |                     |
| AVG[03] V1          | 67.124 V           | 106.00 V               |                        |                        |                        |                        |                     |
| AVG[04] V1          | 8.9478 V           | 53.000 V               |                        |                        |                        |                        |                     |
|                     |                    | 0.0000 V               | ************           |                        | ******                 | ******                 | *********           |
| Voltage(V)          |                    | 266.00 V               |                        |                        |                        |                        |                     |
| AVG[01]_V2          | 241.46 V           | 212.80 V               |                        |                        |                        |                        |                     |
| 🖩 👰 AVG[02]_V2      | 89.192 V           | 159.60 V               |                        |                        |                        |                        |                     |
| AVG[03]_V2          | 67.766 V           | 106.40 V               |                        |                        |                        |                        |                     |
| 👰 AVG[04]_V2        | 8.9619 V           | 53.200 V               |                        |                        |                        |                        |                     |
|                     |                    | 0.0000 V-              |                        |                        |                        |                        |                     |
|                     |                    | 42 200 A               | •••••                  | •••••                  | •••••                  | •••••                  | •••••               |
| AVG[01]_A1          | 48.4/3 A           | 43.200 A               |                        |                        |                        |                        |                     |
| # YGL02J_A1         | 7.6105 A           | 21.600 A               |                        |                        |                        |                        |                     |
| AYG[03]_A1          | 13.389 A           | 10 800 4               | •                      | •••••                  |                        |                        |                     |
|                     |                    |                        |                        |                        |                        |                        |                     |

- 4 Visualización del gráfico en escala completa
  - Para visualizar los gráficos seleccionados en escala completa.

Todos los datos registrados en el periodo específico pueden visualizarse en los gráficos de.

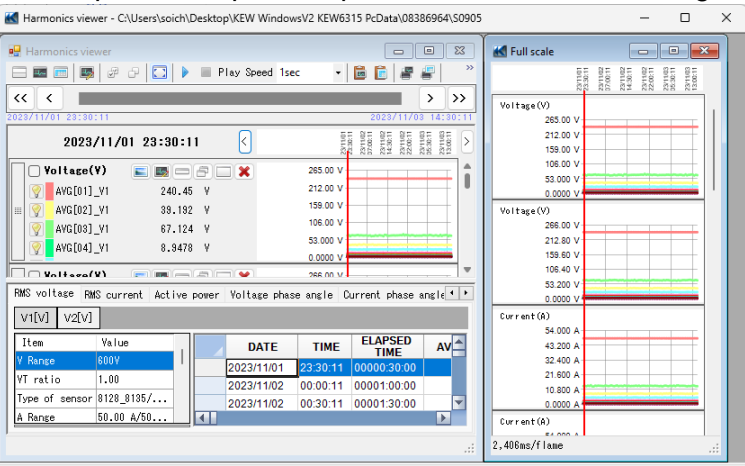

Dependiendo del tamaño de los datos registrados en, puede tardar mucho tiempo en crear datos a escala completa.

#### 5 Activación del desplazamiento automático.

- Inicia el desplazamiento automático.
- Detener el desplazamiento automático.

Play Speed 1sec 🔹 👻

Para cambiar la velocidad de auto-desplazamiento. El cursor se mueve a la velocidad especificada automáticamente.

#### 7 Copiar al portapapeles

#### 🛅 Para copiar el gráfico:

Copie todos los gráficos de series temporales mostrados en el portapapeles como una imagen de.

#### Para copiar la lista:

Copie los datos de la lista seleccionada en el portapapeles con las cabeceras de cada elemento como texto delimitado por tabuladores datos.

#### 8 Impresión

Para imprimir el gráfico:

Imprime todos los gráficos de la serie temporal.

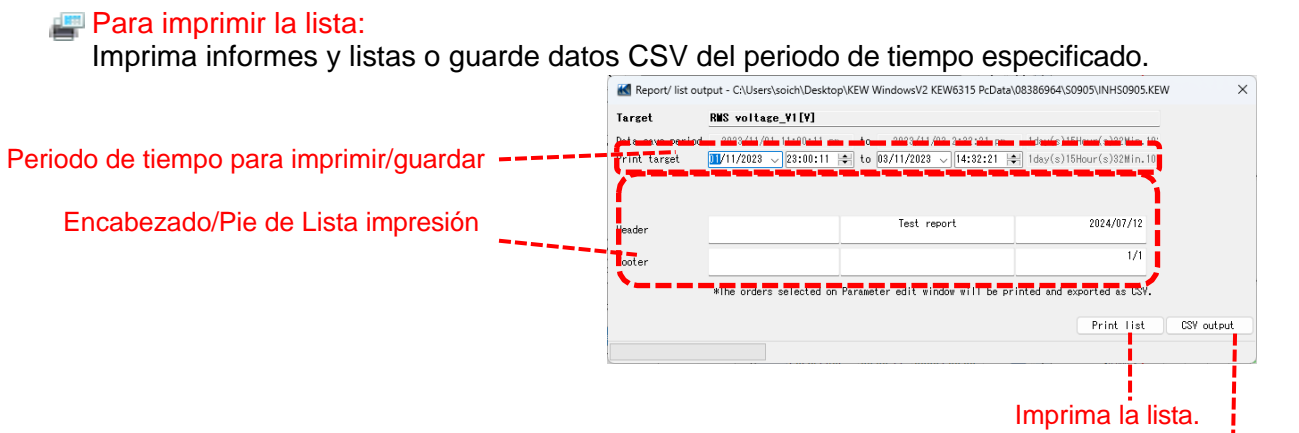

Guarde los datos en formato CSV.

\* Sólo las órdenes que han sido seleccionadas y mostradas en los gráficos están sujetas a la impresión y a la salida CSV.

```
[ 💵 Para visualizar los otros gráficos (P.23)]
```

9 Disposición de los subgráficos

#### Para ordenar los subgráficos mostrados:

Ordene los visores de series temporales y los gráficos secundarios de.

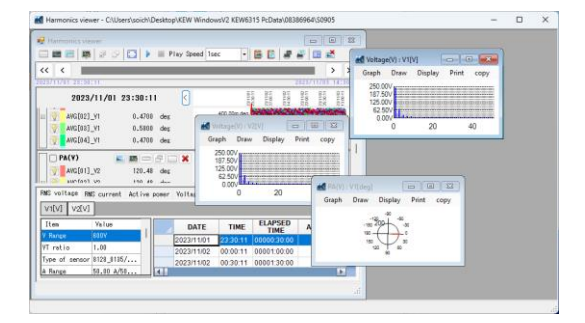

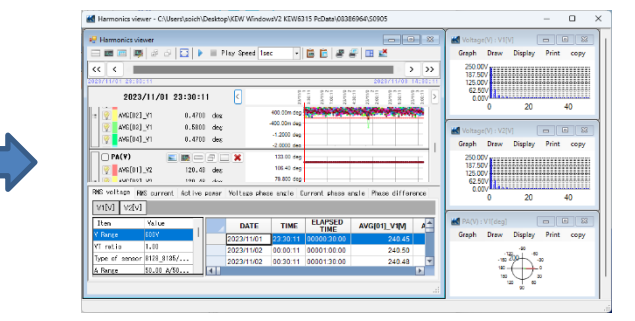

Para cerrar todos los gráficos sub abiertos: Cierre todos los subgráficos mostrados.

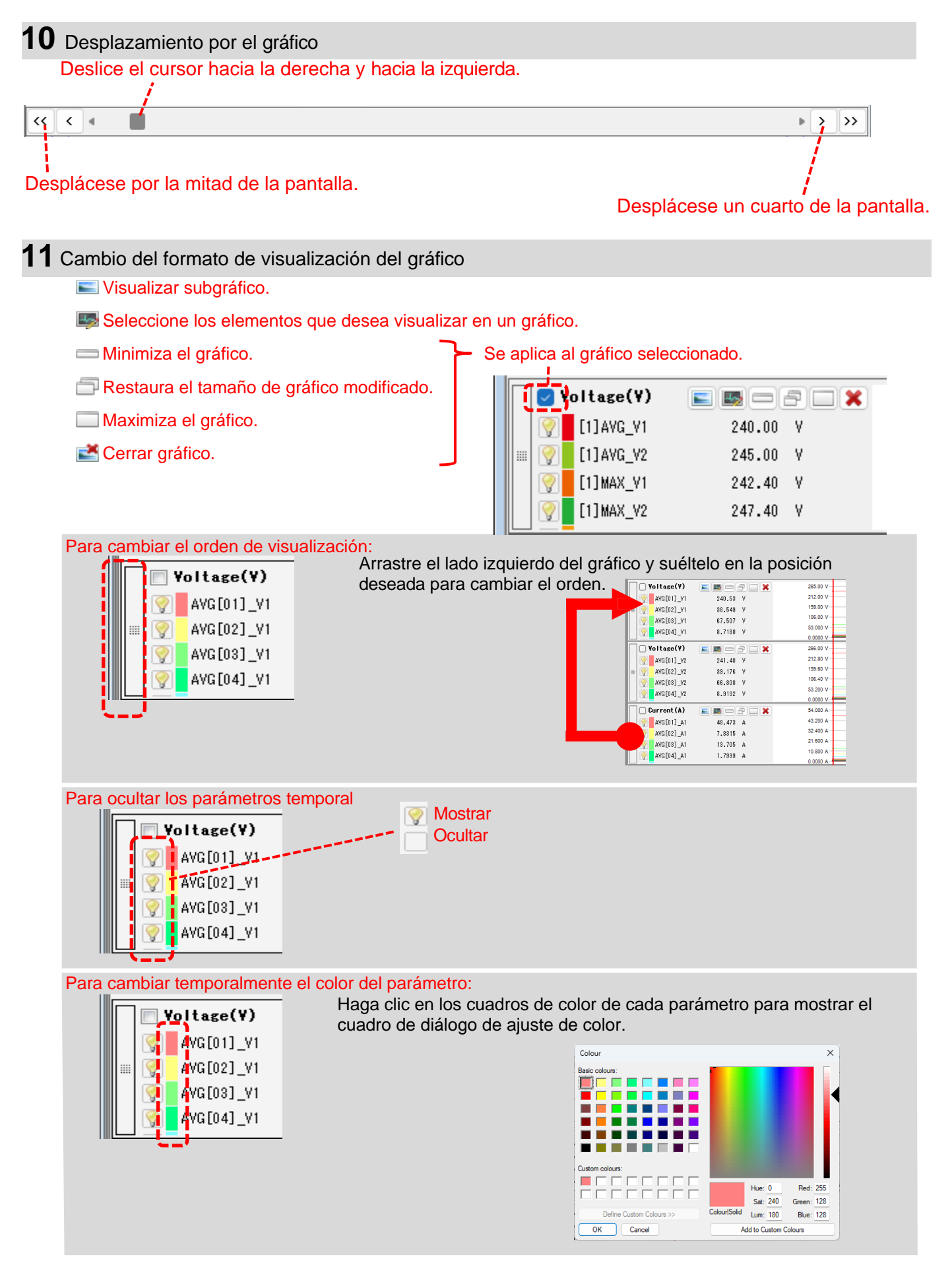

### 12 Mover el cursor

×

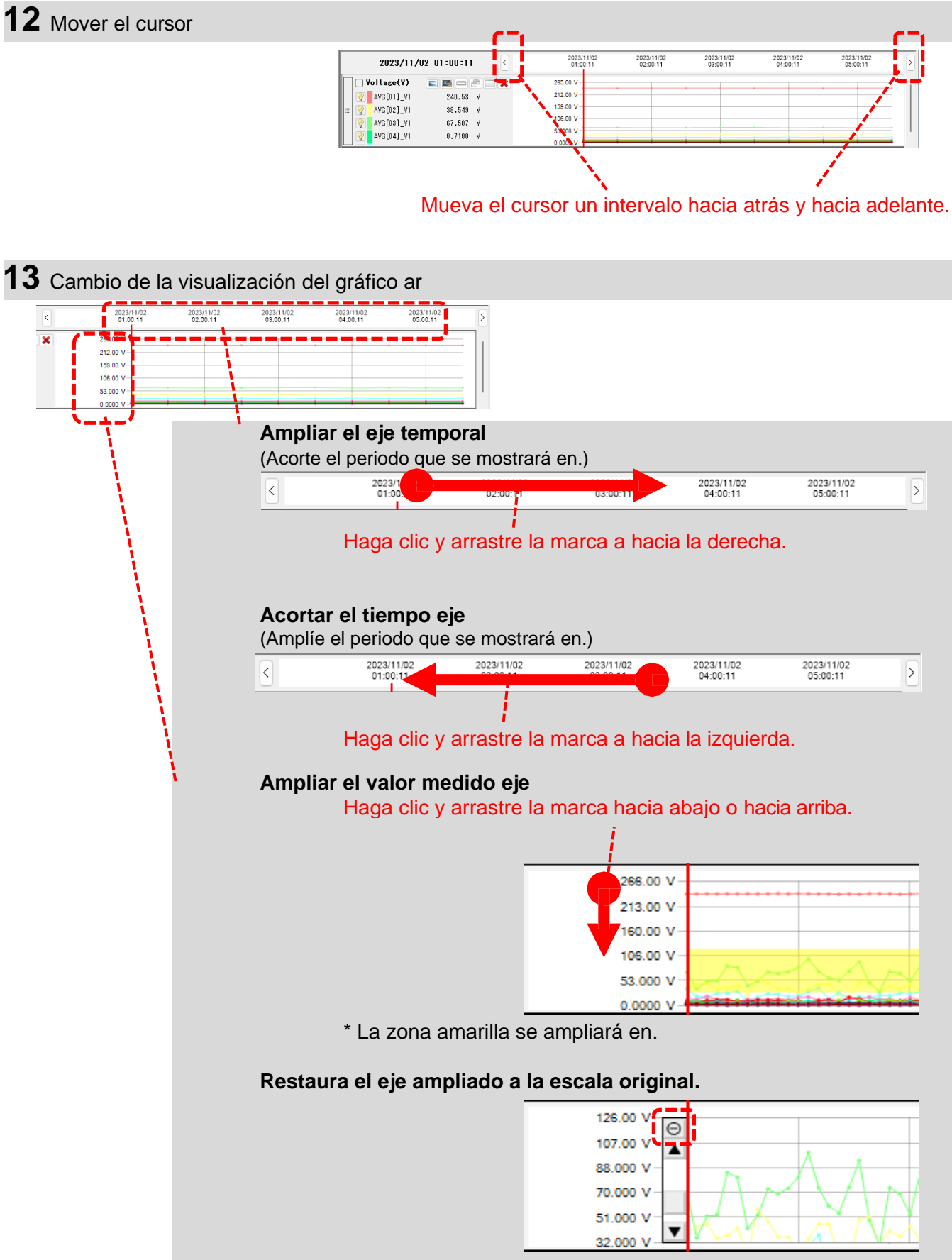

14 Cambio de los valores medidos mostrados en la lista.

Pulse sobre la pestaña situada en la parte superior de la lista.

| RMS voltage RM | IS current | Active | power | Voltage phas | e angle  | Current phase a |
|----------------|------------|--------|-------|--------------|----------|-----------------|
| V1[V] V2[V]    | ]          |        |       |              |          |                 |
| Item           | Value      |        |       | DATE         | TIME     | ELAPSED<br>TIME |
| V Range        | 600V       |        |       | 2023/11/02   | 01:00:11 | 00002:00:00     |
| VT ratio       | 1.00       | '      |       | 2023/11/02   | 01:30:11 | 00002:30:00     |
| Type of sensor | 8128_8135/ |        |       | 2023/11/02   | 02:00:11 | 00003:00:00     |
| A Range        | 50.00 A/50 |        |       | 2023/11/02   | 02:30:11 | 00003:30:00     |
| CT ratio       | 1.00/1.00/ |        |       | 2022/11/02   | 03:00:11 | 00004:00:00     |
| <u></u>        | 1 000 11/1 |        |       |              |          |                 |

**15** Cambio de los canales mostrados en la lista.

Pulse sobre la pestaña situada en la parte superior de la lista.

| RMS voltage   | RMS current    | Active | power | Voltage phas | se angle | Current phase ar |
|---------------|----------------|--------|-------|--------------|----------|------------------|
| V1[V] V2[\    | /I             |        |       |              |          |                  |
| Item          | Value          |        |       | DATE         | TIME     | ELAPSED<br>TIME  |
| V Range       | 600V           |        |       | 2023/11/02   | 01:00:11 | 00002:00:00      |
| VT ratio      | 1.00           |        |       | 2023/11/02   | 01:30:11 | 00002:30:00      |
| Type of sense | or 8128_8135/. |        |       | 2023/11/02   | 02:00:11 | 00:00:00:00      |
| A Range       | 50.00 A/50.    |        |       | 2023/11/02   | 02:30:11 | 00003:30:00      |
| CT ratio      | 1.00/1.00/     |        |       | 2023/11/02   | 03:00:11 | 00004:00:00      |
|               | 1 000 11/1     |        |       |              |          |                  |

## PASO **3** Muestra de barra de gráficos

#### 1 Visualización vectorial

Muestra los valores rms y los ángulos de fase por vector para la posición del cursor. (sólo los ángulos de fase de tensión o corriente)

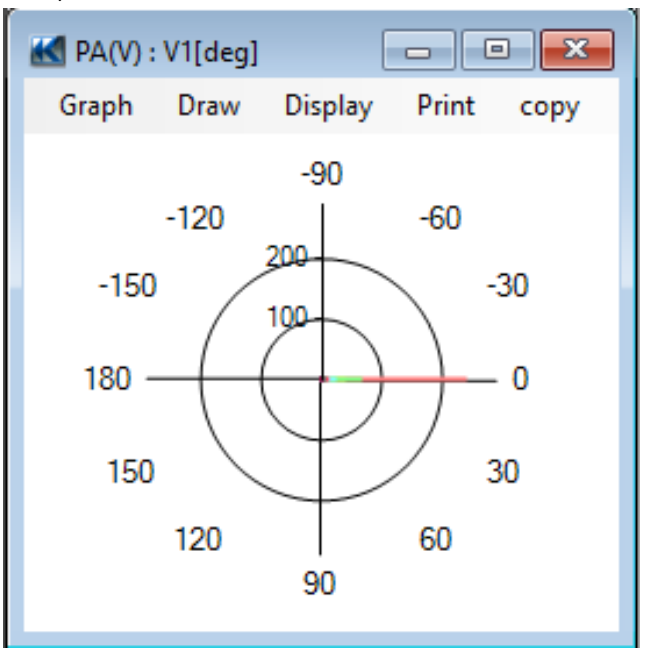

### 2 Armónicos graph

Muestra los valores rms de cada orden para la posición del cursor en el gráfico de barras. (sólo la tensión, los ángulos de fase de la corriente o la potencia activa)

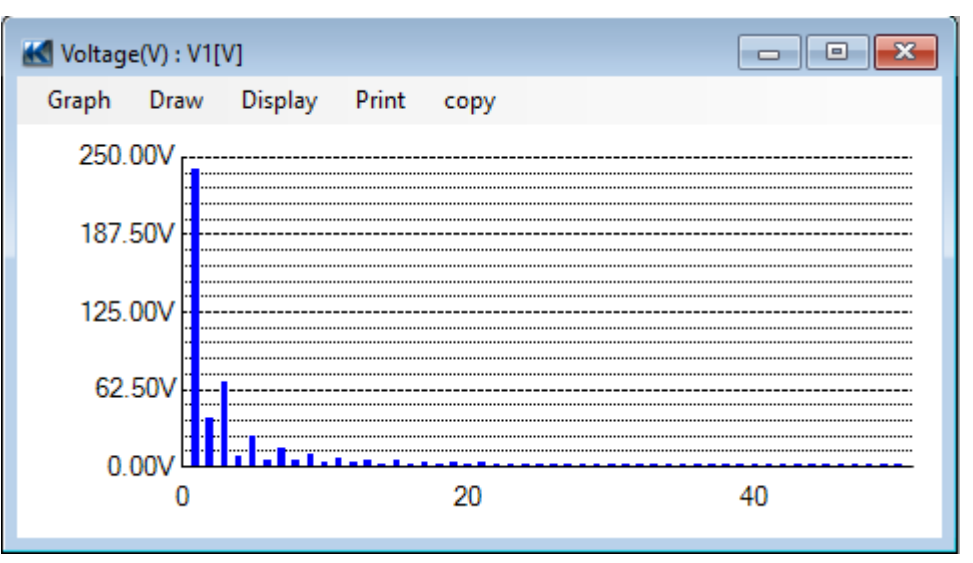

### **3** Diferencia de fase de gráficos

Muestra las diferencias de fase de cada orden para la posición del cursor en el gráfico de barras. (sólo los ángulos de fase de tensión o corriente)

| Graph         Print         copy           180° | M PA.Diff(VA)       | : VA[deg] |    | - • × |
|-------------------------------------------------|---------------------|-----------|----|-------|
| 180°<br>0°<br>-180°<br>0 20 40                  | Graph Pri           | nt copy   |    |       |
|                                                 | 180°<br>0°<br>-180° |           | 20 | 40    |

### Datos de eventos de calidad de suministro Análisis

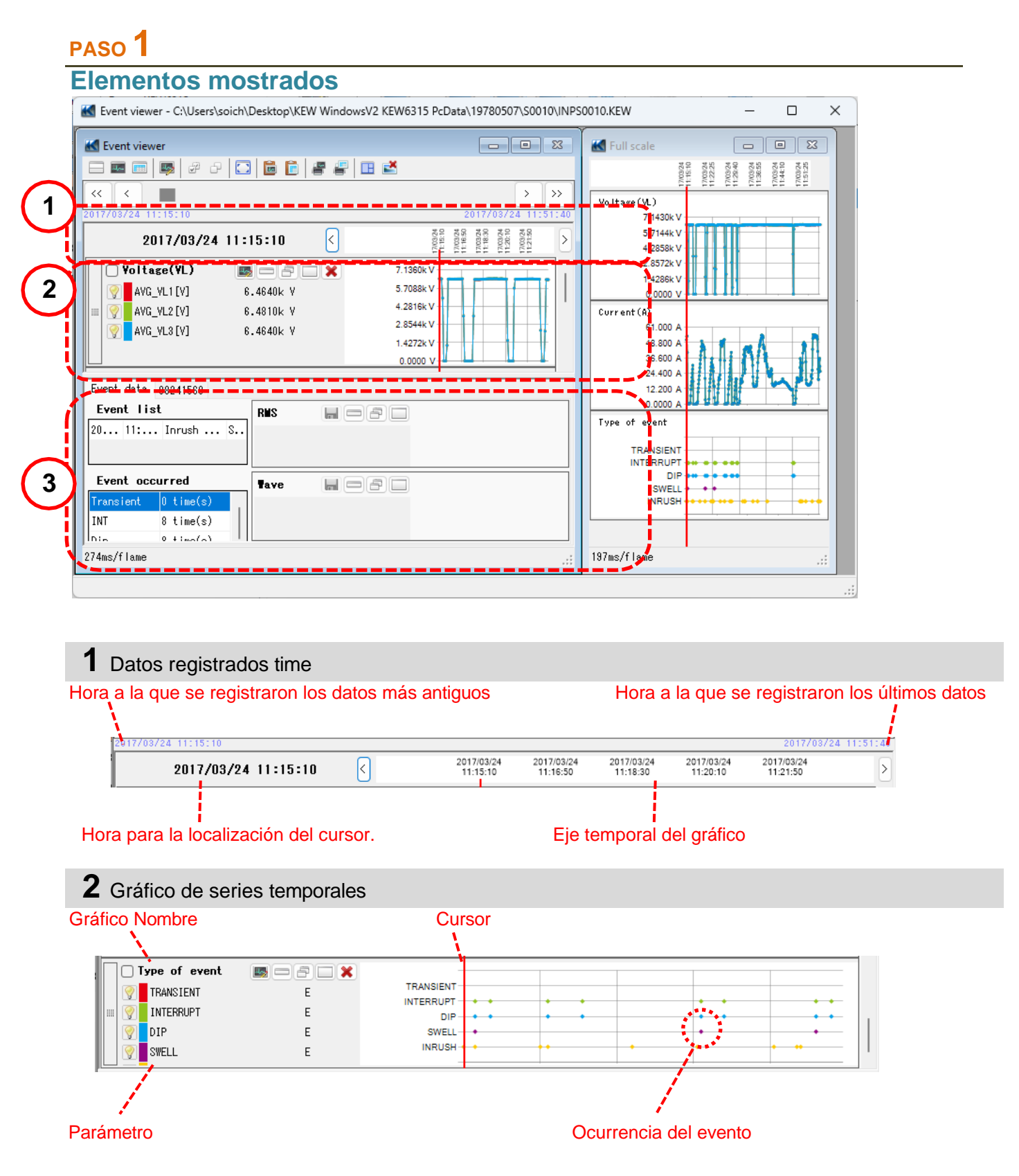

## 3 Evento detallado data

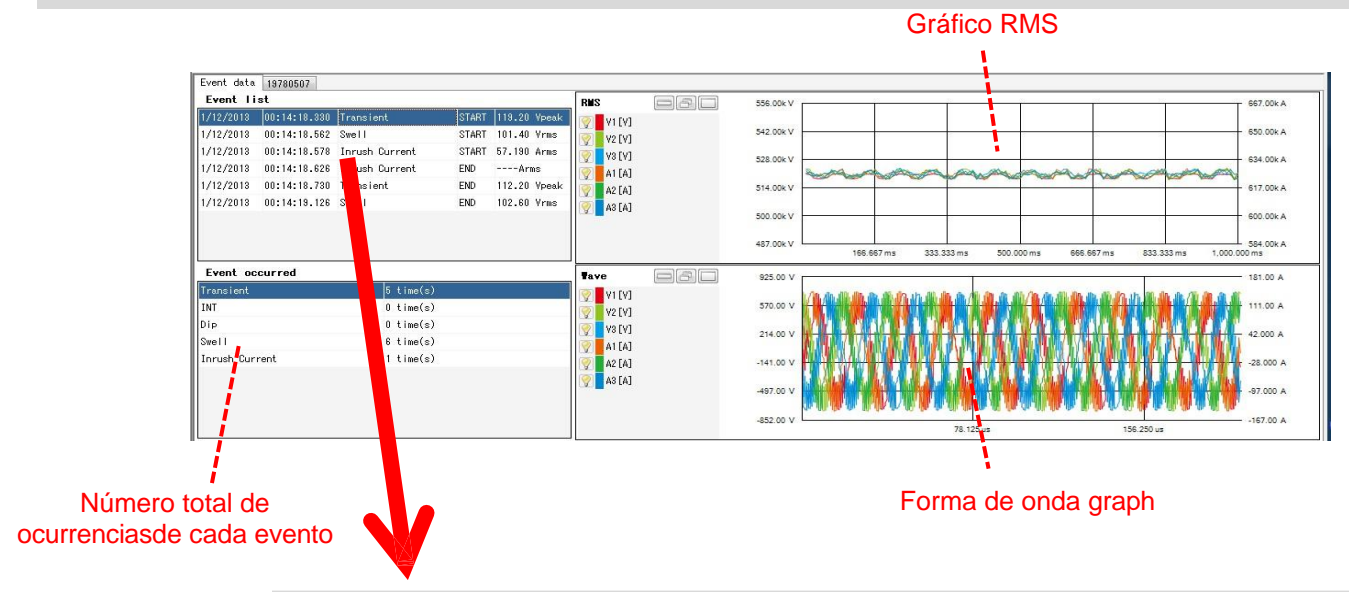

| Lista de eventos l | Power quality     | ,                      |              |          |           |        |          |
|--------------------|-------------------|------------------------|--------------|----------|-----------|--------|----------|
|                    | Event data        | 19780507               |              |          |           |        |          |
|                    | Event li          | st                     |              |          |           |        |          |
|                    | 1/12/2013         | 00:14:18.330           | Transient    |          | START     | 119.20 | Vpeak    |
|                    | 1/12/2013         | 00:14:18.562           | Swell        |          | START     | 101.40 | Vrms     |
|                    | 1/12/2013         | 00:14:18.578           | Inrush Curre | ent      | START     | 57.190 | Arms     |
|                    | 1/12/20 3         | 00:14: 8.626           | Inrush Curre | ent      | END       | Ari    | ns       |
|                    | 1/12/2013         | 00:14: 8.730           | Transient    |          | END       | 112.20 | Vpeak    |
|                    | 1/12/2013         | 00:14: 9.126           | Swell        |          | END       | 102.60 | Vrms     |
|                    |                   |                        |              |          |           |        |          |
|                    |                   |                        |              |          |           |        |          |
|                    |                   |                        |              |          | -         |        |          |
|                    | i<br>Ocurrido for |                        |              |          |           | Valo   | r medido |
|                    | Ocumda lec        | cna<br>Dcurrido tiempo | Ocurrido e   | vento St | tart/ End | de p   | roducirs |

#### PASO 2 **Funciones** 2 3 5 6 1 4 7 🔣 Event viewel - C:\Users\soich\Desktop\KEW WindowsV2 KEW6315 PcData\19780507\S0010\INPS0010.KEW $\times$ \_ - • × - - X 🔣 Full scale 🔣 Event viewe 17/03/24 11:29:40 17/03/24 11:36:55 17/03/24 11:44:10 17/03/24 03/24 15:10 7/03/24 << < > >> Voltage(VL) 03/24 11:15: 7.1430k V 5.7144k V 7/03/24 7/03/24 2017/03/24 11:15:10 < > 4.2858k V 2.8572k V Voltage(YL) 7.1360k V 1.4286k V 5.7088k V 💡 🛛 AVG\_VL1 [V] 6.4640k V 0.0000 V 4.2816k V 🥎 🛛 AVG\_VL2 [V] 6.4810k V Current(A) 2.8544k V 61.000 A AVG\_VL3 [V] 6.4640k V 48.800 A 1.4272k V 36.600 / 0.0000 24,400 / Event data 08241560 12.200 0.0000 Event list R∎S Type of event 20.... 11:... Inrush .... S... TRANSIENT INTERRUPT DIP Event occurred ave SWELL 0 time(s INRUSH INT 8 time(s) ln:-0 + 1 ma(a) 236ms/flame 206ms/flame

1 Cambiar la disposición de la pantalla.

#### Para visualizar el gráfico y la lista en una pantalla al mismo tiempo:

Divida la pantalla en dos secciones y visualice el gráfico de series temporales en la zona superior y los datos detallados de los eventos en la zona inferior.

| Event viewer - C:\Users\soich\Desktop\KEW Wir                                                                                                    | ndowsV2 KEW6315 PcData\19780507\S0010\/!                                                                                                    | NPS0010.KEW - [Event viewer] -                                 | $\Box$ $\times$                                                                                      |
|----------------------------------------------------------------------------------------------------|----------------------------------------------------------------------------------------------------|----------------------------------------------------------------|----------------------------------------------------------------------------------------------------|
| 2                                                                                                    |                                                                                                    |                                                                | _ # ×                                                                                                |
|                                                                                                    | 1 🖪 🛃                                                                                                    |                                                                |                                                                                                    |
| « < 🔳                                                                                                    |                                                                                                    |                                                                | > >>                                                                                                 |
| 2017/03/24 11:15:10                                                                                                    |                                                                                                    | 2017                                                           | 703/24 11:51:40                                                                                      |
| 2017/03/24 11:15:10 <                                                                                                    | 2017/03/24 2017/03/24<br>11:15:10 11:16:50                                                                                                    | 2017/03/24 2017/03/24 2017/03/24<br>11:18:30 11:20:10 11:21:50 | >                                                                                                    |
| Voltace(VL)         Image: Angle (VL)           V         MAN_ML(V)         6.4640k V           V         MAN_ML(V)         6.4640k V           V         MAN_ML(V)         6.4640k V           V         MAN_ML(V)         6.4640k V           Durrent(A)         Image: Angle (A)         Image: Angle (A) | 7.1360 V<br>5.7080 V<br>4.3160 V<br>2.8540 V<br>1.4271 V<br>6.000 V<br>58.00 A                                                                                                    |                                                                | T I                                                                                                  |
| Event data 02/41580<br>Event list<br>Bil7/ Ititito Innush Current S<br>Event occurred<br>Pransient 0 time(s)<br>primer 0 kine(s)                                                                                                    | RMS         Image: Constraint of the constraint of the constraint of t |                                                                | 54.790 A<br>52.770 A<br>50.750 A<br>48.730 A<br>46.710 A<br>1000<br>90.000 A<br>45.000 A<br>45.000 A |
| 238mg/finme                                                                                                    | -11.550k1                                                                                                    | 78.2 ms. 158.4 ms.                                             | A 00.000 A                                                                                           |

#### wa Para visualizar sólo el gráfico

Los gráficos de series temporales se organizan y se muestran en una pantalla.

|                                                                                                    | P 🖸 🖻 🖻 🖉 🖉                                                                                              | 🖽 🛃                                                                                                    |                        |                        |                        |                        |          |       |
|----------------------------------------------------------------------------------------------------|----------------------------------------------------------------------------------------------------|----------------------------------------------------------------------------------------------------|------------------------|------------------------|------------------------|------------------------|----------|-------|
| « [ < ] 🔳                                                                                                    |                                                                                                    |                                                                                                    |                        |                        |                        | 20127                  | >        |       |
| 2017/03/24                                                                                                    | 11:15:10                                                                                                 | 2017/03/24<br>11:15:10                                                                                                    | 2017/03/24<br>11:16:50 | 2017/03/24<br>11:18:30 | 2017/03/24<br>11:20:10 | 2017/03/24<br>11:21:50 | 107 24 1 | 1.01. |
| Voltage(YL)           AVG_ML1 [Y]           AVG_ML2 (Y)           AVG_ML3 (Y)           Current (A)           AVG_A1 [A]           AVG_A2 [A]           AVG_A3 [A] | 6.4600 Y<br>6.4610 Y<br>6.4610 Y<br>6.4600 Y<br>6.4600 Y<br>51.120 Y<br>51.120 Y<br>51.220 Y<br>51.210 Y | 7, 136% V<br>5, 768% V<br>4, 213% V<br>2, 854% V<br>1, 4273% V<br>1, 4273% V |                        |                        |                        |                        |          | [     |
| Type of event<br>TRANSIENT<br>INTERRUPT<br>DIP<br>SWELL                                                                                                    | E<br>E<br>E<br>E                                                                                         | TRANSIENT<br>INTERRUPT<br>DIP<br>SWELL<br>INRUSH                                                                                                    |                        | :                      |                        |                        |          | •     |

Para visualizar datos detallados de los eventos solamente Muestra los datos del evento en una pantalla.

|                    | 8 0 🖸 🛱 🛱 🖉             | a 🖬 😹       | _              |                         |            |                            |                                                                                                    | -       | - |
|--------------------|-------------------------|-------------|----------------|-------------------------|------------|----------------------------|----------------------------------------------------------------------------------------------------|---------|---|
| << < <             |                         |             |                |                         |            |                            |                                                                                                    | >       |   |
| 017/03/24 11:15:10 |                         |             |                |                         |            |                            | 2017/03/                                                                                                    | 24 11   | - |
| Event data 002415  | 60                      |             |                |                         |            |                            |                                                                                                    |         | 1 |
| Event list         |                         | RMS         | - H            |                         | 6.8900k V  |                            |                                                                                                    | 54,790  | , |
| 2017/ 11:15:0.     | Jonuch Current S.       | *** 💽 V1 [V | ) WAX:<br>VIN: | 6.4800k Y<br>6.4500k Y  | 6.6800k V  |                            |                                                                                                    | \$2.77  |   |
|                    |                         | 😨 V2 [V     | ) WAX:<br>VIN: | 8.4800k Y<br>8.4600k Y  | 6.4700k V  |                            |                                                                                                    | 50.750  |   |
|                    |                         | 🤶 V8 [V     | ] WAX:         | 8.4700k Y<br>8.4800k Y  | 6.2600k V  |                            |                                                                                                    | 48.73   |   |
|                    |                         | 🤶 A1 [A     | ] WAN:         | 51,140 A<br>50,260 A    | 6.0500k V  | 0.975 0.8335 0.8005 0.9675 | 6830 \$ 1.00                                                                                                    | 48.710  |   |
| Event occurred     |                         | Tave        | . Ind          |                         | 11.550k V  |                            |                                                                                                    | 50.000  |   |
| Trensi ent<br>INT  | 0 tixe(s)<br>8 time(s)  | 😨 vi (v     | ) WAX:<br>VIN: | 9,1000k V<br>-9,1847k V | 5 7800k V  | 22399023                   | <b>ATT</b>                                                                                                    | 45.000  |   |
| Die                | 8 time(s)               | 🕎 🛛 🖓       | I WAX:         | 3.2400k V<br>-3.3237k V | 0.0000 V   | na haran kuma mara a       | <i>West</i> and the second second second second second second second second second second second second second second |         |   |
| Inrush Current     | 3 time(s)<br>14 time(s) | 💡 vs (v     | ) WAX:<br>VIN: | 9.2000k Y<br>-9.1868k Y | -5.7800k V | PURPH PROPERTY             | 1MM                                                                                                    | -43.000 |   |
|                    |                         | 😨 A1 [A     | ) WAN:<br>VIN: | 72.050 A<br>-71.950 A   | -11.550k V |                            | NUMBER                                                                                                    | -80.000 | 0 |

### 2 Cambiando los gráficos mostrados

#### 💵 Para visualizar los demás gráficos

Seleccione los datos medidos y los tipos de eventos que desea visualizar en un gráfico.

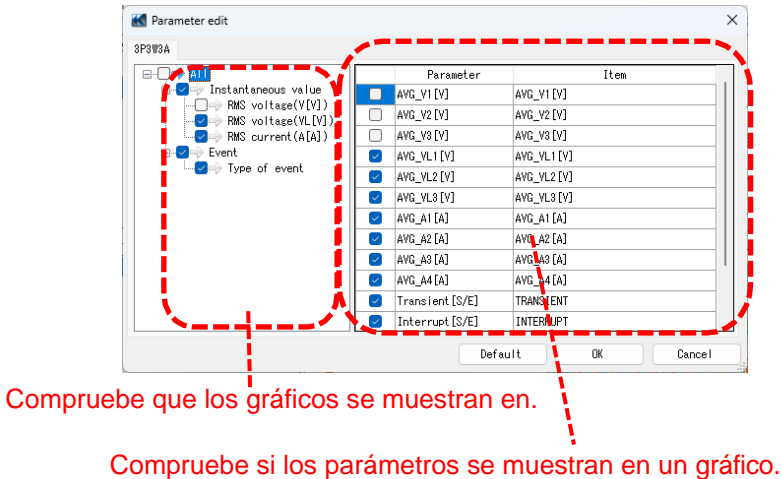

3 Seleccionar/deseleccionar los gráficos

Para seleccionar todos los gráficos

Marque todas las casillas de los gráficos que desee visualizar en.

|           | ) 🎟 📼   🐺   🖉 ć  | P 🖸 🖻 🖹 🖉 🖑 | 8 🛋                                     |                             |                                           |         |
|-----------|------------------|-------------|-----------------------------------------|-----------------------------|-------------------------------------------|---------|
| <<        | <                |             |                                         |                             |                                           |         |
| 2013      | 7/03/24 11:15:10 |             |                                         |                             | 201                                       | 7/03/24 |
|           | 2017/03/24       | 11:15:10 <  | 2017/03/24 2017/03/<br>11:15:10 11:16:5 | 24 2017/03/24<br>0 11:18:30 | 2017/03/24 2017/03/2<br>11:20:10 11:21:50 | 4       |
|           | 🕑 Yoltage(YL)    | III X       | 7.1360k V                               |                             |                                           |         |
| 1         | 🦁 🗛 🖓 🖉 🖓 🖓      | 6.4640k V   | 5.7088k V                               |                             |                                           |         |
|           | AVG_VL2 [V]      | 6.4810k V   | 4.2816k V                               |                             |                                           |         |
|           | AVG VLS[V]       | 6.4640k V   | 2.8544k V                               |                             |                                           |         |
|           |                  |             | 1.4272k V                               |                             |                                           |         |
| $\square$ |                  |             | 0.0000 V                                | 1l                          | 1                                         |         |
|           | 🕑 Current (A)    |             | 59.000 A                                |                             |                                           |         |
|           | 🥎 AVG_A1 [A]     | 51.120 V    | 47.200 A                                |                             | m                                         |         |
|           | 💡 🛛 AVG_A2 [A]   | 51.220 V    | 35.400 A                                |                             |                                           |         |
|           | 👰 🛛 AVG_A3 [A]   | 51.110 V    | 23.600 A                                |                             |                                           |         |
|           |                  |             | 11.800 A                                |                             |                                           | 1       |
| 5         | Z Type of event  |             |                                         |                             |                                           |         |
|           | TRANSIENT        | E           | TRANSIENT                               |                             |                                           |         |
|           | INTERRUPT        | E           | INTERRUPT                               |                             |                                           |         |
|           | DIP              | E           | SWELL                                   |                             |                                           |         |
|           | SWELL            | E           | INRUSH                                  | •                           | • •                                       | • •     |
|           |                  |             |                                         |                             |                                           |         |

Para deseleccionar todos los gráficos Desmarque todas las casillas.

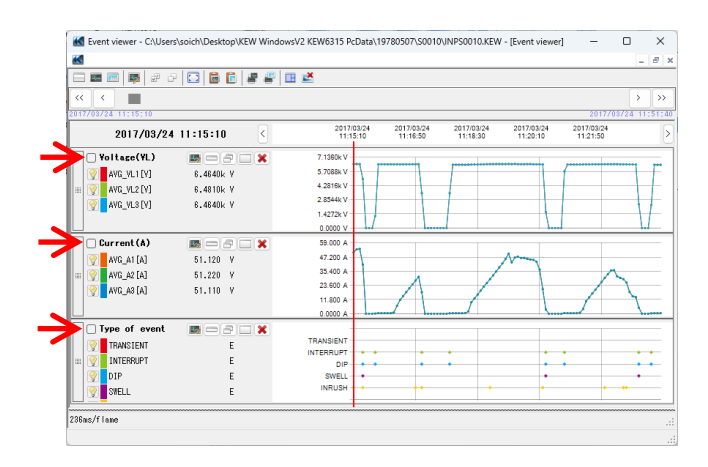

#### 4 Visualización del gráfico en escala completa

#### Para visualizar los gráficos seleccionados en escala completa. Todos los datos registrados en el periodo específico pueden visualizarse en los gráficos de.

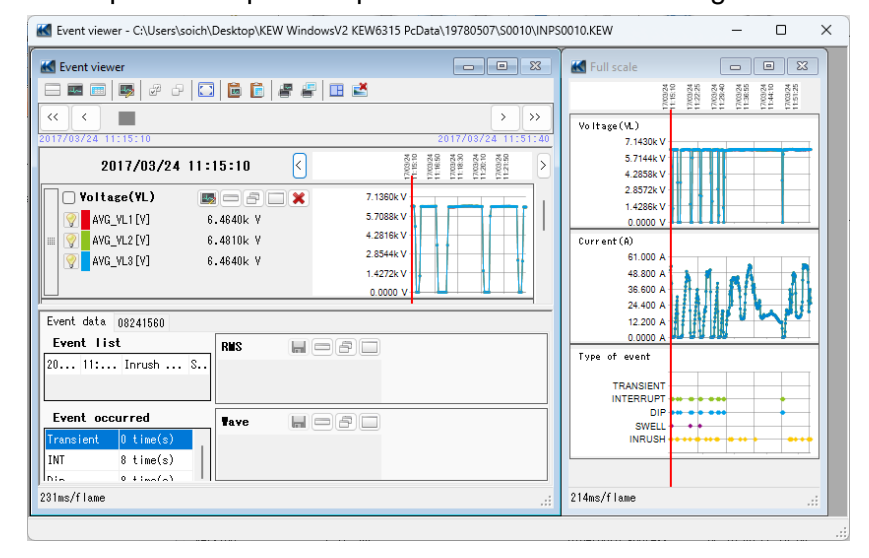

### **5** Copiar al portapapeles

#### 🛅 Para copiar gráficos:

Copie todos los gráficos de series temporales mostrados en el portapapeles como una imagen de.

#### 💼 Para copiar listas de:

Copie los datos de la lista seleccionada en el portapapeles con las cabeceras de cada elemento como texto delimitado por tabuladores datos.

### 6 Impresión

#### Para imprimir el gráfico:

Imprime todos los gráficos de la serie temporal.

#### 📳 Para imprimir la lista:

Imprima informes y listas o guarde datos CSV del periodo de tiempo especificado.

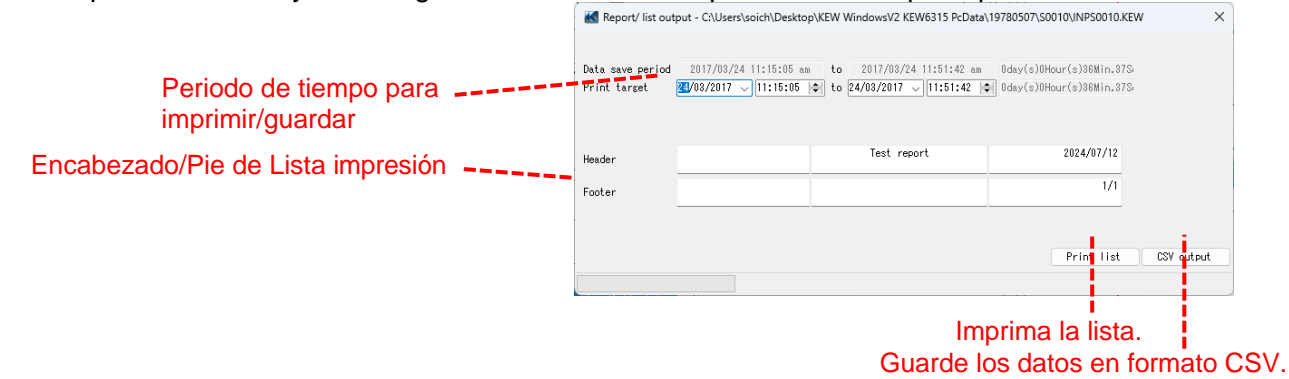

## paso 3

### Mostrar la lista de eventos de Calidad de suministro

### 1 Sitúe el cursor sobre el evento ocurrido punto.

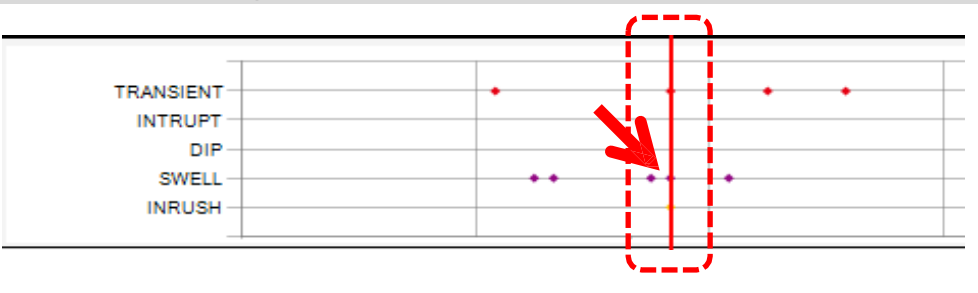

2 Seleccione la lista de eventos.

| Event data  | 19780507     |                |       |              |            |
|-------------|--------------|----------------|-------|--------------|------------|
| Event 11    | st           |                |       |              | RIIS       |
| 1/12/2013   | 00:14:18.330 | Transient      | START | 119.20 Vpeak | V1 E       |
| 1/12/2013   | 00:14:18.562 | Swell          | STABT | 101.40 Vrms  | V2 [Y      |
| 1/12/2013   | 00:14:18.578 | Inrush Current | START | 57.190 Arms  | V3 [V      |
| 1/12/2013   | 00:14:18.626 | Inrush Current | END   | Arms         | A1 [4      |
| 1/12/2013   | 00:14:18.730 | Transient      | END   | 112.20 Vpeak | A2 [/      |
| 1/12/2013   | 00:14:19.126 | Swell          | END   | 102.60 Vrms  | A3 [4      |
| Event oc    | curred       |                |       |              | Tave       |
| Transient   |              | 5 time(s)      |       |              | 🛛 💿 📕 V1 F |
| INT         |              | 0 time(s)      |       |              | V2 [V      |
| Dip         |              | 0 time(s)      |       |              | V3 [V      |
| Swell       |              | 6 time(s)      |       |              | A1 [/      |
| Inrush Curi | rent         | 1 time(s)      |       |              | A2 [/      |
|             |              |                |       |              | Т ор Ги    |

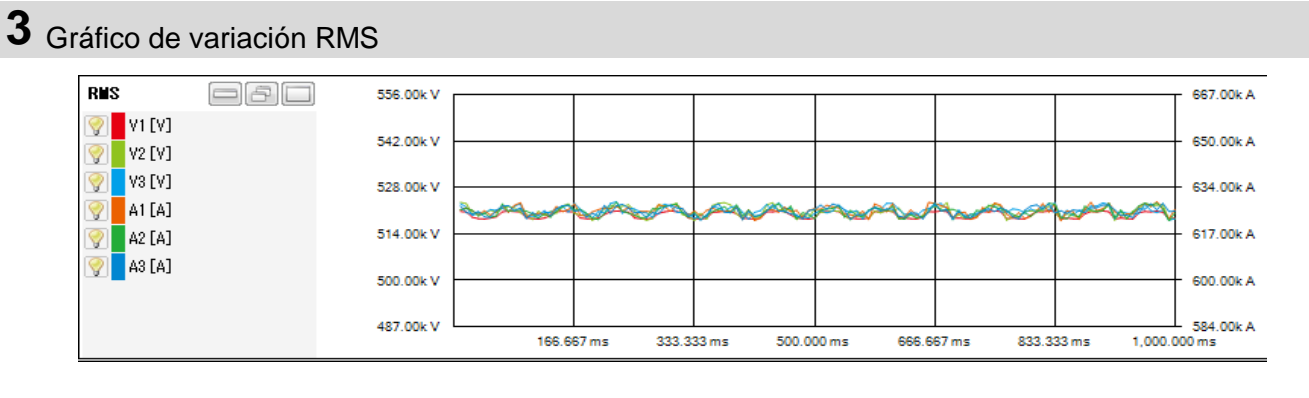

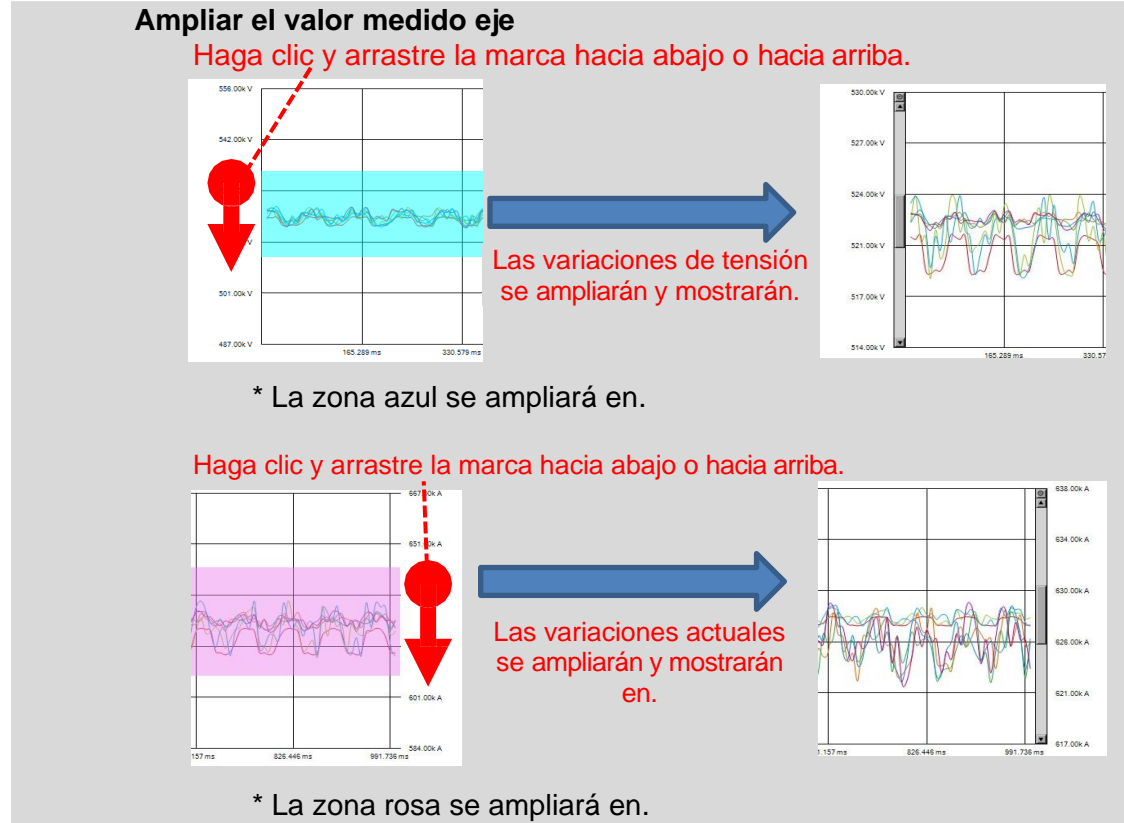
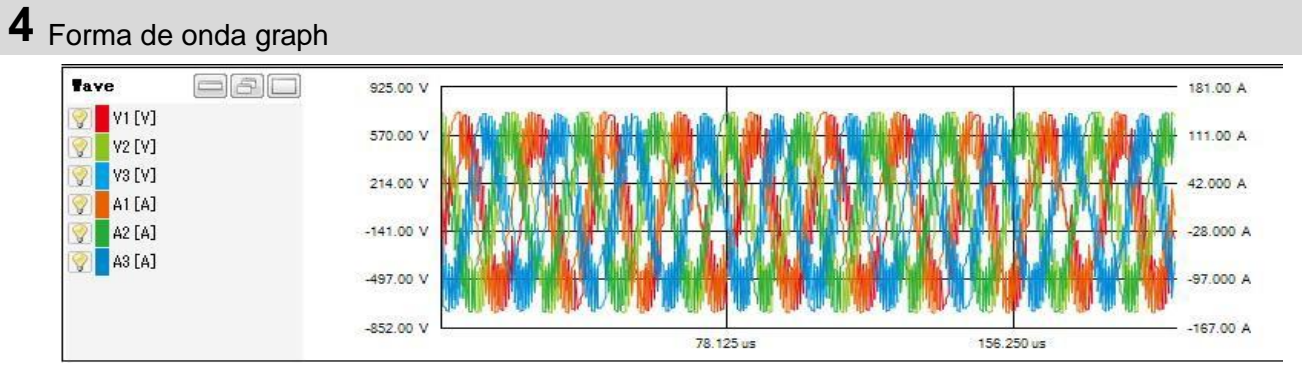

#### Ampliar el valor medido eje

Haga clic y arrastre la marca hacia abajo o hacia arriba.

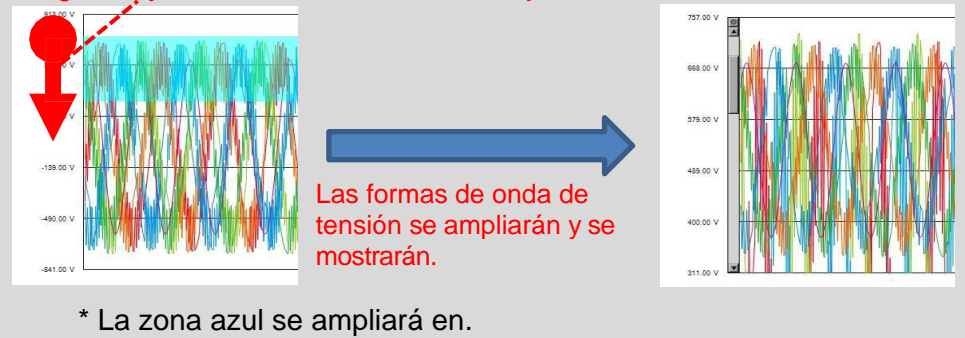

#### Haga clic y arrastre la marca hacia abajo o hacia arriba.

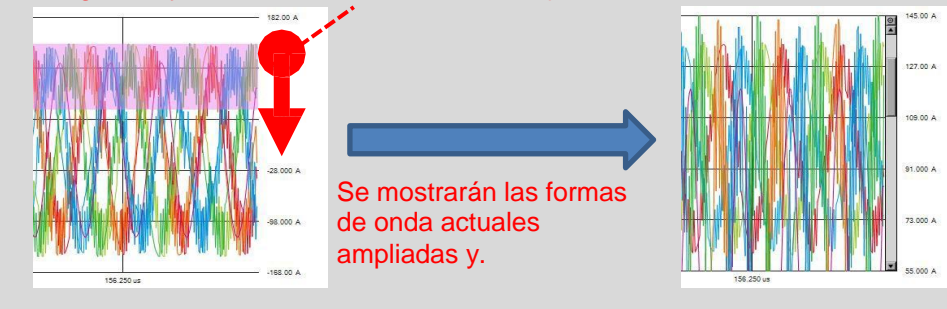

\* La zona rosa se ampliará en.

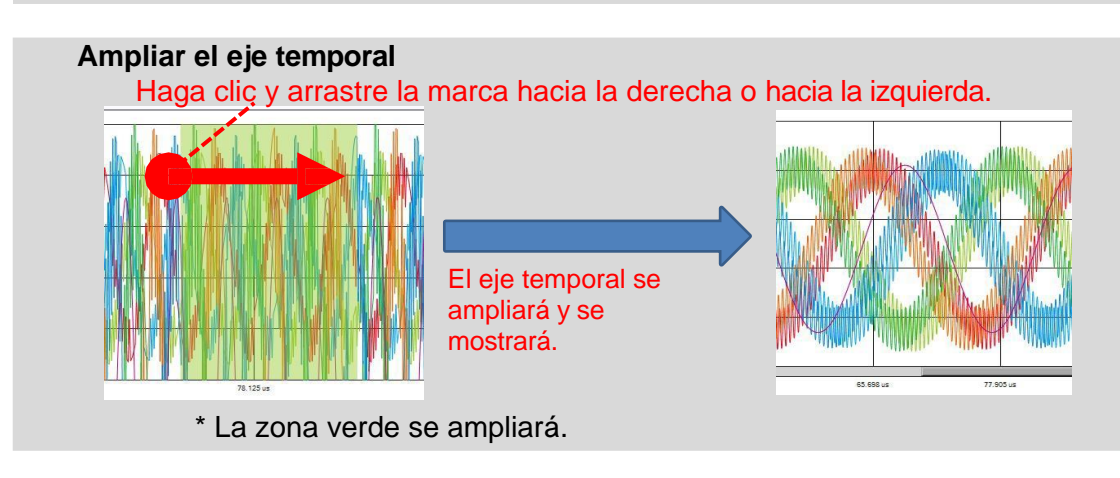

#### Análisis conforme a EN 50160

#### < Configuración necesaria para el análisis según EN 50160&gt

| Configuración       | Ajuste del valor         | Obligatorio  |
|---------------------|--------------------------|--------------|
| 1. Wiring           | 3P3W3A(+1A), o 3P4W(+1A) |              |
| 2. Recording item   | Power+Harmonics+Event    | $\checkmark$ |
| 3. Recording method | Manual, o Continuous     | ~            |
| 4. THD calculation  | THD-F                    |              |
| 5. Hysteresis       | 2%                       |              |
| 6. Swell            | 110%                     |              |
| 7. Dip              | 90%                      |              |
| 8. Int              | 1%                       |              |

\* Los valores de ajuste para 1. y 4. a 8. deben ser los mismos que los especificados anteriormente. De lo contrario, aparece el mensaje de advertencia "No cumple la norma EN50160".

#### <Intervalo de grabación y elementos de prueba que pueden ser output>

| Elemento de prueba | 10 seg. o menos | 15 seg. o más |
|--------------------|-----------------|---------------|
| Frequency          | $\checkmark$    |               |
| Voltage variation  | $\checkmark$    |               |
| Flicker            | $\checkmark$    |               |
| Voltage unbalance  | $\checkmark$    |               |
| Harmonics          | $\checkmark$    |               |
| Swell              | $\checkmark$    | $\checkmark$  |
| Dip                | $\checkmark$    | $\checkmark$  |
| Int                | $\checkmark$    | $\checkmark$  |

#### PASO<sup>1</sup>

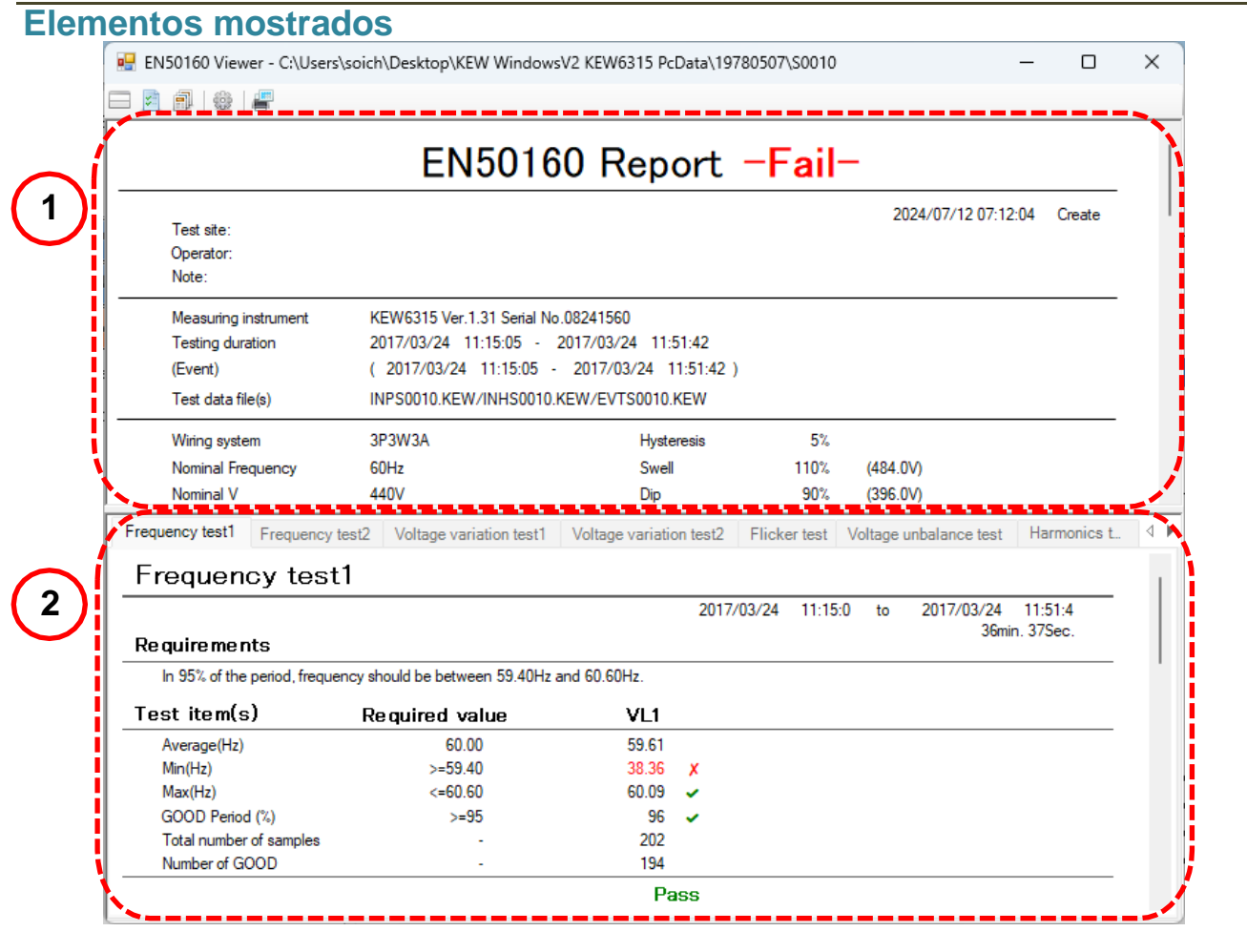

## 1 Mostrar la lista

Se muestra una lista de todos los resultados.

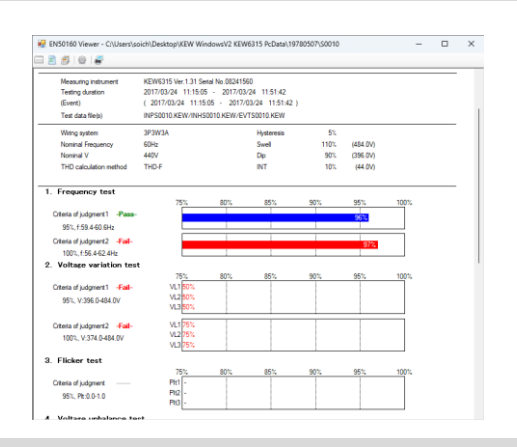

## **2** Detalles display

Los detalles de cada resultado pueden consultarse en.

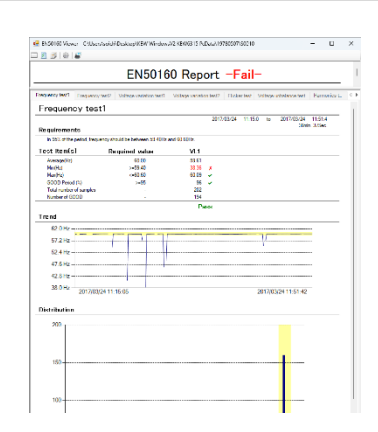

|                                     | 2<br>Viewer - £:\Users\:                             | oich\Desktop\KEW Windows                                                                                 | V2 KEW6315 PcData\197                                                         | 780507\S0010   |                      | - 1                         | ×       |
|-------------------------------------|------------------------------------------------------|----------------------------------------------------------------------------------------------------|-------------------------------------------------------------------------------|----------------|----------------------|-----------------------------|---------|
|                                     |                                                      | EN5016                                                                                                   | 0 Report                                                                      | -Fail-         | _                    |                             |         |
| Test s<br>Opera<br>Note:            | ite:<br>tor:                                         |                                                                                                    | -                                                                             |                | 2024/07/12 0         |                             | ite     |
| Measu<br>Testin<br>(Event<br>Test d | uring instrument<br>g duration<br>:)<br>lata file(s) | KEW6315 Ver.1.31 Serial No<br>2017/03/24 11:15:05 -<br>( 2017/03/24 11:15:05 -<br>INPS0010.KEW/INHS0010. | .08241560<br>2017/03/24 11:51:42<br>2017/03/24 11:51:42 )<br>KEW/EVTS0010.KEW | )              |                      |                             |         |
| Wiring                              | system                                               | 3P3W3A                                                                                                   | Hysteresis                                                                    | 5%             |                      |                             |         |
| Nomin                               | al Frequency                                         | 60Hz                                                                                                    | Swell                                                                         | 110%           | (484.0V)             |                             |         |
| Nomin                               | al V                                                 | 440V                                                                                                    | Dip                                                                           | 90%            | (396.0V)             |                             |         |
| THD                                 | alculation method                                    | THD-F                                                                                                    | INT                                                                           | 10%            | (44.0V)              |                             |         |
| Frequency te                        | st1 Frequency te                                     | st2 Voltage variation test1                                                                              | Voltage variation test2                                                       | Flicker test   | Voltage unbalance te | est Harmon                  | ics t 🖣 |
| Paguira                             | ency test                                            |                                                                                                    | 2017/                                                                         | /03/24 11:15:0 | ) to 2017/03/        | 24 11:51:4<br>36min. 37Sec. | -       |

#### 1 Cambia el diseño de la pantalla.

Para mostrar una lista de resultados y los detalles en una sola pantalla.

Divida la pantalla en dos secciones y muestre una lista de resultados en la zona superior y los detalles en la zona inferior.

|                                                                                                    | EN5016                                                                                                    | 0 Rep                                                                                               | ort             | -F               | ail-                        | -                     |                                         |                                      |   |
|----------------------------------------------------------------------------------------------------|----------------------------------------------------------------------------------------------------|----------------------------------------------------------------------------------------------------|-----------------|------------------|-----------------------------|-----------------------|-----------------------------------------|--------------------------------------|---|
| Test ate:                                                                                                    | 2.10010                                                                                                    |                                                                                                    |                 |                  |                             | 200                   | 4/07/12 07:3                            | 1:04 Create                          |   |
| Note:                                                                                                    |                                                                                                    |                                                                                                    |                 |                  |                             |                       |                                         |                                      |   |
| Neasuring instrument                                                                                                    | KEW6315 Ver.1.31 Serial No                                                                                                    | 08241560                                                                                            |                 |                  |                             |                       |                                         |                                      |   |
| Testing duration                                                                                                    | 2017/03/24 11:15.05 -                                                                                                    | 2017/03/24 11:                                                                                      | 1:42            |                  |                             |                       |                                         |                                      |   |
| (Event)                                                                                                    | ( 2017/03/24 11:15:05 -                                                                                                    | 2017/03/24 1                                                                                        | 1:51:42         | )                |                             |                       |                                         |                                      |   |
| Test data file(s)                                                                                                    | INPS0010.KEW/INHS0010.                                                                                                    | KEW/EVTS0010                                                                                        | œw              |                  |                             |                       |                                         |                                      |   |
| Wiring system                                                                                                    | 3P3W3A                                                                                                    | Hyste                                                                                               | 100             |                  | 5%                          |                       |                                         |                                      |   |
| Nominal Frequency                                                                                                    | 60Hz                                                                                                    | Swel                                                                                                |                 |                  | 110%                        | (484.0)               | )                                       |                                      |   |
|                                                                                                    |                                                                                                    |                                                                                                    |                 |                  |                             |                       |                                         |                                      |   |
| Nominal V<br>requercy test1 Frequency                                                                                                    | 440V<br>test2 Voltage variation test1                                                                                                    | Dip<br>Voltage variatio                                                                             | n teot2         | Flicke           | 90%<br>r test               | (396.0)<br>Voltage ur | )<br>balance test                       | Harmonics I                          |   |
| Normal V<br>requency test1 Frequency<br>Frequency test                                                                                                    | 440V<br>Itest2 Voltage variation test1                                                                                                    | Dip<br>Voltage væristin                                                                             | n test2<br>2017 | Flicks           | 90%<br>r test<br>11:15.0    | (396.0)<br>Voltage un | )<br>balance test<br>2017/03/24<br>35m  | Harmonics 1<br>11:51:4<br>in. 37Sec. |   |
| Nominal V  requency test1  Frequency test3  Requirements  h 951 of the period, frequency                                                                                                   | 440V<br>test2 Voltage variation test1<br>1<br>moy should be between 59.40Hz                                                                                                    | Dip<br>Voltage variatio                                                                             | n test2<br>2017 | Flicks           | 90%<br>sr test  <br>11:15.0 | (396.0)<br>Voltage un | )<br>belance test<br>2017/03/24<br>36m  | Harmonics 1<br>11:51:4<br>in: 37Sec. | - |
| Nominal V<br>requency test<br>Frequency test<br>Requirements<br>in 951 of the period, frequency<br>Test item(s)                                                                            | 440V<br>test2 Voltage variation test1<br>11<br>may should be between 59 40Hz .<br>Re quired value                                                                                | Dip<br>Voltage variation<br>and 60.60Hz.                                                            | n test2<br>2017 | Flicks           | 90%<br>rr test<br>11:15.0   | (396.0)<br>Voltage un | )<br>Ibelance test<br>2017/03/24<br>36m | Harmonics I<br>11:51:4<br>in. 37Sec. |   |
| Nomed V<br>requercy test<br>Frequency test<br>Requirements<br>In 955 of the period, freque<br>Test item(s)<br>Average(Hz)                                                                  | 440V<br>test2 Voltage variation test1<br>:1<br>may should be between 59 40Hz /<br>Re guired value<br>60.00                                                                       | Dp<br>Voltage variation<br>and 60 60Hz.<br>VL1<br>59.61                                             | n teot2<br>2017 | Flick<br>7/03/24 | 90%<br>er test<br>11:15.0   | (396.0)<br>Voltage un | )<br>Ibelance test<br>2017/03/24<br>36m | Harmonics 1<br>11:51:4<br>in: 37Sec. |   |
| Normal V requency test Frequency test Frequency test Requirements In 1951 of the period, freque Average(1b) Min(1c)                                                                        | 440V<br>test2 Voltage variation test1<br>1<br>may should be between 59 40Hz.<br>Re quired value<br>60.00<br>>=55.40                                                              | Dp           Voltage variation           and 60 60Hz.           VL1           59.61           38.36 | n test2<br>2017 | Flick<br>7/03/24 | 90%<br>er trest<br>11:15.0  | (396.0V<br>Voltage un | )<br>balance test<br>2017/03/24<br>36m  | Harmonics 1<br>11:51:4<br>in. 37Sec. |   |
| Normal V requency test Frequency test Frequency test Requirements In 95% of the period, freque Average(Hz) Average(Hz) MacHz)                                                              | 440/<br>test2 Voltage variation test1<br>1<br>moy should be between 59 40Hz a<br><b>Required value</b><br>60,00<br>>×59.40<br><≤50.50                                            | Dp<br>Voltage variation<br>and 60 60Hz.<br>VL1<br>59 61<br>38.36<br>60 09                           | n test2<br>2017 | Flick<br>7/03/24 | 90%<br>er trest<br>11:15.0  | (396.0V<br>Voltage un | )<br>balance test<br>2017/03/24<br>36m  | Harmonics I<br>11:51:4<br>in. 37Sec. |   |
| Normal V resultercy Intel Frequency test Frequency test Requirements In 55% of the period, freque Test item(s) Average/04() Man(Hz) Mad(Hz) GOOD Previd (Ta)                               | 440/<br>Hen2_Voltage variation test1<br>.1<br>moy should be between 59 404cr<br>Required value<br>60.00<br>>×55.40<br><<0.00<br>>×55.40<br><<0.00<br>>×55.40                     | Dip<br>Voltage variation<br>and 60 60Hz.<br>VL1<br>59.61<br>38.36<br>60.09<br>96                    | n test2<br>2017 | Flicks           | 90%<br>r test<br>11:15.0    | (396.0V<br>Voltage un | )<br>balance test<br>2017/03/24<br>36m  | Harmonics 1<br>11:51:4<br>in: 37Sec. |   |
| Normal V requency test Frequency test Frequency test In 195.4 the period, freque In 195.4 the period, freque Assempt(s) Miniffsi Miniffsi Miniffsi GOOD Period (%) Total number of samples | 440/<br>HetC2 Voltage variation test1<br>1<br>may should be between 59 AtHz<br>Required value<br>60.00<br>>×59.40<br><<0.00<br>>×59.40<br><<0.00<br>>×59.40<br><<0.00<br>>×59.40 | Dp<br>Voltage variation<br>and 60 60Hz.<br>VL1<br>59.61<br>38.36<br>60.09<br>96<br>202              | 2017            | Flicks           | 90%<br>r test<br>11:15.0    | (396.0V<br>Voltage un | )<br>belance test<br>2017/03/24<br>35m  | Harmonics 1<br>11:51:4<br>in. 37Sec. | - |

#### 🗾 Para visualizar sólo la lista.

Se muestra una lista de resultados en todo el visor de.

|                                                     | EN50                                                                | 160 F                                    | Report                               | -Fail- | -         |               |        |
|-----------------------------------------------------|---------------------------------------------------------------------|------------------------------------------|--------------------------------------|--------|-----------|---------------|--------|
| Text site:<br>Operator:<br>Note:                    |                                                                     |                                          |                                      |        | 2024/0    | 7/12 07:38:04 | Create |
| Measuring instrument<br>Testing duration<br>(Event) | KEW6315 Ver. 1.31 Ser<br>2017/03/24 11:15:05<br>( 2017/03/24 11:15: | tel No.082415<br>- 2017/03<br>05 - 2017/ | 60<br>/24 11:51:42<br>03/24 11:51:42 | )      |           |               |        |
| Test data file(s)                                   | INPS0010.KEW/INHS                                                   | 0010.KEW/EV                              | TS0010.KEW                           |        |           |               |        |
| Wring system                                        | 3P3W3A                                                              |                                          | Hysteresis                           | 5%     |           |               |        |
| Nominal Frequency                                   | 60Hz                                                                |                                          | Swell                                | 110%   | (484.07/) |               |        |
| Nominal V                                           | 440V                                                                |                                          | Dip                                  | 90%    | (395.0V)  |               |        |
| THD calculation method                              | THD-F                                                               |                                          | INT                                  | 10%    | (44.0V)   |               |        |
| 1. Frequency test                                   |                                                                     |                                          |                                      |        |           |               |        |
|                                                     | 75%                                                                 | 80%                                      | 85%                                  | 90%    | 95%       | 100%          |        |
| Criteria of judgment 1 -Pass-                       |                                                                     |                                          |                                      |        | 96%       |               |        |
| 95%, f:59.4-60.6Hz                                  |                                                                     |                                          |                                      |        |           |               |        |
| Criteria of judgment 2 -Fail-                       |                                                                     |                                          |                                      |        | 97%       |               |        |
| 100%, f:56.4-62.4Hz                                 |                                                                     |                                          |                                      |        |           |               |        |
| 2. Voltage variation test                           | :                                                                   |                                          |                                      |        |           |               |        |
|                                                     | 75%                                                                 | 80%                                      | 85%                                  | 90%    | 95%       | 100%          |        |
| Criteria of judgment 1 -Fail-                       | VL1 50%                                                             |                                          |                                      |        |           |               |        |
| 951: V-395 0.484 0V                                 | VL2 50%                                                             |                                          |                                      |        |           |               |        |

#### Para visualizar sólo los datos detallados.

Los datos detallados se muestran en todo el visor.

| Frequency test1 Frequency   | test2 Voltage variation test1  | Voltage variation test2 | Flicker test Voltage | unbalance test Harmonics            | ٤. |
|-----------------------------|--------------------------------|-------------------------|----------------------|-------------------------------------|----|
| Frequency test              | t <b>1</b>                     |                         |                      |                                     |    |
| Requirements                |                                | 2017                    | /03/24 11:15:0 to    | 2017/03/24 11:51:4<br>36min: 375ec. |    |
| In 95% of the period, frequ | ency should be between 59.40Hz | and 60.60Hz.            |                      |                                     |    |
| Test item(s)                | Required value                 | VL1                     |                      |                                     |    |
| Average(Hz)                 | 60.00                          | 59.61                   |                      |                                     |    |
| Mex(Hz)                     | >=59.40                        | 38.36 X                 |                      |                                     |    |
| Max(Hz)                     | <=60.60                        | 60.09 🗸                 |                      |                                     |    |
| GOOD Period (%)             | >=95                           | 96 🗸                    |                      |                                     |    |
| Total number of samples     |                                | 202                     |                      |                                     |    |
| Number of GOUD              |                                | Dann                    |                      |                                     |    |
| Trend                       |                                |                         |                      |                                     |    |
| 62.0 Hz                     |                                |                         |                      |                                     |    |
| 57.2 Hz                     |                                |                         |                      |                                     |    |
| 52.4 Hz                     |                                |                         | 1                    |                                     |    |
| 47.6 Hz                     |                                |                         |                      |                                     |    |
| 42.8 Hz                     |                                |                         |                      |                                     |    |
|                             |                                |                         |                      |                                     |    |

#### 2 Cambie los parámetros del informe

Para abrir la ventana Parámetro

La ventana de configuración de los parámetros del informe se muestra en. (Paso 2 Acerca de cada parámetro ...P.41)

| Select all Deselect<br>Test al<br>Operation | Data save period<br>#<br>#<br># | 1: 2017 | 03/24 11 15:05 | ~ 2            | 017/0   | 13/24  | 1.51 | 42 (0 | iday (s | (0Hou | r(s)38     | Mo.3  | 7Sec. | )  |  |
|---------------------------------------------|---------------------------------|---------|----------------|----------------|---------|--------|------|-------|---------|-------|------------|-------|-------|----|--|
| Text at<br>Operativ<br>Not                  | *                               |         |                |                |         |        |      |       |         |       |            |       |       |    |  |
| Operati<br>Not                              | *                               |         |                |                |         |        |      |       |         |       |            |       |       |    |  |
| Net                                         |                                 |         |                |                |         |        |      |       |         |       |            |       |       |    |  |
|                                             |                                 |         |                |                |         |        |      |       |         |       |            |       |       |    |  |
| ervardata Eventidata                        |                                 |         |                |                |         |        |      |       |         |       |            |       |       |    |  |
| Testing duration 24/03/2017                 | 11.15.05                        | $\sim$  | 24/03/2017     | ( <b>1</b> +1) | 11.57   | 142.8  | a)   |       | Ode     | -0.0  | iuite      | 13534 | 375   | ю. |  |
| including the ev                            | ent duration period             |         |                |                |         |        |      |       |         |       |            |       |       |    |  |
| 1. Frequency test                           | Required period(1)              |         | Required ra    | nge (va        | ratio   | 12     |      |       |         |       |            |       |       |    |  |
| Citeria of judgement 1                      | 95 🕁 3,                         |         | -1             | <b>\$</b> 1    | 5       |        |      |       | 1       | 10    | 1 2        |       |       |    |  |
| Citeria of judgement2                       | 100 🔮 t                         |         | -6             | \$ 3           | 6       | -      |      |       | 4       | 15    | 12         |       |       |    |  |
| 2. Supply voltage variation test            | Required period(%)              |         | Required re    | nge (ve        | nation  | 120    |      |       |         |       |            |       |       |    |  |
| Criteria of judgement 1                     | 95 😨 🐒                          |         | -10            | •              | £       |        |      |       | 10      | 12    | 1          |       |       |    |  |
| Citeria of judgement2                       | 200 Q                           |         | -15            | <b>\$</b> 1    | ÷       | 1      |      |       | 50      | 4     | 1          |       |       |    |  |
| 3 Recordent                                 | Required period(1)              |         | Required ra    | nge (Pl        | 9       |        |      |       |         |       |            |       |       |    |  |
| Criteria of judgment                        | 35 (\$ %                        |         | 0.00           | 0              |         |        |      |       | 1.0     | 2  4  | 8          |       |       |    |  |
| 4. Voltage unbalance test                   | Required period(%)              |         | Required ra    | nge (ur        | bster   | ce rat | 2)   |       |         |       |            |       |       |    |  |
| Criteria of judgment                        | 95 I Z                          |         | 0              | 0              | e       |        |      |       | 2       | 10    | <u>]</u> 1 |       |       |    |  |
| 5. Hamorics test                            | Required period(%)              |         | Required ra    | nge (di        | datio   | 12     |      |       |         |       |            |       |       |    |  |
| Gittesa of judgement 1                      | 95 🔹 🥲                          |         | 0              | 1              | È       |        |      |       | 1       | 15    | 1 2        |       |       |    |  |
| Citeria of judgement2                       | 95 🔄 L                          |         | Alcouble ra    | nge (s         | te of i | conter | 12)  |       |         |       |            |       |       |    |  |
|                                             |                                 |         | 210 9h         |                |         | 2.0    | ÷    | 5.0   | \$      | 1.0   | \$         | 6.0   | ¢     | 2  |  |
|                                             |                                 |         | 610 10/1       | 0.5            | 4       | 5.0    | \$   | 0.5   | •       | 15    | 4          | 0.5   | 4     | τ. |  |
|                                             |                                 |         | 11 to 19th     | 35             |         | 05     | 1    | 3.0   | \$      | 0.5   | \$         | 0.5   |       | 2  |  |
|                                             |                                 |         | 16 to 20th     | 0.5            | 1       | 2.0    |      | 05    |         | 15    |            | 0.5   | 1     | 2  |  |
|                                             |                                 |         | 21 to 25th     | 0.5            |         | 25     | 191  | 15    | 19      | 0.5   | 18         | 1.5   | 181   | 1  |  |
|                                             |                                 |         |                |                |         |        |      |       | 1       |       |            |       |       |    |  |

#### 3 Imprimir

Para imprimir el informe

El informe de la prueba EN50160 se imprimirá en.

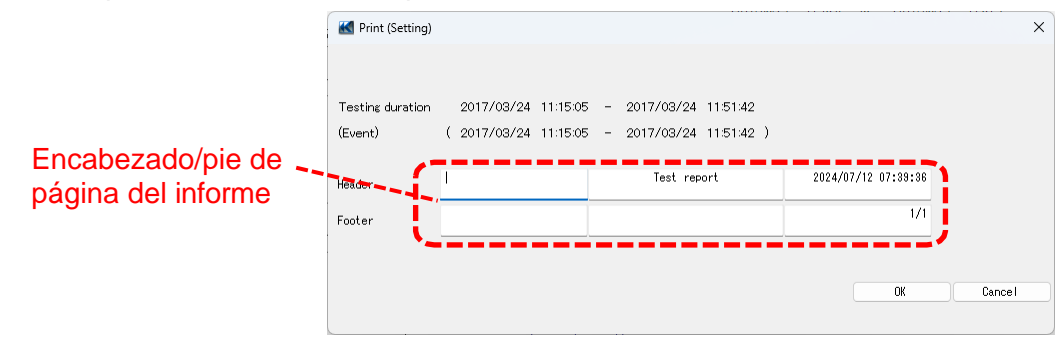

## PASO 2

#### Acerca de cada parámetro

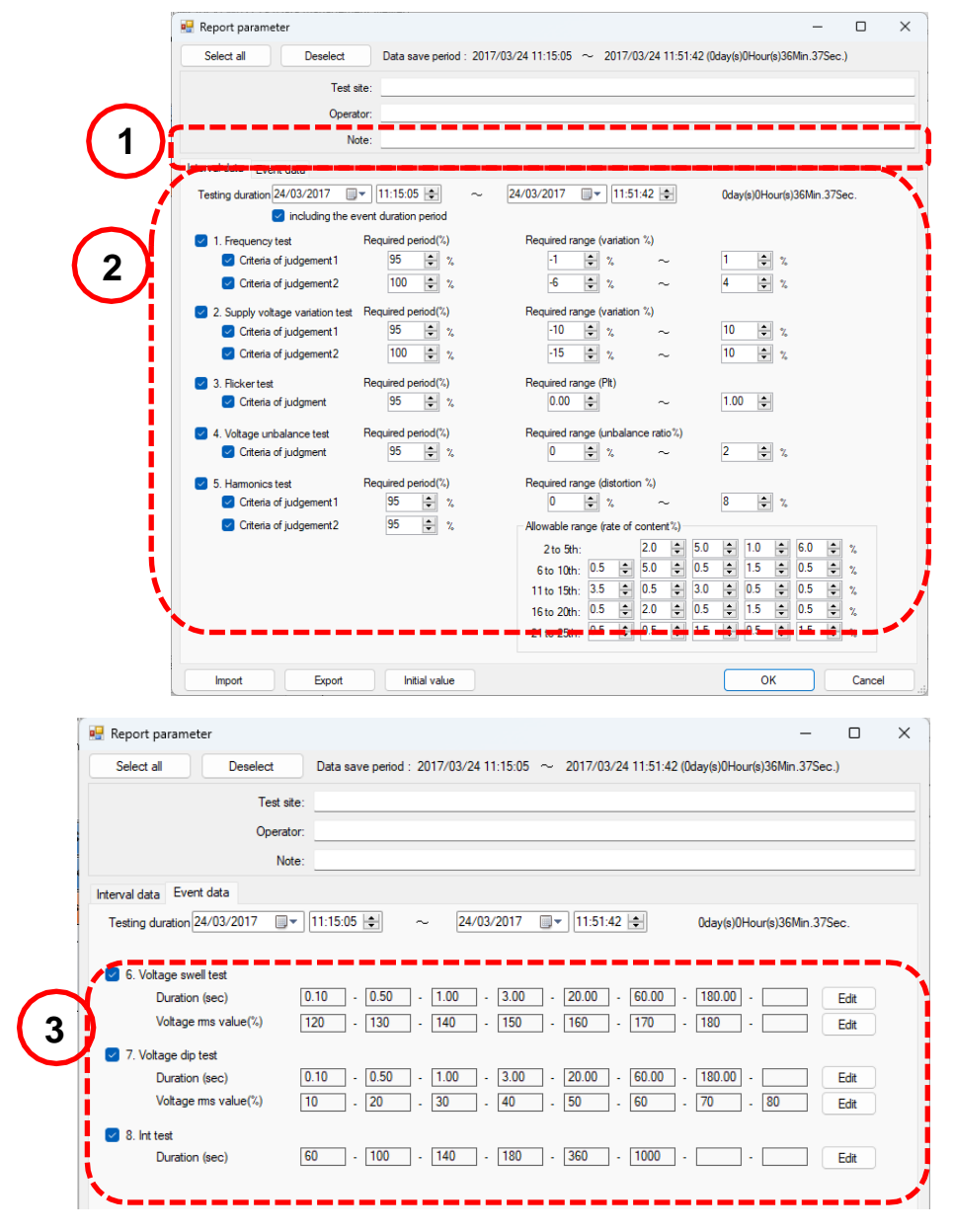

| <ul> <li>Especifique la duración de la prueba period</li> <li>El periodo de duración de la prueba puede modificarse en.</li> </ul>                                                                                                    |
|----------------------------------------------------------------------------------------------------|
| Testing durativ <mark>(2014/05/23 💌 13:20:17 📚 ~ 2014/05/29 💌 8:20:13 🔄 5day(s)18Hour(s)59Min.56Sec. </mark>                                                                                                    |
| <sup>6</sup> Durante el periodo de duración de cualquiera de los eventos swell/ bajada/ int, fiabilidad de la otra<br>duración del evento" y excluir los valores medidos durante dicha duración del evento para obtener<br>resultados estadísticos fiables. |
| 2 Seleccione el elemento de prueba, el período y el intervalo                                                                                                    |
| Seleccione los elementos de prueba deseados y cambie el periodo de prueba o el intervalo.<br>verte la frequired period(%)<br>verte criter of judgement 1 95 ↓ %<br>Pequired range (variation %)<br>1 ↓ % ~ 1 ↓ %                                            |
| Especifique el periodo de solicitud deseado.<br>Desmarque la casilla para excluir el elemento de la prueba.                                                                                                    |
| Para los armónicos, sólo se pueden especificar los límites superiores.                                                                                                    |
| Allowable range (rate of content%)         2 to 5th:         2.0 ♀         5.0 ♀         1.0 ♀         6.0 ♀                                                                                                    |

| 2 to 5th:   |     |          | 2.0 | -        | 5.0 | -        | 1.0 | -      | 6.0 | -        | % |
|-------------|-----|----------|-----|----------|-----|----------|-----|--------|-----|----------|---|
| 6 to 10th:  | 0.5 | -        | 5.0 | -        | 0.5 | -        | 1.5 | -      | 0.5 | <b>*</b> | % |
| 11 to 15th: | 3.5 | <b>+</b> | 0.5 | <b>+</b> | 3.0 | <b>+</b> | 0.5 | -      | 0.5 | *<br>*   | % |
| 16 to 20th: | 0.5 | •        | 2.0 | *<br>*   | 0.5 | *<br>*   | 1.5 | *<br>* | 0.5 | <b>•</b> | % |
| 21 to 25th: | 0.5 | <b>+</b> | 0.5 | -        | 1.5 | <b>+</b> | 0.5 | -      | 1.5 | <b>•</b> | % |

Close

# 3 Ajustar los rangos para clasificar el número de eventos

Las duraciones de los eventos y los rangos de los valores rms pueden ajustarse en.

| 6. Voltage swell test |                                        |                 |        |
|-----------------------|----------------------------------------|-----------------|--------|
| Duration (sec)        | 0.10 - 0.50 - 1.00 - 3.00 - 20.00 - 60 | 0.00 - 180.00 - | Edit   |
| Voltage ms value(%)   | 120 - 130 - 140 - 150 - 160 - 11       | 70 - 180 -      | Edit   |
|                       |                                        |                 |        |
|                       | ſ                                      | 🖷 List 🗕 —      |        |
|                       |                                        |                 |        |
|                       |                                        | 0.10            | Add    |
|                       |                                        | 0.50            |        |
|                       |                                        | 1.00            | Edit   |
|                       |                                        | 3.00            |        |
|                       |                                        | 20.00           | Delete |
|                       |                                        | 20.00           |        |
|                       |                                        | 60.00           |        |
|                       |                                        | 180.00          |        |
|                       |                                        |                 |        |
|                       |                                        |                 |        |
|                       |                                        |                 |        |
|                       |                                        |                 |        |
|                       |                                        |                 | Cancel |
|                       |                                        |                 |        |

#### Importación de datos de la tarjeta SD al PC

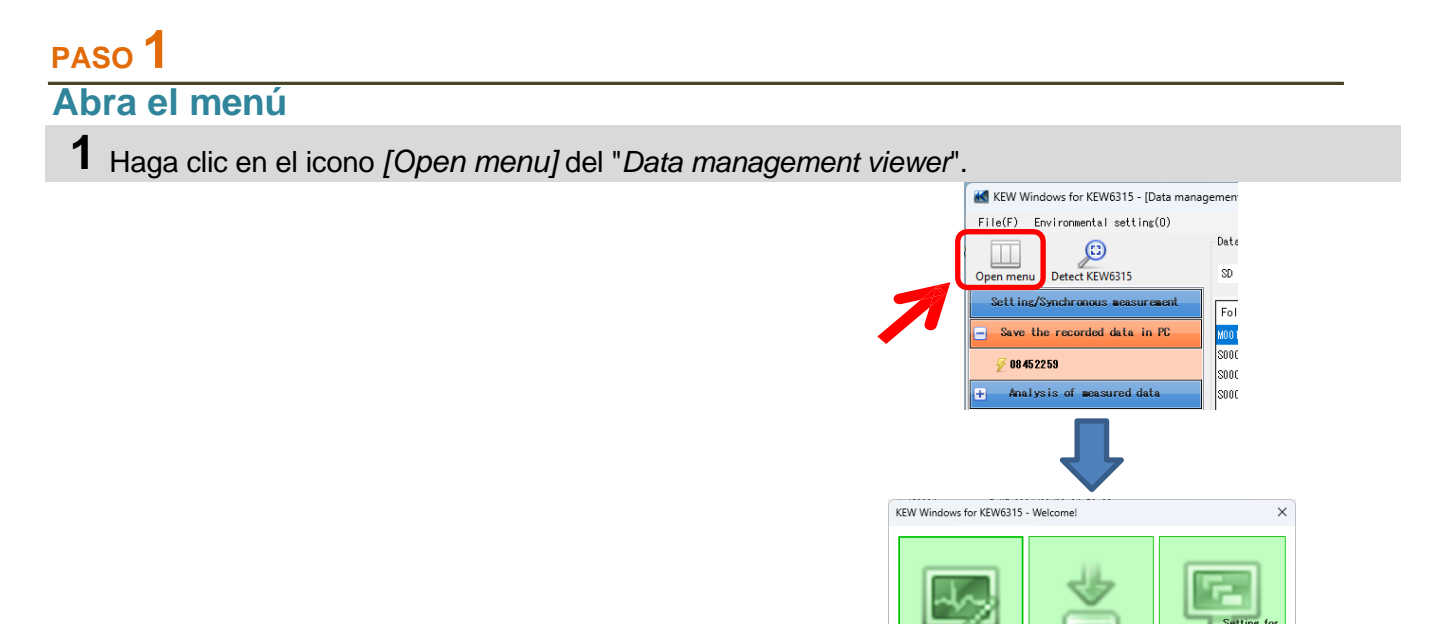

## PASO 2

Muestra la lista de datos almacenados en la tarjeta SD.

**1** Haga clic en el icono [Save the recorded data in PC].

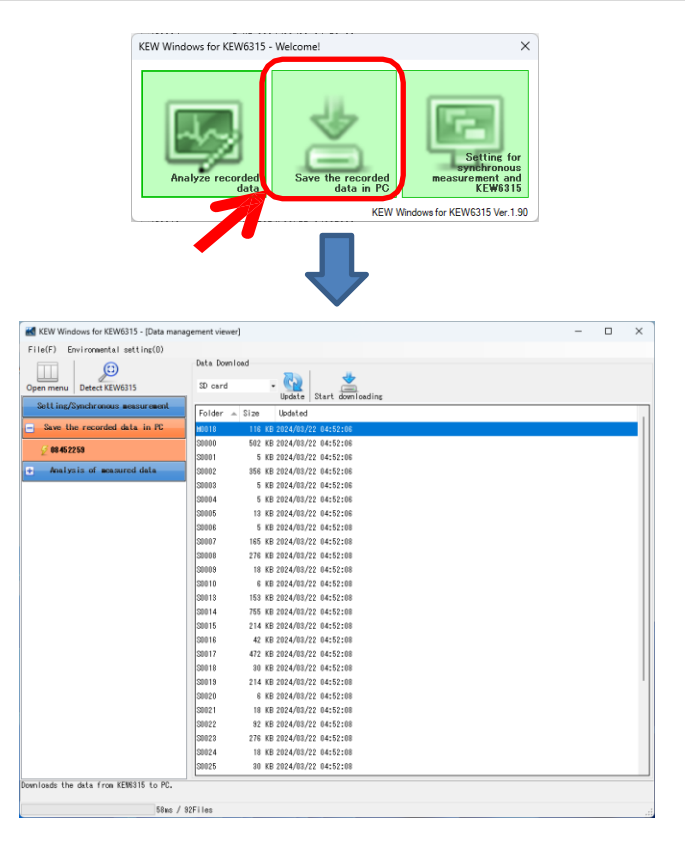

.

KEW Windows for KEW6315

2 Haga clic y seleccione "SD card".

| KEW Windows for KEW6315 - [Data mana | gement viewer] – [               | - X |
|--------------------------------------|----------------------------------|-----|
| File(F) Environmental setting(0)     |                                  |     |
| Open menu Detect KEW6315             | SD card Update Start dominading  |     |
| Setting/Synchronous measurement      | Folder 🔺 Size Updated            |     |
| Save the recorded data in PC         | M0018 116 KB 2024/08/22 04:52:06 |     |
|                                      | S0000 502 KB 2024/03/22 04:52:06 |     |

## PASO **3** Guarde los datos grabados en PC.

1 Seleccione los datos que desea guardar en el PC y haga clic en [Start downloading].

| KEW Windows for KEW6315 - [Data managed and the second second sec | gement viewer]                                                                                                    | - | ×    |
|----------------------------------------------------------------------------------------------------|----------------------------------------------------------------------------------------------------|---|------|
| File(F) Environmental setting(O)                                                                                                    |                                                                                                    |   |      |
|                                                                                                    | Data Download                                                                                                    |   |      |
| Open menu Detect KEW6315                                                                                                    | SD card • 🙀<br>Update Start downloading                                                                                                    |   |      |
| Setting/Synchronous measurement                                                                                                    | Folder Size V Updated                                                                                                    |   |      |
| Save the recorded data in PC                                                                                                    | S0026 2,155 KB 2024/03/22 04:52:08                                                                                                    |   |      |
| // 00 /F 99 F 0                                                                                                    | S0014 755 KB 2024/03/22 04:52:08                                                                                                    |   | - 11 |
| 2 00432233                                                                                                    | S0000 502 KB 2024/03/22 04:52:06                                                                                                    |   |      |
| + Analysis of measured data                                                                                                    | S0017 472 KB 2024/03/22 04:52:08                                                                                                    |   |      |
|                                                                                                    | S0002 356 KB 2024/03/22 04:52:06                                                                                                    |   |      |
|                                                                                                    | S0008 276 KB 2024/03/22 04:52:08                                                                                                    |   |      |
|                                                                                                    | S0023 2/6 KB 2024/03/22 04:52:08                                                                                                    |   |      |
|                                                                                                    | SUU10 214 KB 2024/03/22 04:52:08                                                                                                    |   |      |
|                                                                                                    | S0015 2014 KB 2024/03/22 04:52:00                                                                                                    |   |      |
|                                                                                                    | S0007 165 KB 2024/03/22 04:52:08                                                                                                    |   |      |
|                                                                                                    | S0031 155 KB 2024/03/22 04:52:08                                                                                                    |   |      |
|                                                                                                    | S0013 153 KB 2024/03/22 04:52:08                                                                                                    |   |      |
|                                                                                                    | M0018 116 KB 2024/03/22 04-50-6                                                                                                    |   |      |
|                                                                                                    | S0032 105 KB 2024/03/22 0 8                                                                                                    |   |      |
|                                                                                                    | S0022 🔣 Data Download 🛛 🗙                                                                                                    |   |      |
|                                                                                                    | S0029 INFS0026.KEW                                                                                                    |   |      |
|                                                                                                    |                                                                                                    |   |      |
|                                                                                                    |                                                                                                    |   |      |
|                                                                                                    | 90,112 / 397,537 byte Cancel                                                                                                    |   |      |
|                                                                                                    |                                                                                                    |   |      |
|                                                                                                    |                                                                                                    |   |      |
| KEW Windo                                                                                                    | ws for KEW6315 - [Data management viewer] - 🗆 🗙                                                                                                    |   |      |
| File(F) Em                                                                                                    | ironeental setting(0)<br>List of data in PC                                                                                                    |   |      |
| Open menu I                                                                                                    | Detect KEW6315                                                                                                    |   |      |
| Sett ing/Sy                                                                                                    | Deta Serial no. + ID no. Wiring system Size Undated                                                                                                    |   |      |
| + Save the                                                                                                    | recorded data in PC 20028 00270002 55-555 0F083A 2,155 HB 2024/N7/12 00:15:22 20036 01306564 00-001 3F98-2 207 HB 2022/N9/12 11:04:00                                                                                                    |   |      |
| I Dy serie                                                                                                    | NI         MILLION         MILLION         MIL |   |      |
| e By ID rx                                                                                                    | aber 2000 038884 00-001 3P382A 124 KB 2022/05/19 02:01:32<br>20002 0338884 00-001 3P382A 224 KB 2022/05/15 05:11:08                                                                                                    |   |      |
| 🔁 By virin                                                                                                    | 16 5yst em 30005 01306864 00-001 3F983A 184 KB 2022/09/18 05:00:04                                                                                                    |   |      |
|                                                                                                    | V Bange : 1000V Recording interval : 10 sec.                                                                                                    |   |      |
|                                                                                                    | VT ratio : 1.02 Demond Terzet : 100.3m/A<br>Sensor : 8146 8146 8146 8125 Demond Cycle : 10 win,                                                                                                    |   |      |
|                                                                                                    | A Bange : AUTO AUTO AUTO 500.0A<br>CT ratio : 0.88 0.88 0.88 1.00 THD Calc. : THD-F                                                                                                    |   |      |
|                                                                                                    | DC Range : 100.0wV 100.0wV REC Start : 2022/03/10<br>Nowinel V : 103V REC End : 2022/03/16                                                                                                    |   |      |
|                                                                                                    | Frequency : 60Hz Information : 3ELF<br>Wiring : 3P3993A ID no. : 55-555                                                                                                    |   |      |
|                                                                                                    | Transient         0         INP Data         : IMP00026.KEW, '2280           Interruption         : 0         INH Data         : IMH00026.KEW, '10020                                                                                                    |   |      |
|                                                                                                    | Dip : 0 EVT Data : ,'0<br>Swell : 0 BAY Data : .'0                                                                                                    |   |      |
|                                                                                                    | Invuth current : 0 VAL Data : ,*0<br>File ID : \$315 Serial No. : #8718807                                                                                                    |   |      |
|                                                                                                    | Yersion : 4.00%%%.'00 Bluetooth address : 46_7A_40_EE_31_FA                                                                                                    |   |      |
| Analyze the dat                                                                                                    | a downloaded into PC,                                                                                                    |   |      |
|                                                                                                    | S2ms / 92Files                                                                                                    |   |      |
|                                                                                                    |                                                                                                    |   |      |

#### Importación de datos de la memoria interna de la KEW 6315 al PC

#### PASO 1 Abra el menú

1 Haga clic en el icono [Open menu] del "Data management viewer".

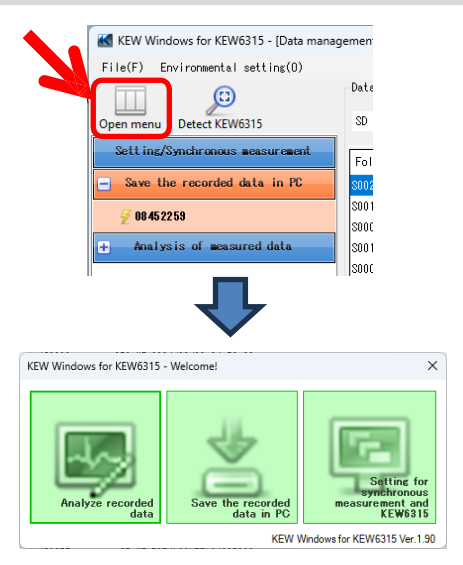

## PASO 2

Muestra la lista de datos almacenados en la memoria interna.

1 Haga clic en el icono [Save the recorded data in PC].

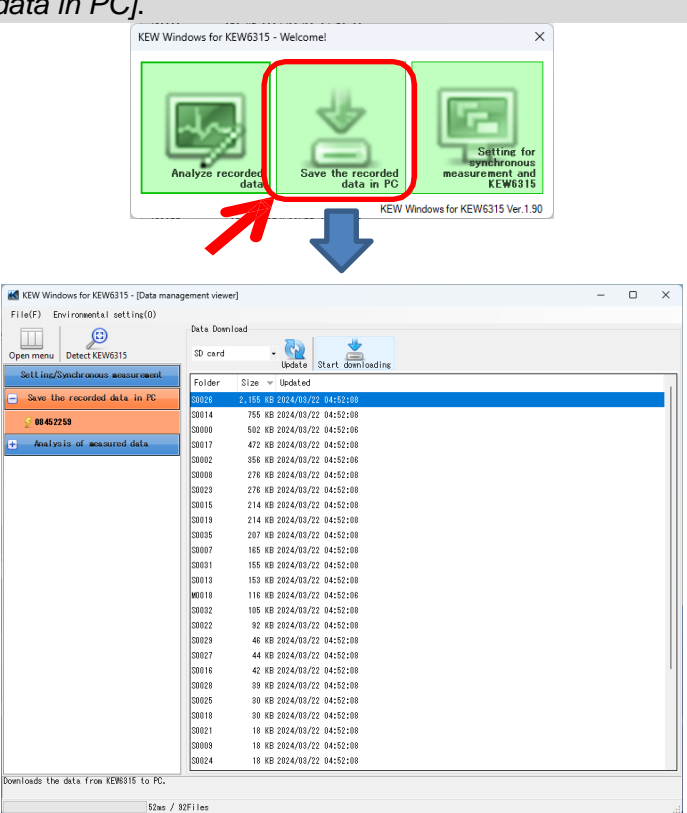

2 Haga clic y seleccione "internal memory".

| international internety i              |                                  |   |   |
|----------------------------------------|----------------------------------|---|---|
| KEW Windows for KEW6315 - [Data manage | gement viewer]                   | - | × |
| File(F) Environmental setting(O)       |                                  |   |   |
| Open menu Detect KEW6315               | Data Download                    |   |   |
| Setting/Synchronous measurement        | Folder Size Vpdated              |   |   |
| Save the recorded data in PC           | M0000 184 KB 2024/05/27 10:28:50 |   |   |
| <i>₩</i> 08452259                      | M0002 9 KB 2024/05/31 12:58:44   |   |   |
|                                        |                                  |   |   |

## PASO 3

Guarde los datos grabados en PC.

1 Seleccione los datos que desea guardar en el PC y haga clic en [Start downloading].

| KEW Windows for KEW6315 - [Data man | gement viewer]                                                                                                    |                                | _ | Х |
|-------------------------------------|----------------------------------------------------------------------------------------------------|--------------------------------|---|---|
| File(F) Environmental setting(O)    |                                                                                                    |                                |   |   |
|                                     | Data Download                                                                                                    |                                |   |   |
| Open menu Detect KEW6315            | Internal memory 🔹                                                                                                    |                                |   |   |
| Setting/Synchronous measurement     | Update Start downloading                                                                                                    |                                |   |   |
| Save the recorded data in PC        | H0000 134 KB 2024/05/27 10+28+50                                                                                                    |                                |   |   |
| 7 00 450050                         | M0002 9 KB 2024/05/31 12:58:44                                                                                                    |                                |   |   |
| y 08 45 22 59                       | M0001 8 KB 2024/05/31 12:57:09                                                                                                    |                                |   |   |
| + Analysis of measured data         |                                                                                                    |                                |   |   |
|                                     |                                                                                                    |                                |   |   |
|                                     |                                                                                                    |                                |   |   |
|                                     |                                                                                                    |                                |   |   |
|                                     |                                                                                                    |                                |   |   |
|                                     |                                                                                                    |                                |   |   |
|                                     |                                                                                                    |                                |   |   |
|                                     |                                                                                                    |                                |   |   |
|                                     |                                                                                                    |                                |   |   |
|                                     |                                                                                                    |                                |   |   |
|                                     |                                                                                                    |                                |   | ' |
|                                     | Mana Download X                                                                                                    |                                |   |   |
|                                     |                                                                                                    |                                |   |   |
|                                     |                                                                                                    |                                |   |   |
|                                     | E7 944 / 115 949 hute Connel                                                                                                    |                                |   |   |
|                                     | 07,544 / 110,646 Dyte Caliber                                                                                                    |                                |   |   |
|                                     |                                                                                                    |                                |   |   |
| KEW Windows for KEV                 | i315 - [Data management viewer]                                                                                                    | - 🗆 X                          |   |   |
| File(F) Environmenta                | setting(0)                                                                                                    |                                |   |   |
|                                     |                                                                                                    | *                              |   |   |
| Sett ing/Synchronous                | Data Analysis Time series Harmonics Event EM0180 Update Sumed file Import data Data                                                                                                    | Download                       |   |   |
| + Save the recorded                 | Lata in PC S0013 08389890 00-001 3P3V-1 1,083 KB 2023/05/08 03:38:20                                                                                                    |                                |   |   |
| - Analysis of moas                  | rod data MUCO 02452253 00+001 3P3V3A 194 KB 2024/07/12 08:22:14<br>MO2O9 19780507 00-001 3P3V-2 87 KB 2023/05/22 02:13:12                                                               |                                |   |   |
| By serial no                        | S0000         19780507         00-001         1P2V-1         19 KB 2023/09/25 10:00:12           S0001         19780507         00-001         1P2V-1         32 KB 2023/09/06 02:51:42 |                                |   |   |
| E By ID number                      | M0210 19780507 00-001 3P9N-2 501 KB 2023/05/22 02:10:02<br>S0258 19780507 00-001 3P2N-2 46 KB 2023/08/07 02:06:24                                                                       |                                |   |   |
|                                     |                                                                                                    |                                |   |   |
|                                     | V Range : 600V Recording interval : 30 min.<br>VT ratio : 1.00 Demand Target : 100.064                                                                                                  | ,<br>9                         |   |   |
|                                     | Sensor : 0125 0125 0125 0125 Dewand Cycle : 30 min.<br>A Range : 500.0A 500.0A 500.0A 500.0A                                                                                            |                                |   |   |
|                                     | CT ratio : 1.00 1.00 1.00 1.00 THD Calc. : THD-F<br>DC Range : 1.000V 1.000V REC Start : 2024/05                                                                                        | 5/27                           |   |   |
|                                     | Nominal V         : 200V         REC End         : 2024/00           Frequency         : 50Hz         Information         : SELF                                                        | 1/27                           |   |   |
|                                     | Wiring         : 993%3A         ID no.         : 00-001           Transient         : 0         INP Data         : INPHOD                                                               | 00.KEW,'2258                   |   |   |
|                                     | Interruption : 1 INH Data : INHHOU<br>Dip : 1 EVT Data : EVTHOR                                                                                                    | JO.KEW, '10320<br>00.KEW, '105 |   |   |
|                                     | Seell : 0 WW Data : 14/9900<br>Toroth current : 0 WW Data : 14/9900                                                                                                    | 10.KEW, '115632                |   |   |
|                                     | File ID : 6315 Serial No. : 0845225                                                                                                    | 59<br>E2 E8 8E 48              |   |   |
|                                     | version , s.re, ee subtooth address : UU_U/_B                                                                                                    |                                |   |   |
| Analyze the data downloa            | nd into PC.                                                                                                    |                                |   |   |
|                                     | 48ms / 33Files                                                                                                    |                                |   |   |

#### Importación de datos mediante el lector de tarjetas

PASO 1 Extraiga la tarjeta SD de KEW 6315.

1 Extraiga la tarjeta SD de KEW 6315.

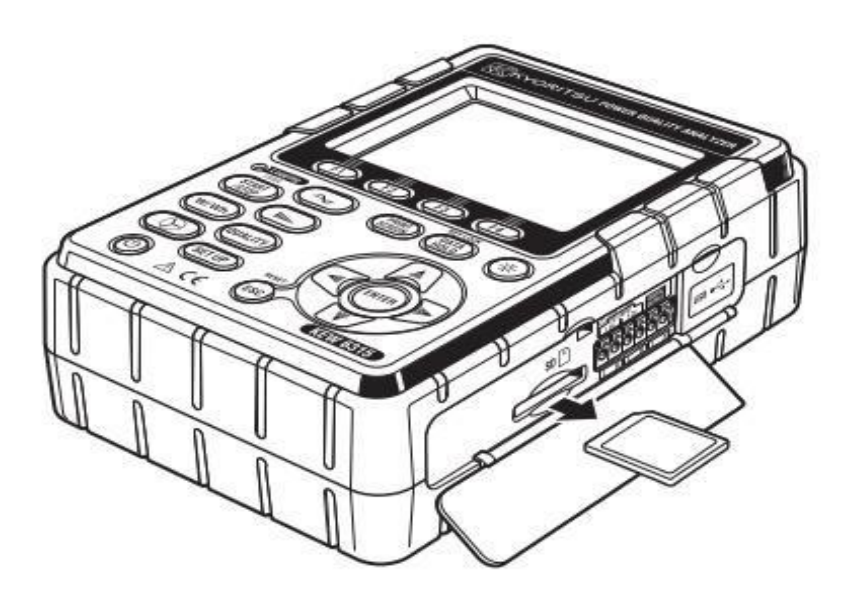

#### PASO 2 Abra el menú

1 Haga clic en el icono [Open menu] del "Data management viewer".

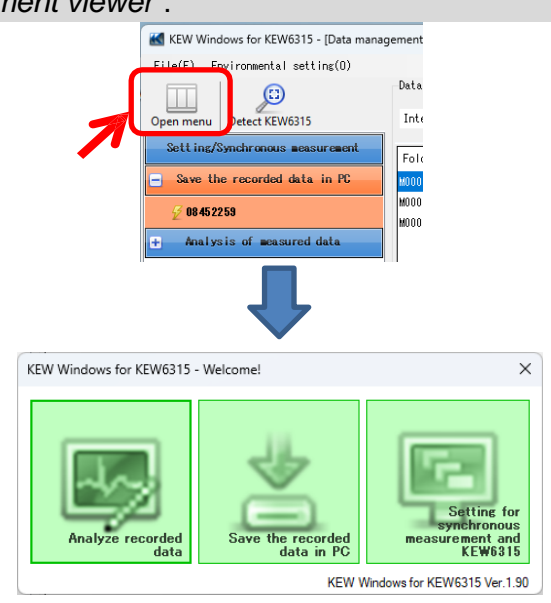

## PASO 3

#### Muestra la lista de datos almacenados en PC.

1 Haga clic en el icono [Analyze recorded data].

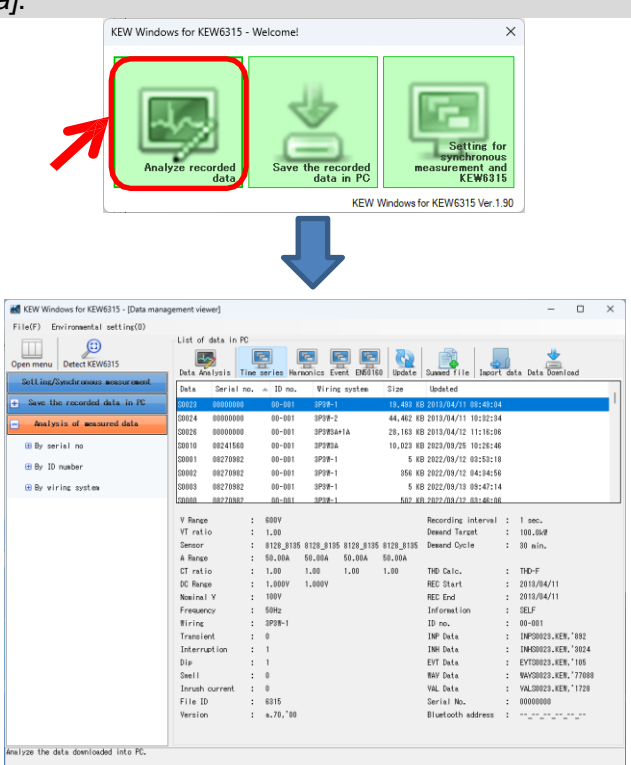

## PASO **4** Importa los datos grabados desde la tarjeta SD a PC.

1 Haga clic en el icono [Import data].

| ement viewe | r]         |           |               |         |             |             |          |           | _           |     | × |
|-------------|------------|-----------|---------------|---------|-------------|-------------|----------|-----------|-------------|-----|---|
|             |            |           |               |         |             |             |          |           |             |     |   |
| -List of da | ita in PC— |           |               |         |             |             |          |           |             |     |   |
| Data Anal;  | ysis Time  | series Ha | rmonics Event | EN50160 | Q<br>Update | Summed file | Import   | )<br>data | Data Downlo | oad |   |
|             |            |           |               |         |             |             |          |           |             |     |   |
| Data        | Serial no. | ▲ ID no.  | . Wiring sy   | /stem   | Size        | Updateu     |          |           |             |     |   |
| S0023 0     | 0000000    | 00-001    | 3P3W-1        |         | 19,493 KB   | 2013/64/11  | 08:49:04 |           |             |     |   |

2 Seleccione cualquier archivo de información de medición y haga clic en [Open].

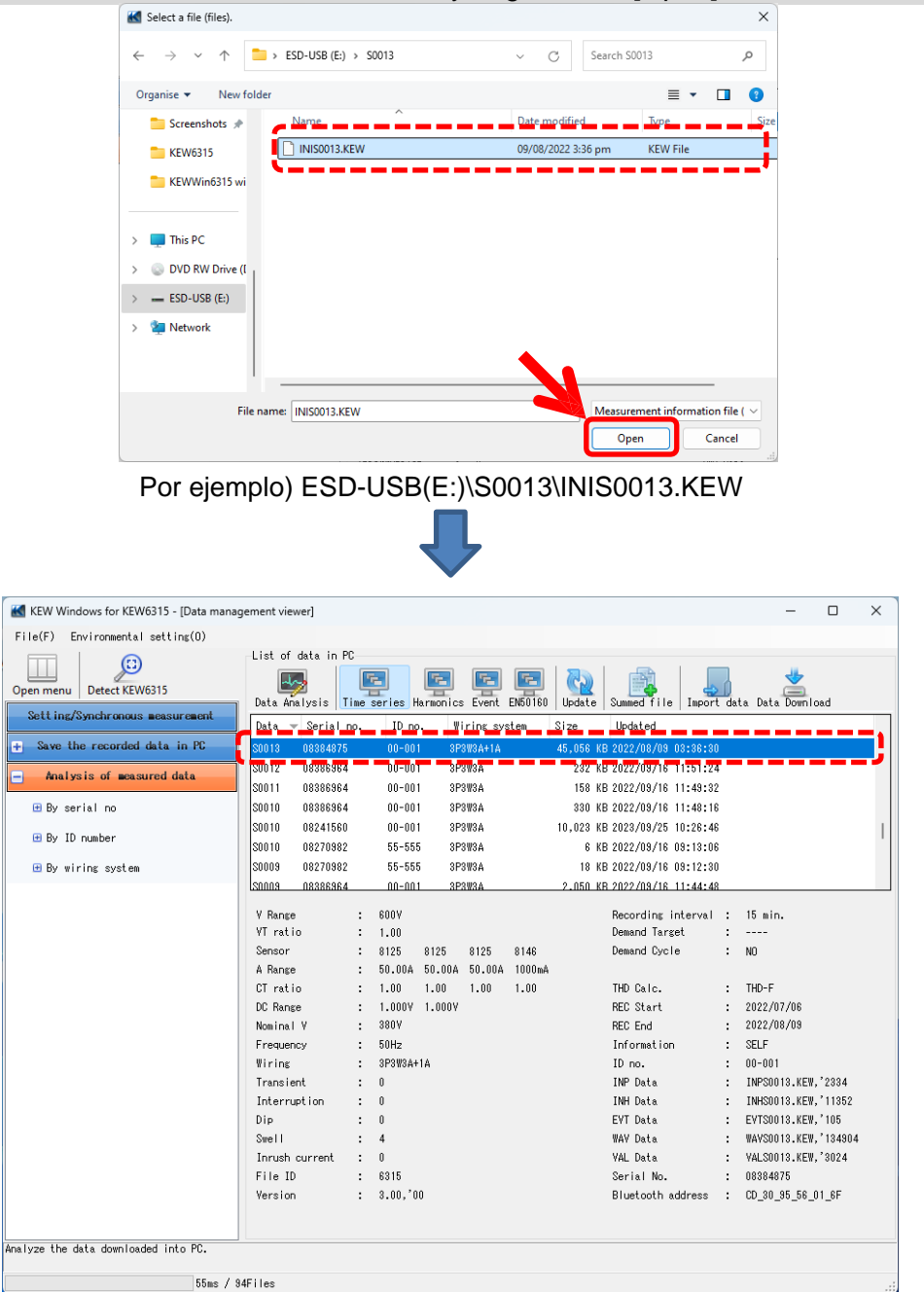

#### \*Arrastrar y soltar Importar

Puedes utilizar la función de arrastrar y soltar para importar fácilmente las carpetas de datos al PC. Para importar las carpetas al PC, arrastre una carpeta y suéltela en el "Data management viewer".

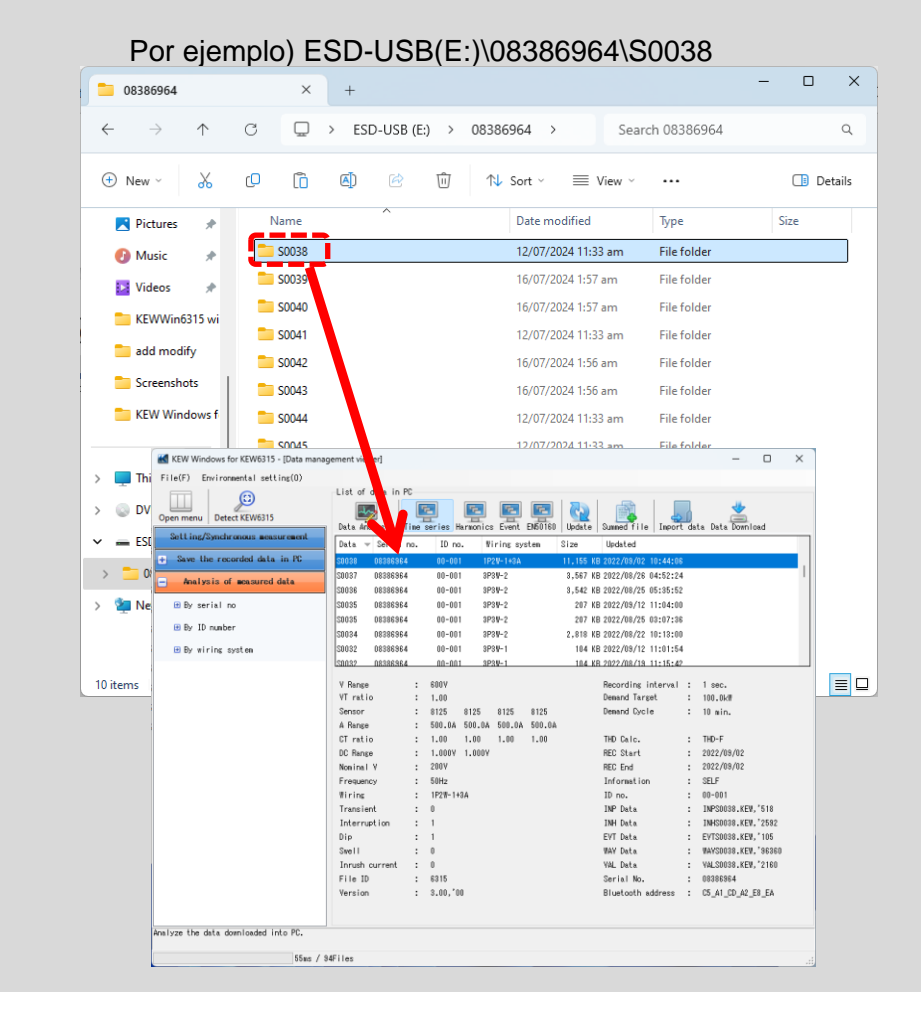

#### Fabricación de KEW 6315 Ajuste datos

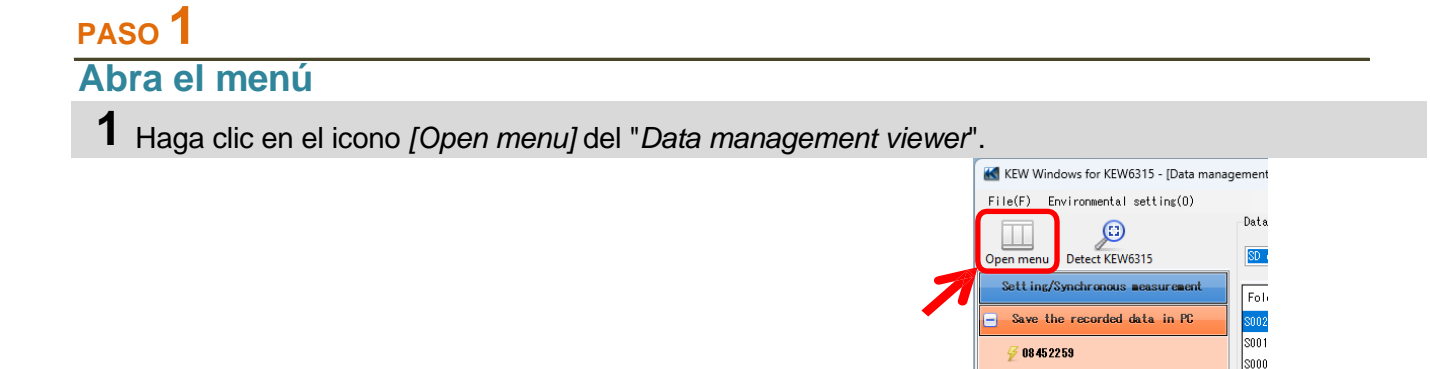

## PASO 2

Mostrar los ajustes de KEW 6315.

1 Haga clic en el icono [Setting for synchronous measurement and KEW6315].

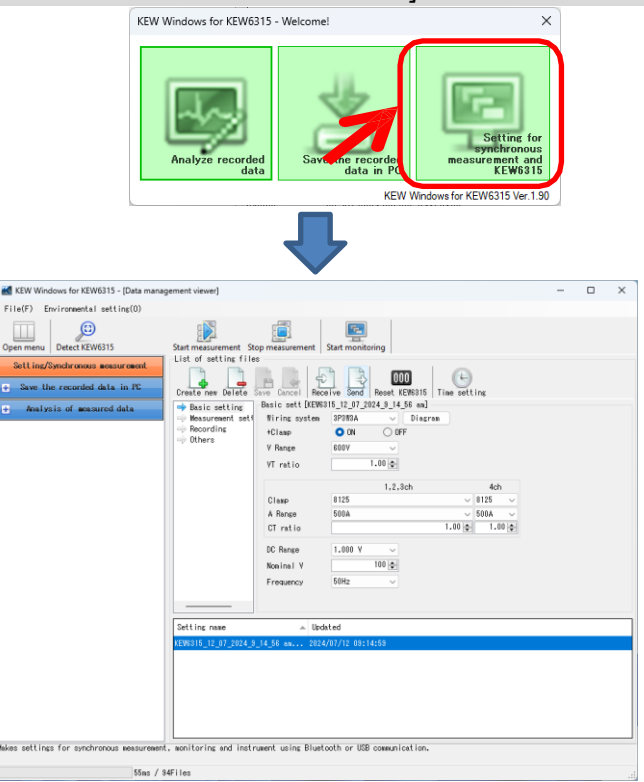

Analysis of measured data

æ

KEW Windows for KEW6315 - Welcome

S001

S000

KEW Windows for KEW6315 Ver.1.90

## PASO 2

#### Crear un nuevo ajuste para KEW 6315

1 Haga clic en el icono [Create new].

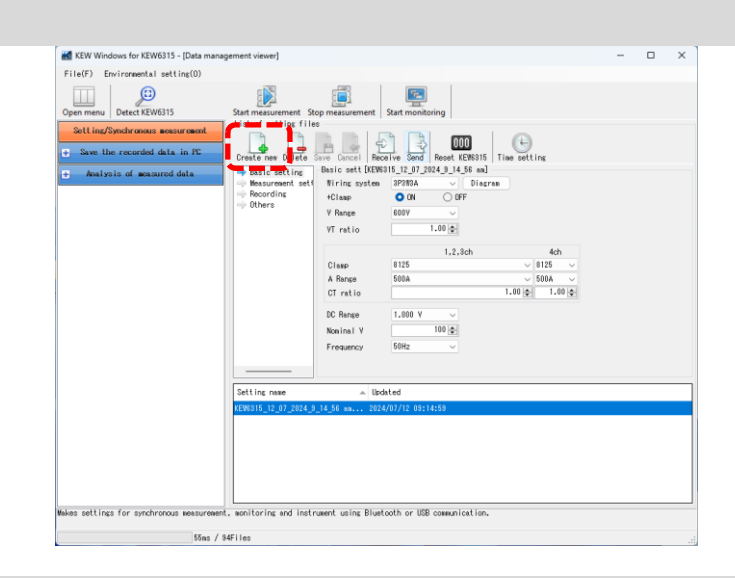

- 2 Personalice la configuración de.
  - \* En cuanto a los detalles de los valores de ajuste, consulte la versión completa del manual de instrucciones de KEW 6315.

## PASO **3** Guarde la configuración editada de.

1 Haga clic en el icono [Save].

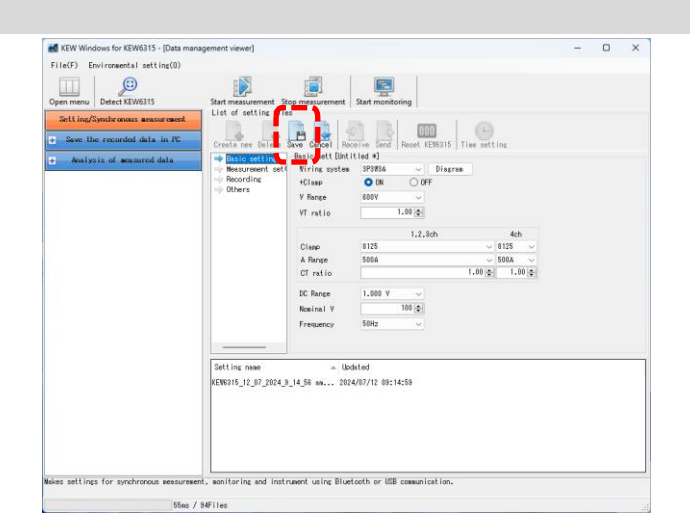

2 Guarde el archivo con un nuevo nombre.

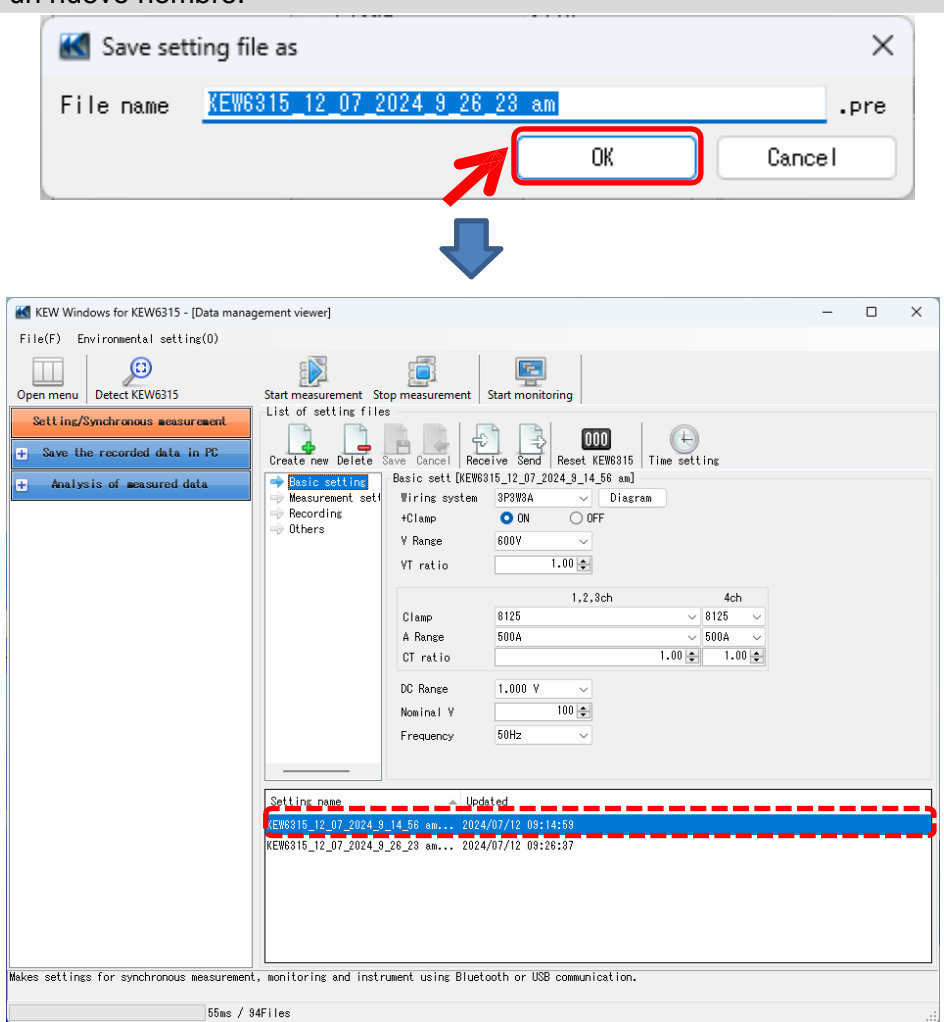

#### Ajuste de la lectura de datos en KEW 6315

#### PASO 1

Lectura de los datos de ajuste en KEW 6315.

1 Haga clic en el icono [Receive].

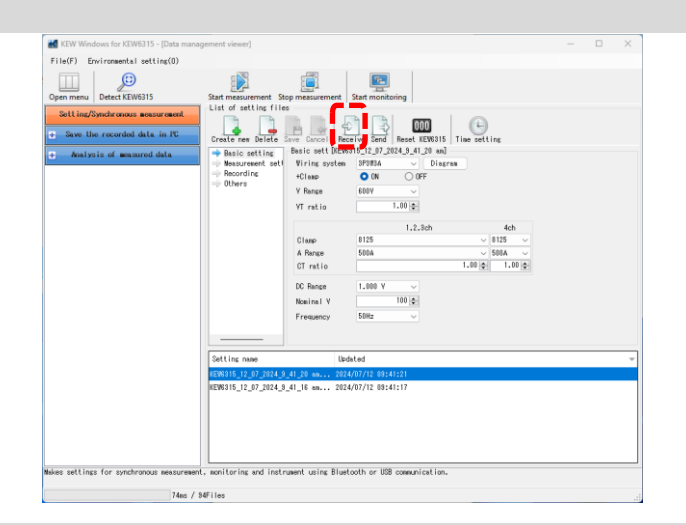

2 Seleccione el número de serie del KEW 6315 conectado y haga clic en [OK].

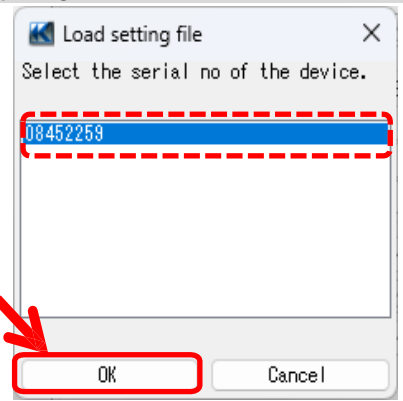

## PASO **3** Guarde la configuración recibida en PC.

1 Haga clic en el icono [Save].

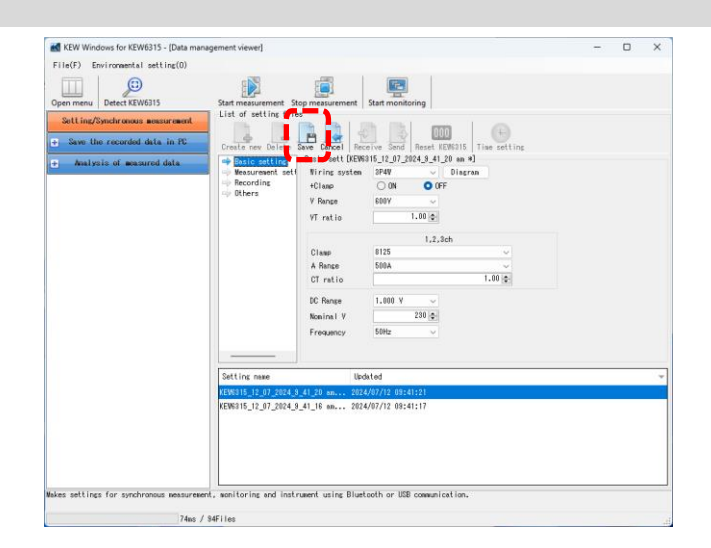

**2** Guarde el archivo con un nuevo nombre.

| ave setting file as                                                                                                    |                                                                                                    | ×      |
|----------------------------------------------------------------------------------------------------|----------------------------------------------------------------------------------------------------|--------|
| name <u>KEW6315_1</u>                                                                                                    | 2 <u>072024941</u> 20 am                                                                                                    | .pre   |
|                                                                                                    | ОК                                                                                                    | Cancel |
|                                                                                                    |                                                                                                    |        |
| KEN Windows for KEW6313 - (Data mana<br>File(F) Environmental setLins(0)     Gen more     Detect KEW6315     SetLing25pendramous assurement     Sets the recorded data in PC     Analysis of assured data | sener viewer<br>Suit mean/meant Sop mean/mean<br>Lit of acting file:<br>Creation black<br>December South Creation South Creation South | - • ×  |
| Wakes settings for synchronous measurement                                                                                                    | Control (2) 2012/2014 (2) 2000 (2014)     Control (2) 2014 (2) 2014 (2              |        |
| Maxes settings for synchronous measurement<br>74ms / 3                                                                                                    | , wontoring and instrument using Bluetooth of USB communication.<br>4Files                                                                                                    |        |

#### Reflejo de los datos de ajuste editados en KEW 6315

#### PASO 1

Seleccione la configuración deseada data.

1 Seleccione los datos de ajuste que desea reflejar en KEW 6315.

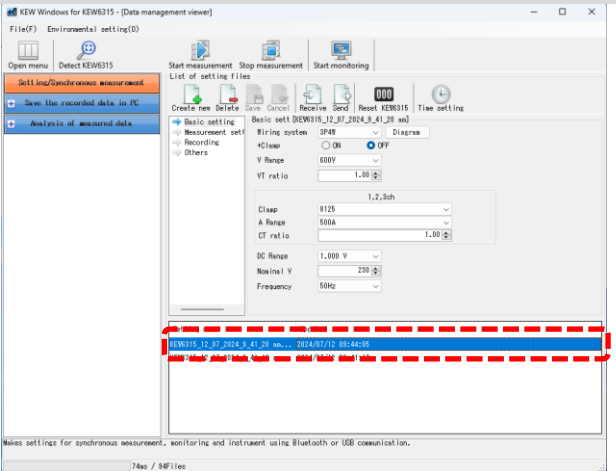

## PASO 2 Refleje los datos de ajuste seleccionados en KEW6315.

**1** Haga clic en el icono [Send].

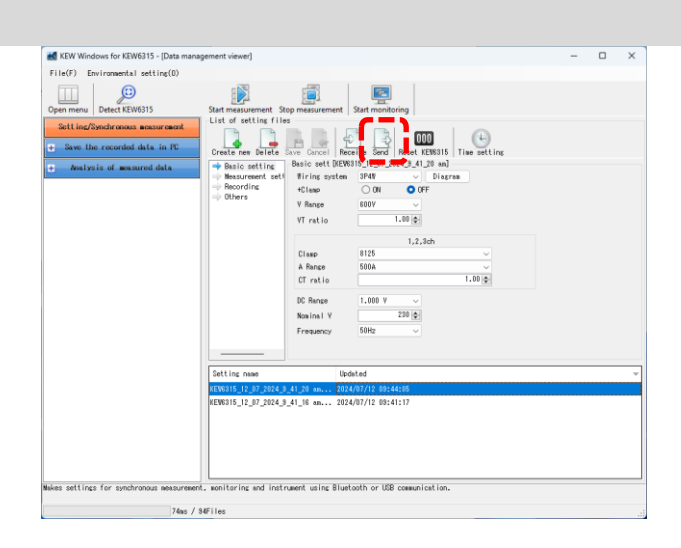

## 2 Seleccione el número de serie del KEW 6315 conectado y haga clic en [OK].

| 🔣 Writing  | of setting file | ×           |
|------------|-----------------|-------------|
| Select the | serial no of    | the device. |
| 08452259   |                 |             |
|            |                 |             |
|            |                 |             |
|            |                 |             |
| ОК         |                 | Cancel      |
|            |                 |             |

#### Inicio de la medición sincrónica

Nota) Es posible que los datos de los gráficos y las listas no se actualicen y muestren correctamente en función de las especificaciones de y el rendimiento del PC conectado. Para más detalles, consulte "Resolución de problemas" en la página 79.

#### PASO 1

#### Abra el menú

1 Haga clic en el icono [Open menu] del "Data management viewer".

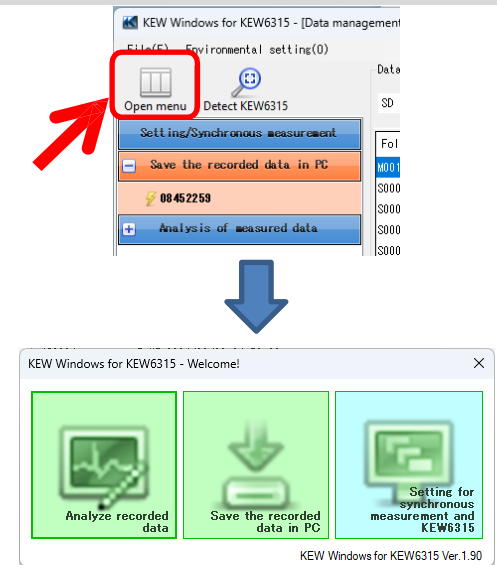

#### PASO 2 Muestra la pantalla de control de medición síncrona.

**1** Haga clic en el icono [Setting for synchronous measurement and KEW6315].

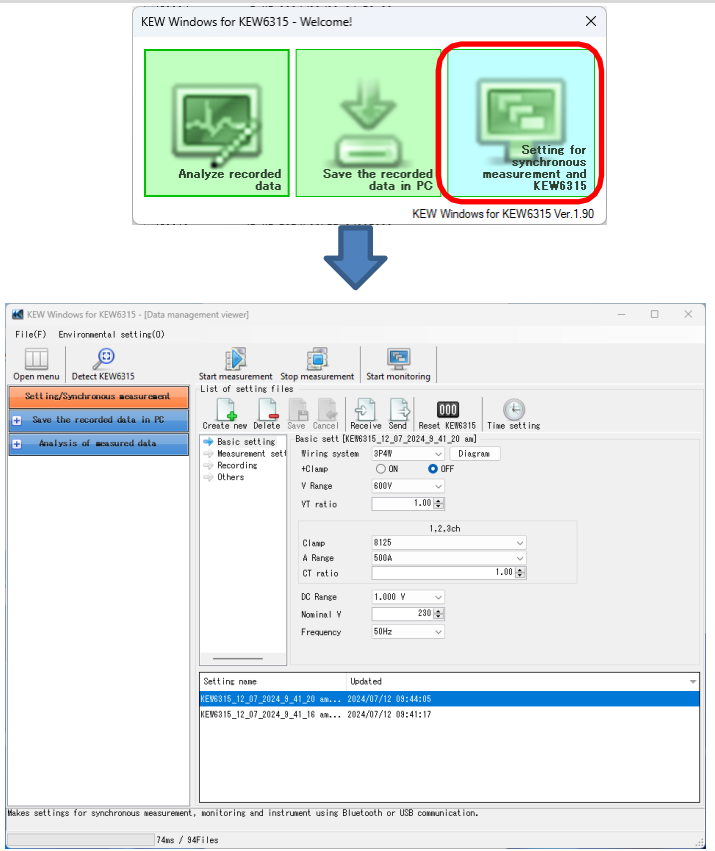

# <u>Medición en tiempo real</u>

## PASO 3

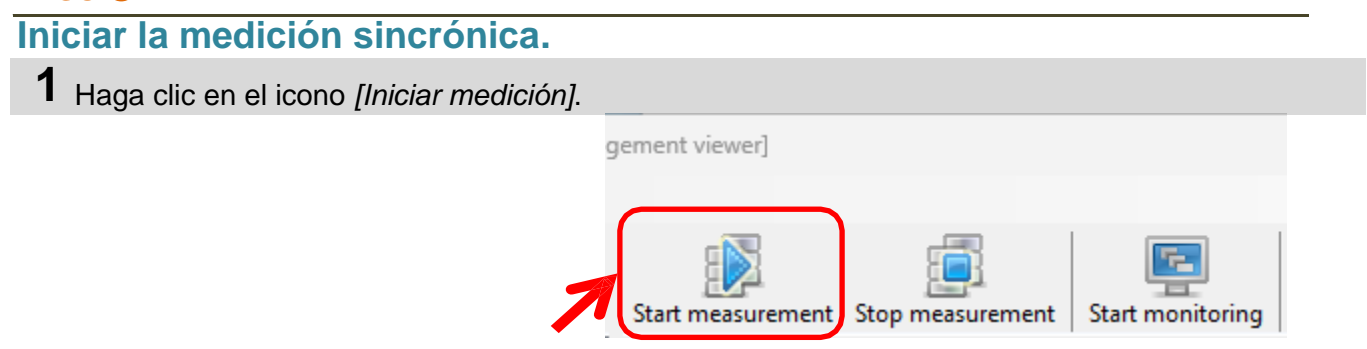

**2** Marque la casilla correspondiente al nº de serie del KEW6315 que realiza la medición síncrona y haga clic en *[OK]*.

|                  | 🔣 Sele          | ectiv   | e synch     | ronizing             | devices                |                       |                        | ×                      | (                                      |         |
|------------------|-----------------|---------|-------------|----------------------|------------------------|-----------------------|------------------------|------------------------|----------------------------------------|---------|
|                  | Select          | dev     | ice(s)      | to star              | t the sy               | nchrono               | IS Measi               | rement                 |                                        |         |
|                  |                 |         | 100(37      |                      |                        |                       |                        | n emerre.              |                                        |         |
|                  | Sei             | rial    | no.         |                      |                        |                       |                        |                        |                                        |         |
|                  | 🔽 084           | 5225    | 8           |                      |                        |                       |                        |                        |                                        |         |
|                  |                 |         |             |                      |                        |                       |                        |                        |                                        |         |
|                  |                 | A       | 0           | K                    | C                      | ancel                 |                        |                        |                                        |         |
|                  |                 |         |             |                      | ₽                      |                       |                        |                        |                                        |         |
| Time series view | wer- Synchronou | is meas | uring [Time | e series viewer]     | ]                      |                       |                        |                        | - 0                                    | ×       |
|                  |                 |         |             |                      |                        |                       |                        | 1 1 -                  |                                        |         |
|                  | e - 🖸           |         | Play Speed  | 1sec 🔹               | Report interv          | al All                | - 0 6 6                |                        | <b>1</b>                               |         |
| « < 💻            | 0               |         |             |                      |                        |                       |                        |                        | <b>&gt;</b>                            | >>      |
| 2024/0           | 07/12 09:51     | :45     |             | 202<br>09            | 4/07/12 20<br>:51:36 0 | 024/07/12<br>09:51:38 | 2024/07/12<br>09:51:40 | 2024/07/12<br>09:51:42 | 2024/07/12 0<br>2024/07/12<br>09:51:44 | 3.51.45 |
| Voltage(¥        | ) 💽 🔜 🗆         |         |             | 272.00 V             |                        |                       |                        |                        |                                        |         |
| [1]AVG_V1        | 241.            | 60 V    |             | 217.60 V             |                        |                       |                        |                        |                                        |         |
| 🛛 👰 [1] AVG_V2   | 247.            | .00 V   |             | 163.20 V<br>108.80 V |                        |                       |                        |                        |                                        |         |
| [] [1] AVG_V3    | 233.            | .70 V   |             | 54.400 V             |                        |                       |                        |                        |                                        |         |
|                  |                 |         |             | 0.0000 V             |                        |                       |                        |                        |                                        |         |
| Current (A       |                 | -2      |             | 54.000 A             | ·                      |                       | 1.                     |                        |                                        |         |
| [1]08452259      |                 |         |             |                      |                        |                       |                        |                        |                                        |         |
| Item             | Value           |         | DATE        | TIME                 | ELAPSED                | AVG_V1[V]             | AVG_V2[V]              | AVG_V3[V]              | AVG_A1[A]                              | A       |
| V Range 6        | 00V             |         | 2024/07/12  | 2 09:51:42           | 00000:00:10            | 237.60                | 245.50                 | 237.10                 | 47.850                                 |         |
| VT ratio 1       | .00             | '       | 2024/07/12  | 2 09:51:43           | 00000:00:11            | 240.90                | 246.30                 | 237.00                 | 48.350                                 |         |
| Type of sensor 8 | 125/8125/       |         | 2024/07/12  | 2 09:51:44           | 00000:00:12            | 239.60                | 245.90                 | 235.60                 | 47.620                                 |         |
| A Kange 5        | UU.U A/50       |         | 2024/07/12  | 2 09:51:45           | 00000:00:13            | 241.60                | 247.00                 | 233.70                 | 47.990                                 |         |
| CI ratio I       | .00/1.00/       |         |             |                      |                        |                       |                        |                        |                                        |         |
|                  | .000 1/1        |         |             |                      |                        |                       |                        |                        |                                        |         |
|                  |                 |         |             |                      |                        |                       |                        |                        |                                        | .:      |

## PASO 4

Cierre la ventana.

**1** Haga clic en [x] en la ventana.

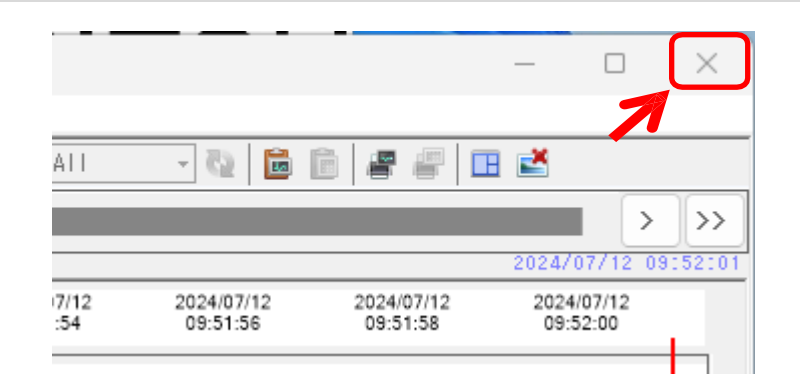

2 Seleccione cualquiera de los tres siguientes en función de la finalidad de.

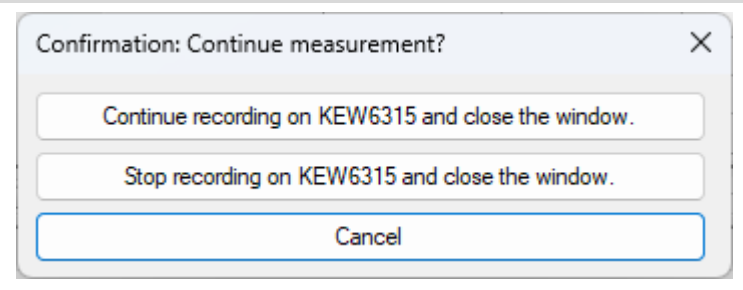

#### "Continue recording on KEW 6315 and close the window."

KEW6315 sigue grabando incluso después de cerrar la ventana. Puede acceder de nuevo a KEW 6315 y controlar el estado de la grabación.

#### "Stop recording on KEW6315 and close the window."

La grabación se detendrá.

#### "Cancel"

Puede volver a la pantalla de medición en tiempo real.

# <u>Medición en tiempo real</u>

#### Terminación de la medición síncrona

# PASO 1 Detener la medición sincrónica. 1 Haga clic en el icono [Stop measurement]. Igement viewer] Igement viewer] Start measurement Stop measurement Start monitoring 2 Desmarque la casilla del nº de serie del KEW 6315 para detenerlo y haga clic en [OK].

|                                                       | ~      |
|-------------------------------------------------------|--------|
| Select device(s) to stop the synchronous measurement. |        |
| Serial no. 🔺 Synchronized device(s)                   |        |
| ✓ 08452259                                            | j      |
|                                                       |        |
|                                                       |        |
|                                                       |        |
| ОК                                                    | Cancel |
| 7                                                     |        |

#### Medición sincrónica con 2 unidades de KEW 6315

Nota) Es posible que los datos de los gráficos y las listas no se actualicen y muestren correctamente en función de las especificaciones de y el rendimiento del PC conectado. Para más detalles, consulte "Resolución de problemas" en la página 79.

#### PASO 1

#### Abra el menú

1 Haga clic en el icono [Open menu] del "Data management viewer".

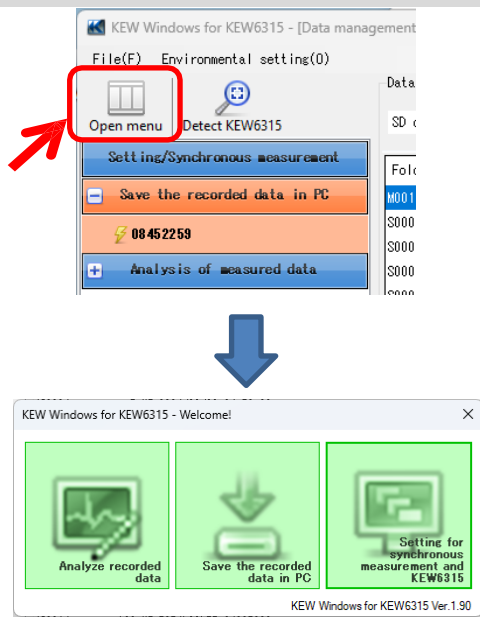

#### PASO 2 Muestra la pantalla de control de medición síncrona.

**1** Haga clic en el icono [Setting for synchronous measurement and KEW6315].

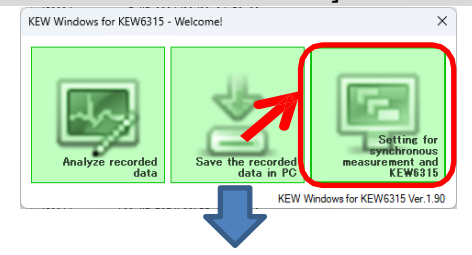

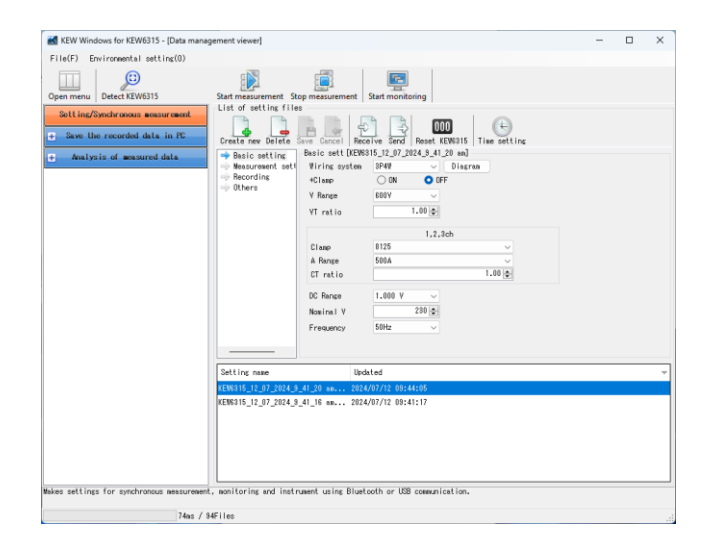

## PASO 3

Iniciar la medición sincrónica.

1 Haga clic en el icono [Start measurement].

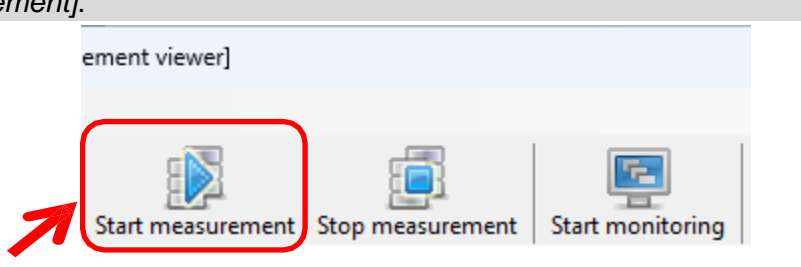

**2** Marque la casilla correspondiente al nº de serie del KEW6315 que realiza la medición síncrona y haga clic en [OK].

| K Selective                         | synchronizir      | ng devi              | ces                    |                       |                        | ×                      |                        |         |
|-------------------------------------|-------------------|----------------------|------------------------|-----------------------|------------------------|------------------------|------------------------|---------|
| Select devic                        | ce(s) to st       | art th               | e synchri              | onous me              | asuremen               | t.                     |                        |         |
| Serial                              | no.               |                      |                        |                       |                        |                        |                        |         |
| 08452259                            |                   |                      |                        |                       |                        |                        |                        |         |
| 08454954                            |                   |                      |                        |                       |                        |                        |                        |         |
|                                     | OK                |                      | Cancel                 |                       |                        |                        |                        |         |
|                                     |                   |                      | ₽                      |                       |                        |                        |                        |         |
| K Time series viewer- Synchronous n | neasuring [Time s | eries viewer]        | 1                      |                       |                        |                        | - 0                    | ×       |
|                                     |                   |                      |                        |                       |                        |                        |                        |         |
|                                     | Play Speed 1se    | BC 👻                 | Report interv          | ALL ALL               | - 0   🖬 🗎              | 88                     | <b>1</b>               |         |
| <u> </u>                            |                   |                      |                        |                       |                        |                        | >                      | >>      |
| 2024/07/16 01:46:23                 | 5                 | 202<br>01            | 4/07/16 20<br>:46:26 0 | 24/07/16 :<br>1:46:28 | 2024/07/16<br>01:46:30 | 2024/07/16<br>01:46:32 | 2024/07/16<br>01:46:34 | 1146135 |
| 🗌 Yoltage(Y) 🛛 🔄 📖 💳                | 8 🗆 🗙             | 272.00 V             |                        |                       |                        |                        |                        |         |
| [1]AVG_V1 238.30                    | ٧                 | 217.60 V             |                        |                       |                        |                        |                        |         |
| ■ 🦿 [1]AVG_V2 245.90                | V                 | 163.20 V<br>108.80 V |                        |                       |                        |                        |                        |         |
| V [1]AYG_Y3 234.40                  | v                 | 54.400 V             | ,                      |                       |                        |                        |                        | _       |
|                                     |                   | 0.0000 V             | ·                      |                       |                        |                        |                        |         |
| 🗌 Line Y(YL) 🛛 🔄 📑 🚍                | 8 🗆 🗙             | 2.0000 V             | 1                      |                       |                        |                        |                        |         |
| [1]08452259 [2]08454954 [1+2]su     | m                 |                      |                        |                       |                        |                        |                        |         |
| Item Value                          | DATE              | TIME                 | ELAPSED<br>TIME        | AVG_V1[V]             | AVG_V2[V]              | AVG_V3[V]              | AVG_A1[A]              | A       |
| V Range 600V                        | 2024/07/16        | 01:46:32             | 00000:00:13            | 241.20                | 245.30                 | 234.50                 | 47.930                 |         |
| VT ratio 1.00                       | 2024/07/16        | 01:46:33             | 00000:00:14            | 237.90                | 243.90                 | 234.60                 | 48.410                 |         |
| Type of sensor 8125/8125/           | 2024/07/16        | 01:46:34             | 00000:00:15            | 239.00                | 246.90                 | 237.20                 | 47.750                 |         |
| A mange 000.0 A/50                  | 2024/07/16        | 01:46:35             | 00000:00:16            | 238.30                | 245.90                 | 234.40                 | 48.260                 |         |
| DC rapre 1 000 V/1                  |                   |                      |                        |                       |                        |                        |                        |         |
| 120 Tanse 1.000 1/1                 | 4                 |                      |                        |                       |                        |                        |                        |         |
|                                     | 4                 |                      |                        |                       |                        |                        |                        |         |

#### Supervisión

Nota) Es posible que los datos de los gráficos y las listas no se actualicen y muestren correctamente en función de las especificaciones de y el rendimiento del PC conectado. Para más detalles, consulte "Resolución de problemas" en la página 79.

#### PASO 1

#### Abra el menú

1 Haga clic en el icono [Open menu] del "Data management viewer".

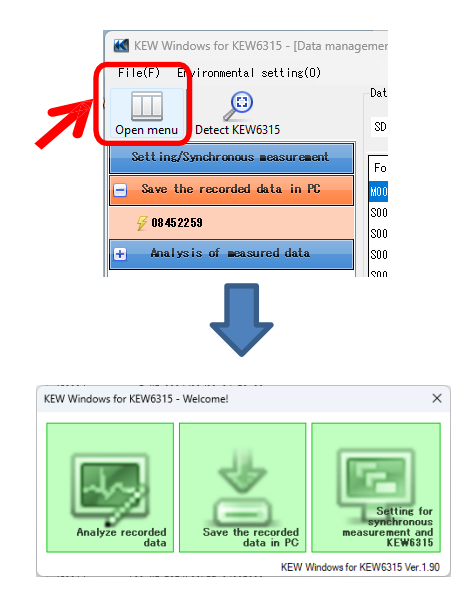

#### PASO 2 Muestra la pantalla de control de medición síncrona.

**1** Haga clic en el icono [Setting for synchronous measurement and KEW6315].

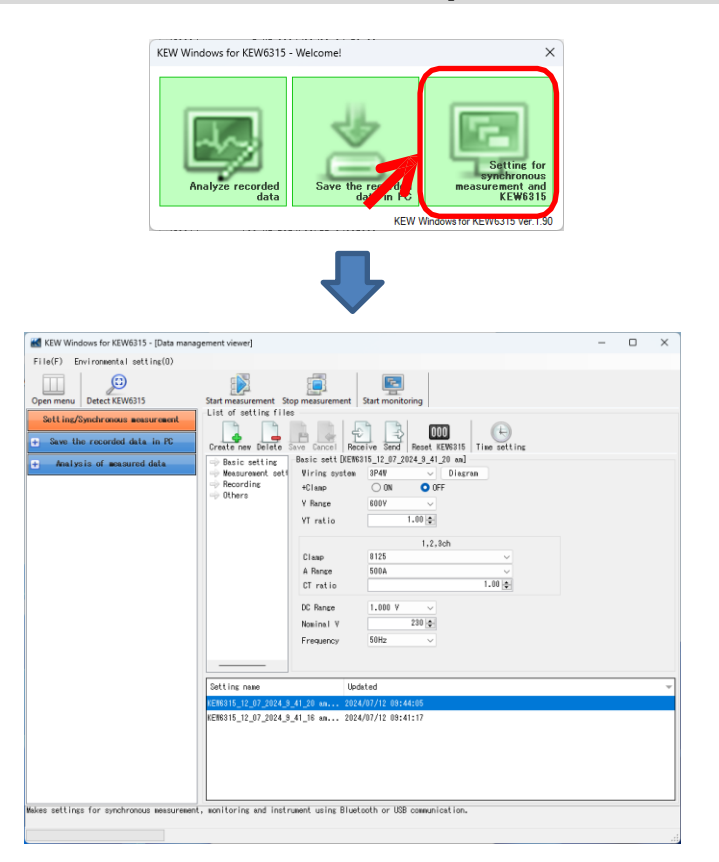

# <u>Medición en tiempo real</u>

## PASO 3

Inicie la supervisión.

1 Haga clic en el icono [Start monitoring].

| gement viewer]                                      |
|-----------------------------------------------------|
|                                                     |
|                                                     |
|                                                     |
|                                                     |
| Start measurement Stop measurement Start monitoring |

2 Marque la casilla para que el número de serie del KEW 6315 aparezca en la pantalla del PC y haga clic en [OK].

| Select device(s) to P                                                                                                    | be monitored           |                                                                                                    |                                           |                                                                                     |                                                                                                    |                                                                            |                                                                                                    |    |
|----------------------------------------------------------------------------------------------------|------------------------|----------------------------------------------------------------------------------------------------|-------------------------------------------|-------------------------------------------------------------------------------------|----------------------------------------------------------------------------------------------------|----------------------------------------------------------------------------|----------------------------------------------------------------------------------------------------|----|
| (Status of the synch                                                                                                    | ronized devi           | ces wil                                                                                                    | l also be                                 | displaye                                                                            | d on graf                                                                                                    | ph.)                                                                       |                                                                                                    |    |
| Serial no 🔺 Synct                                                                                                    | oronized dev           | ice(s)                                                                                                    |                                           |                                                                                     |                                                                                                    |                                                                            |                                                                                                    |    |
|                                                                                                    |                        | 100(0)                                                                                                    |                                           |                                                                                     |                                                                                                    |                                                                            |                                                                                                    |    |
| 08452258                                                                                                    |                        |                                                                                                    |                                           |                                                                                     |                                                                                                    |                                                                            |                                                                                                    |    |
|                                                                                                    |                        |                                                                                                    |                                           |                                                                                     |                                                                                                    |                                                                            |                                                                                                    |    |
|                                                                                                    |                        |                                                                                                    |                                           |                                                                                     |                                                                                                    |                                                                            |                                                                                                    |    |
|                                                                                                    |                        |                                                                                                    |                                           |                                                                                     |                                                                                                    |                                                                            |                                                                                                    |    |
|                                                                                                    |                        |                                                                                                    |                                           |                                                                                     | OK                                                                                                    |                                                                            | 0 1                                                                                                    |    |
|                                                                                                    |                        |                                                                                                    |                                           |                                                                                     | UK                                                                                                    |                                                                            | Cancel                                                                                                    |    |
|                                                                                                    |                        |                                                                                                    |                                           |                                                                                     |                                                                                                    |                                                                            |                                                                                                    |    |
| Time series viewer- Monitoring                                                                                                    | - [Time series viewer] |                                                                                                    |                                           |                                                                                     |                                                                                                    |                                                                            | - 0                                                                                                    |    |
| 4                                                                                                    |                        |                                                                                                    |                                           |                                                                                     |                                                                                                    |                                                                            |                                                                                                    |    |
|                                                                                                    |                        |                                                                                                    |                                           |                                                                                     |                                                                                                    |                                                                            |                                                                                                    |    |
| ∃ 🚥 📖   📭   &   💽   ▶                                                                                                    | Play Speed 1s          | sec 👻                                                                                                    | Report interv                             | al All                                                                              | - 🗟 🖹 🗎                                                                                                    | <i>e e</i> E                                                               | 1                                                                                                    |    |
|                                                                                                    | Play Speed 1s          | sec 👻                                                                                                    | Report interv                             | al All                                                                              | - 0 6 6                                                                                                    | <b>8</b> 8 <b>8</b>                                                        |                                                                                                    |    |
| ■     ■     ■     □     □     □     □     □     □     □     □     □     □     □     □     □     □     □     □     □     □     □     □     □     □     □     □     □     □     □     □     □     □     □     □     □     □     □     □     □     □     □     □     □     □     □     □     □     □     □     □     □     □     □     □     □     □     □     □     □     □     □     □     □     □     □     □     □     □     □     □     □     □     □     □     □     □     □     □     □     □     □     □     □     □     □     □     □     □     □     □     □     □     □     □     □     □     □     □     □     □     □     □     □     □     □     □     □     □     □     □     □     □     □     □     □     □     □     □     □     □     □     □     □     □     □     □     □     □     □     □     □     □     □     □     □ </td <td>Play Speed 1s</td> <td>sec +<br/>202<br/>10</td> <td>Report interv</td> <td>al All<br/>224/07/12 :<br/>0:17:09</td> <td>2024/07/12<br/>10:17:11</td> <td>2024/07/12<br/>10:17:13</td> <td>2024/07/12 1</td> <td>0:</td>                                                                                                    | Play Speed 1s          | sec +<br>202<br>10                                                                                                    | Report interv                             | al All<br>224/07/12 :<br>0:17:09                                                    | 2024/07/12<br>10:17:11                                                                                                    | 2024/07/12<br>10:17:13                                                     | 2024/07/12 1                                                                                                    | 0: |
| Image: State State                                                                                                    | Play Speed             | 202<br>202<br>10<br>272.00 V                                                                                                    | Report interv<br>(4/07/12 20<br>1:17:07 1 | al All<br>024/07/12<br>0:17:09                                                      | 2024/07/12<br>10:17:11                                                                                                    | 2024/07/12<br>10:17:13                                                     | 2024/07/12 1                                                                                                    | 0: |
| With the second second secon                                                                                                    | Play Speed 1           | 202<br>202<br>10<br>272.00 V<br>217.60 V                                                                                                    | Report interv<br>(4/07/12 20<br>17:07 1   | al All<br>124/07/12 :<br>10:17:09                                                   | 2024/07/12<br>10:17:11                                                                                                    | 2024/07/12<br>10:17:13                                                     | 2024/07/12 1                                                                                                    | 0: |
| 2024/07/12         10:17:07           2024/07/12         10:17:07           2024/07/12         10:17:07           2024/07/12         10:17:07           2024/07/12         10:17:07           2024/07/12         10:17:07           2024/07/12         10:17:07           2024/07/12         10:17:07           2024/07/12         10:17:07           2014/07/12         10:17:07           2014/07/12         10:17:07           2014/07/12         10:17:07           2014/07/12         10:17:07           2014/07/12         10:17:07           2014/07/12         10:17:07           2014/07/12         10:17:07           2014/07/12         10:17:07           2014/07/12         10:17:07           2014/07/12         10:17:07           2014/07/12         10:17:07           2014/07/12         10:17:07           2014/07/12         10:17:07           2014/07/12         10:17:07           2014/07/12         10:17:07           2014/07/12         10:17:07           2014/07/12         10:17:07           2014/07/12         10:17:07                                                                                                    | Play Speed 1s          | 202<br>10<br>272.00 V<br>217.60 V<br>163.20 V<br>108.80 V                                                                                                    | Report interv<br>4/07/12 20<br>117:07 1   | al All                                                                              | 2024/07/12<br>10:17:11                                                                                                    | 2024/07/12<br>10:17:13                                                     | 2024/07/12 1                                                                                                    | 0: |
| Image: Second second second                                                                                                    | Play Speed 1           | 202<br>10<br>272.00 V<br>217.60 V<br>163.20 V<br>108.80 V<br>54.400 V                                                                                                    | Report interv                             | al All                                                                              | 2024/07/12<br>10:17:11                                                                                                    | 2024/07/12<br>10:17:13                                                     | 2024/07/12 1                                                                                                    | 0: |
| Voltage(Y)     Image: Control of the second second se                                                                                                    | Play Speed 1           | 202<br>10<br>272.00 V<br>217.60 V<br>163.20 V<br>108.80 V<br>54.400 V<br>0.0000 V<br>54.000 A                                                                                                    | Report interv                             | al All                                                                              | 2024/07/12<br>10:17:11                                                                                                    | 2024/07/12<br>10:17:13                                                     | 2024/07/12 1                                                                                                    | 0: |
| Voltage(Y)     Voltage(Y)       (1) Voltage(Y)     0       (1) Voltage(Y)     0       (1) Voltage(Y)     0       (1) Voltage(Y)     0       (1) Voltage(Y)     0       (1) Voltage(Y)     0       (1) Voltage(Y)     0       (1) Voltage(Y)     0       (1) Voltage(Y)     0       (1) Voltage(Y)     0       (1) Voltage(Y)     0       (1) Voltage(Y)     0       (1) Voltage(Y)     0       (1) Voltage(Y)     0                                                                                                    | Play Speed 1           | 2022<br>10<br>272.00 V<br>217.60 V<br>163.20 V<br>108.80 V<br>54.400 V<br>54.000 A                                                                                                    | Report interv                             | al All                                                                              | 2024/07/12<br>10:17:11                                                                                                    | 2024/07/12<br>10:17:13                                                     |                                                                                                    | 0: |
| Voltage(Y)     Voltage(Y)       (1) AVG_Y1     238.20       (1) AVG_Y1     238.20       (1) AVG_Y1     238.20       (1) AVG_Y2     246.60       (2) [1] AVG_Y3     233.20       (2) Current(A)     (3) (3)       (3) AUGUST     (4) (3)       (4) Current(A)     (4) (4)                                                                                                    | Play Speed 1           | 202<br>10<br>272.00 V<br>217.60 V<br>168.20 V<br>168.80 V<br>54.600 V<br>54.000 A<br><b>TIME</b>                                                                                                    | Report interv                             | al All                                                                              | 2024/07/12<br>10:17:11                                                                                                    | 2024/07/12<br>10:17:13                                                     | 2024/07/12 1                                                                                                    |    |
| Woltage(Y)     Woltage(Y)       Voltage(Y)     Woltage(Y)       Voltage(Y) <td>Play Speed 1</td> <td>202<br/>10<br/>272.00 V<br/>217.60 V<br/>108.80 V<br/>108.80 V<br/>54.000 V<br/>54.000 V<br/>54.000 V<br/>54.000 V<br/>101.7111</td> <td>Report interv 4/07/12 20 117/07 1</td> <td>al All</td> <td>2024/07/12<br/>10:17:11</td> <td>2024/07/12<br/>10:17:13<br/>AVG_V3[M]<br/>235.90</td> <td>■ ▲ &gt; 2024/07/12 1 &gt; 2024/07/12 1 ■ 400 - 400 -</td> <td>0:</td>                                                                                                    | Play Speed 1           | 202<br>10<br>272.00 V<br>217.60 V<br>108.80 V<br>108.80 V<br>54.000 V<br>54.000 V<br>54.000 V<br>54.000 V<br>101.7111                                                                                                    | Report interv 4/07/12 20 117/07 1         | al All                                                                              | 2024/07/12<br>10:17:11                                                                                                    | 2024/07/12<br>10:17:13<br>AVG_V3[M]<br>235.90                              | ■ ▲ > 2024/07/12 1 > 2024/07/12 1 ■ 400 - 400 - | 0: |
| Woltage(Y)     Woltage(Y)       Yoltage(Y)     Woltage(Y)       Yoltage(Y) <td>Play Speed 1</td> <td>202<br/>10<br/>272.00 V<br/>217.60 V<br/>163.20 V<br/>163.2</td> <td>Report interv 4/07/12 20 117/07 1</td> <td>al All<br/>224/07/12<br/>0:17:09<br/>AVG_V1[M]<br/>238:30<br/>240.80</td> <td>v Q I III III       2024/07/12       10:17:11         AVG_V2[V]       247.30       244.20</td> <td>2024/07/12<br/>10:17:13<br/>AVG_V3[V]<br/>235.90<br/>233.10</td> <td>■ ▲ &gt; 2024/07/12 1 2024/07/12 1 AVG_A1[A] 48.110 48.240</td> <td>4</td> | Play Speed 1           | 202<br>10<br>272.00 V<br>217.60 V<br>163.20 V<br>163.2 | Report interv 4/07/12 20 117/07 1         | al All<br>224/07/12<br>0:17:09<br>AVG_V1[M]<br>238:30<br>240.80                     | v Q I III III       2024/07/12       10:17:11         AVG_V2[V]       247.30       244.20                                                                                                    | 2024/07/12<br>10:17:13<br>AVG_V3[V]<br>235.90<br>233.10                    | ■ ▲ > 2024/07/12 1 2024/07/12 1 AVG_A1[A] 48.110 48.240                                                                                                    | 4  |
| Voltage(Y)     Image (Y)       Voltage(Y)     Image (Y)       Voltage(Y)     Image (Y) <td>■ Play Speed 15</td> <td>202<br/>10<br/>272.00 V<br/>217.60 V<br/>163.20 V<br/>163.20 V<br/>163.80 V<br/>54.000 V<br/>54.000 V<br/>54.000 V<br/>101.000 V<br/>101.017.11<br/>10:17.12<br/>10:17.13</td> <td>Report interv 4/07/12 20 17:07 1</td> <td>al All<br/>124/07/12<br/>0:17:09<br/>AVG_V1[M<br/>238:30<br/>240:80<br/>241.70<br/>238:20</td> <td>▼ ₩ 100 100 100 100 100 100 100 100 100 1</td> <td>2024/07/12<br/>10:17:13<br/>AVG_V3[M<br/>235.90<br/>233.10<br/>235.10<br/>233.20</td> <td>AVG_A1[A]<br/>48.110<br/>48.240<br/>47.670<br/>47.970</td> <td></td>                                                                                                    | ■ Play Speed 15        | 202<br>10<br>272.00 V<br>217.60 V<br>163.20 V<br>163.20 V<br>163.80 V<br>54.000 V<br>54.000 V<br>54.000 V<br>101.000 V<br>101.017.11<br>10:17.12<br>10:17.13                                                                                                    | Report interv 4/07/12 20 17:07 1          | al All<br>124/07/12<br>0:17:09<br>AVG_V1[M<br>238:30<br>240:80<br>241.70<br>238:20  | ▼ ₩ 100 100 100 100 100 100 100 100 100 1                                                                                                    | 2024/07/12<br>10:17:13<br>AVG_V3[M<br>235.90<br>233.10<br>235.10<br>233.20 | AVG_A1[A]<br>48.110<br>48.240<br>47.670<br>47.970                                                                                                    |    |
| Voltage(V)         Image (V)           Voltage(V)         Image (V)           Voltage(V)         Image (V)           Voltage(V)         Image (V)           Voltage(V)         Image (V)           Voltage(V)         Image (V)           Voltage(V)         Image (V)           Voltage(V)         Image (V)           Voltage(V)         Image (V)           Voltage(V)         Image (V)           Image (V)         Image (V)           Voltage(V)         Image (V)           Voltage(V)         Image (V)           Voltage(V)         Image (V)           Voltage(V)         Image (V)           Voltage(V)         Image (V)           Voltage(V)         Image (V)           Voltage(V)         Image (V)           Voltage(V)         Image (V)           Voltage(V)         Image (V)           Voltage (V)         Voltage (V)           Voltage (V)         Voltage (V)           Voltage (V)         Voltage (V)           Voltage (V)         Voltage (V)           Voltage (V)         Voltage (V)           Voltage (V)         Voltage (V)           Voltage (V)         Voltage (V)           Volta                                                                                                    | ■ Play Speed 15        | 2022<br>10<br>272.00 V<br>217.60 V<br>168.20 V<br>108.80 V<br>54.400 V<br>54.000 V<br>54.000 V<br>1017.11<br>10:17.12<br>10:17.13<br>10:17.14                                                                                                    | Report interv                             | al All<br>124/07/12<br>0:17:09<br>AVG_V1[V]<br>238:30<br>240.80<br>241:70<br>238:20 | V         V         V         V         V           2024/07/12         10:17:11         V         V | 2024/07/12<br>10:17:13<br>AVG_V3[M<br>235.90<br>233.10<br>235.10<br>233.20 | AVG_A1[A]<br>48.110<br>48.240<br>47.670<br>47.970                                                                                                    |    |

#### Suma de los datos de potencia almacenados en las distintas unidades

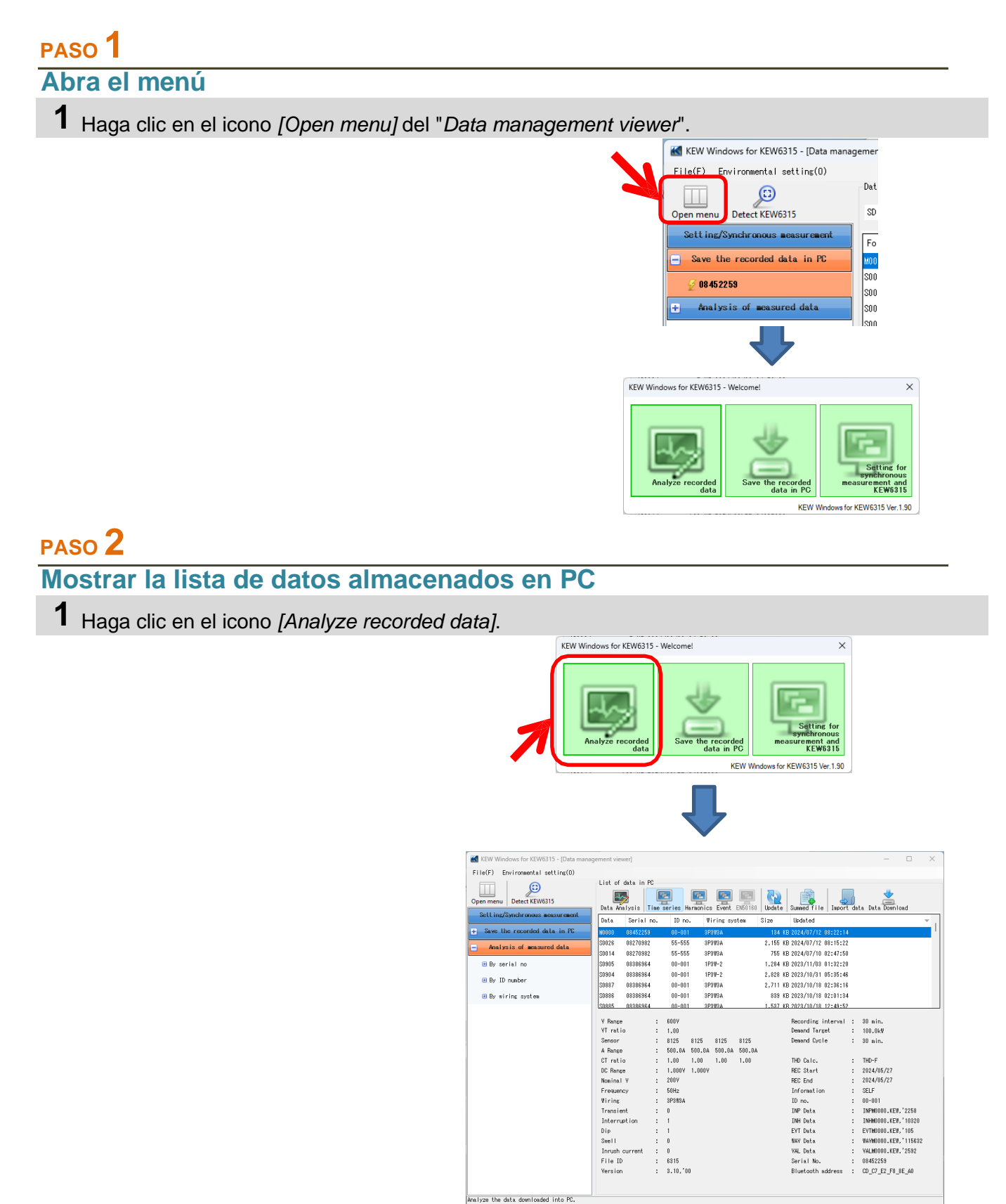

70ns / 94Files

## PASO 3

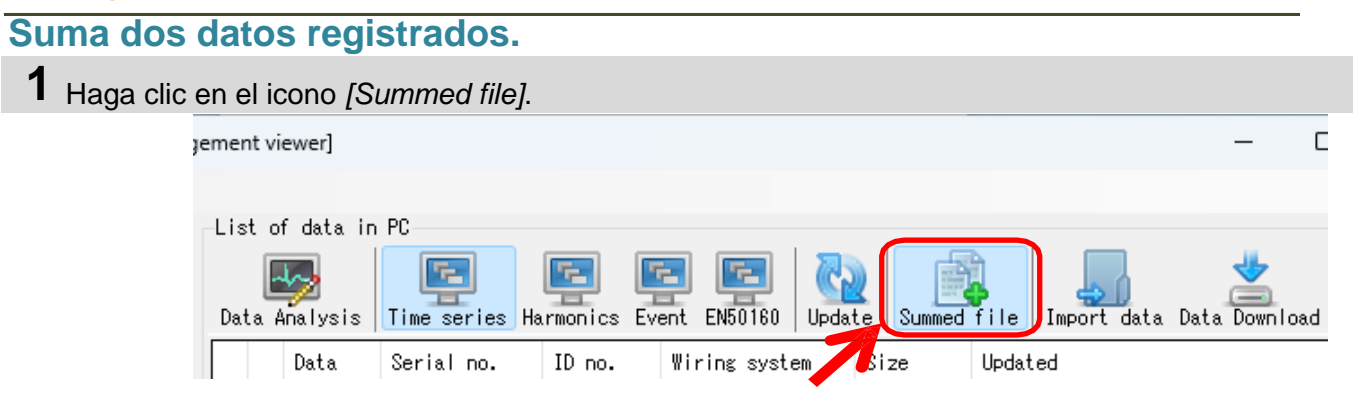

2 Marque dos casillas para que se sumen.

|   |   | Da    | ita | Serial no. | ID no. | Wiring syste | m S      |
|---|---|-------|-----|------------|--------|--------------|----------|
| ſ | 1 | 🔽 S08 | 871 | 08386964   | 00-001 | 3P3W3A+1A    | <u>}</u> |
| Į | 2 | 🔽 S0  | 876 | 08386964   | 00-001 | 3P3W3A+1A    | 51       |
|   |   | 🗌 S08 | 865 | 08386964   | 00-001 | 3P3W3A+1A    |          |
|   |   | 🗌 S01 | 010 | 08241560   | 00-001 | 3P3W3A       | 1        |
|   |   | 🗌 SO( | 000 | 19780507   | 00-001 | 1P2W-1       |          |
|   |   | 🗌 S0( | 001 | 19780507   | 00-001 | 1P2W-1       |          |
|   |   | _     |     |            |        |              |          |

## 3 Haga clic en el icono [Data Analysis].

| List of data in PC                                                                                   |                  |                      |                |              |                  |              |              |          |
|----------------------------------------------------------------------------------------------------|------------------|----------------------|----------------|--------------|------------------|--------------|--------------|----------|
| Data Analysis Time series                                                                            | Farmonics        | Event 6              | EN50160        | QQ<br>Update | Summed f         | ile Imp      | ort data     | Data D   |
| Data Serial no.                                                                                      | ID no.           | Wiri                 | ing syste      | m Siz        | e l              | Jpdated      |              |          |
|                                                                                                    |                  |                      |                |              |                  |              |              |          |
|                                                                                                    |                  |                      |                |              |                  |              |              |          |
|                                                                                                    |                  |                      |                |              |                  |              |              |          |
|                                                                                                    |                  |                      |                |              |                  |              |              |          |
| Time series viewer - C:\Users\soich                                                                  | \Desktop\KEW Win | idowsV2 KEW          | 6315 PcData\08 | 386964\S0871 | - [Time series v | iewer]       | - 0          | ×        |
| <b>E</b>                                                                                             |                  |                      |                |              |                  |              |              |          |
|                                                                                                    | Play Speed 1     | sec 🔻                | Report interv  | al All       | - 🚱 🖻 🗎          | 88 8 🗉       | 1            |          |
|                                                                                                    |                  |                      |                |              |                  |              |              | >>       |
| 2023/10/02 14:36:14                                                                                  |                  |                      |                |              |                  |              | 2023/10/02 1 | 4:37:02  |
| 2023/10/02 14-36-1                                                                                   |                  | 202                  | 3/10/02 2023/  | 10/02 2023/1 | 0/02 2023/10     | /02 2023/10/ | 02 2023/10/0 | 2        |
| 2020710702 14:0011                                                                                   | • •              | 14                   | .50.14 14.3    | 0.23 14.30   | .32 14.36.       | +1 14.36.3   | 0 14.36.33   | <u> </u> |
| Line Y(YL) 📰 📼 💳                                                                                     | 8 🗆 🗙            | 272.00 V             |                |              |                  |              | ****         |          |
| [] AVG_VL1 240.70                                                                                    | V                | 217.60 V<br>163.20 V |                |              |                  |              |              |          |
| []] [] AVG_VL2 245.40                                                                                | V                | 108.80 V             |                |              |                  |              |              |          |
| [1]AVG_VL3 233.50                                                                                    | v                | 54.400 V             |                |              |                  |              |              | _        |
| [2] AVG_VL1 241.60                                                                                   | ٧                | 0.0000 V             |                |              |                  |              |              | _        |
| 🗌 🗌 Current (A) 🛛 🔊 📼                                                                                | 8 🗆 🗙 👘          | 54.000 A             |                |              |                  |              |              | _        |
| [1]08386964 [2]08386964 [1+2]sum                                                                     | 1                |                      |                |              |                  |              |              |          |
| Item Value                                                                                           |                  |                      | ELAPSED        |              |                  |              |              |          |
| V Range 600V                                                                                         | DATE             | TIME                 | TIME           | AVG_A1[A]    | AVG_A2[A]        | AVG_A3[A]    | AVG_A4[A]    | A'       |
| VT ratio 1.00                                                                                        | 2023/10/02       | 14:36:14             | 00000:00:01    | 47.970       | 48.900           | 47.490       | 40.340       |          |
|                                                                                                    | 2023/10/02       | 14:30:15             | 00000.00.02    | 47.860       | 48.000           | 47.910       | 39.020       |          |
| Type of sensor 8128_8135/                                                                            | 2023/10/02       | 14:36:17             | 00000:00:04    | 47.030       | 40.790           | 47.350       | 40.030       |          |
| Type of sensor 8128_8135/<br>A Range 50.00 A/50                                                      | 2023/10/02       | 117.30.17            | 00000.00.04    | +0.430       | +0.000           | 41.150       | +0.030       |          |
| Type of sensor 8128_8135/           A Range         50.00 A/50           CT ratio         1.00/1.00/ | 2023/10/02       | 14:36:18             | 00000.00.02    | 48 450       | 48 900           | 47 320       | 40 220       | -        |

## PASO 4

Guarde los datos sumados con la información de la asociación de archivos.

1 Guarde los datos sumados con la información de la asociación de archivos. La ventana de confirmación aparecerá al cerrar el visor. Haga clic en [Yes].

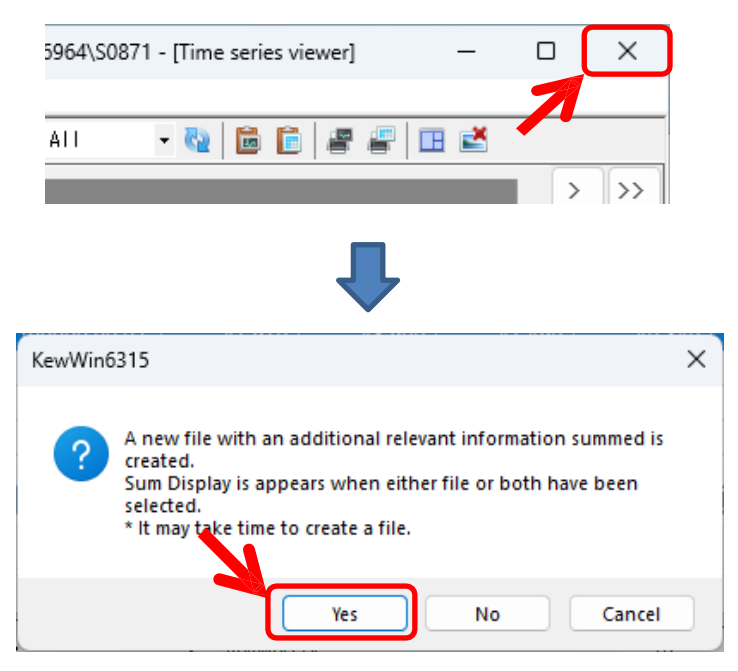

2 Comparte el nombre común.

Se asignará un nombre común como prefijo para el nombre de los dos archivos asociados entre sí, y las copias de cada dato se guardarán. \* Los dos datos originales se dejan como están en.

| 🔣 File Name Input  |                                             | ×   |
|--------------------|---------------------------------------------|-----|
| Set the string you | want to give the name of the file to create |     |
| Word strings input | <u>12_07_2024_10_23_40_am-</u>              |     |
| Folder Name 1      | 12_07_2024_10_23_40 am-S0871                |     |
| Folder Name 2      | 12_07_2024_10_23_40 am 12_076               |     |
|                    | OK Can                                      | cel |

#### \*Abra los archivos de datos asociados.

| ement viewer]                                                                                                    |                                                                                                    |                                                                                                    |                                                                                                    |                                                                                                    |                                     |            | _                                                                              |                |
|----------------------------------------------------------------------------------------------------|----------------------------------------------------------------------------------------------------|----------------------------------------------------------------------------------------------------|----------------------------------------------------------------------------------------------------|----------------------------------------------------------------------------------------------------|-------------------------------------|------------|--------------------------------------------------------------------------------|----------------|
|                                                                                                    |                                                                                                    |                                                                                                    |                                                                                                    |                                                                                                    |                                     |            |                                                                                |                |
| List of data in PC                                                                                                    |                                                                                                    |                                                                                                    |                                                                                                    |                                                                                                    |                                     |            |                                                                                |                |
|                                                                                                    |                                                                                                    |                                                                                                    |                                                                                                    | a l                                                                                                    |                                     |            |                                                                                |                |
|                                                                                                    |                                                                                                    |                                                                                                    |                                                                                                    |                                                                                                    | 📥 ()                                | 1          | Ě.                                                                             |                |
| Data Analysis <mark>Time ser</mark> i                                                                                                    | <b>es</b> Harmonics I                                                                                                    | Event EN50160                                                                                                    | Update   Sum                                                                                                    | med file                                                                                                    | Import da                           | ita Data I | Downloa                                                                        | ad             |
| Data                                                                                                    | Serial no.                                                                                                    | ID no.                                                                                                    | Wiring syst                                                                                                    | em Siz                                                                                                    | e Up                                | pdated     |                                                                                |                |
| 12 07 2024 10 27 29 am-SC                                                                                                    | 904 08386964                                                                                                    | 00-001                                                                                                    | 1P3W-2                                                                                                    |                                                                                                    | 533 KB 20                           | 24/07/12   | 10:27:8                                                                        | 31             |
| 12 07 2024 10 27 29 am-SC                                                                                                    | 905 08386964                                                                                                    | 00-001                                                                                                    | 1P3W-2                                                                                                    |                                                                                                    | 247 KB 20                           | 24/07/12   | 10:27:3                                                                        | 31             |
| M0000                                                                                                    | 08452259                                                                                                    | 00-001                                                                                                    | 3P3W3A                                                                                                    |                                                                                                    | 134 KB 20                           | 24/07/12   | ng•22•                                                                         | 14             |
| 50036                                                                                                    | 00970000                                                                                                    | 55 551<br>55-555                                                                                                    | 000000                                                                                                    |                                                                                                    | 166 VD 20                           | 24/07/12   | 00.22.                                                                         | , <del>,</del> |
| 30026                                                                                                    | 08270382                                                                                                    | 55-555                                                                                                    | arawaa                                                                                                    | ۷,                                                                                                    | 100 KB 20                           | 24/07/12   | 08:19:4                                                                        |                |
| 180014                                                                                                    | 08270982                                                                                                    | 55-555                                                                                                    | 3P3W3A                                                                                                    |                                                                                                    | 755 KB 20                           | 24/07/10   | UZ:4/:0                                                                        | 50             |
| Time series viewer - C:\Users\so                                                                                                    | ich\Desktop\KEW Winc                                                                                                    | iowsV2 KEW6315 PcDat<br>ec • Report ini                                                                                                    | a\08386964\12_07_<br>erval All                                                                                                    | 2024_10_27_29                                                                                                    | am-S0904                            |            | ×                                                                              |                |
| Time series viewer - C:\Users\so                                                                                                    | ich\Desktop\KEW Winc                                                                                                    | dowsV2 KEW6315 PcDat<br>ec • Report inf                                                                                                    | a\08386964\12_07_<br>erval All                                                                                                    | 2024_10_27_29                                                                                                    | am-S0904                            |            | ×                                                                              |                |
|                                                                                                    | Play Speed 1s                                                                                                    | iowsV2 KEW6315 PcDat<br>ec   Report inf<br>2023/10/27<br>23:54:23                                                                                                    | erval All<br>2023/10/28 202<br>99:54:23 19                                                                                                    | 2024_10_27_29                                                                                                    | am-S0904                            |            | ×                                                                              |                |
| Ime series viewer - CAUSers'sco       Image: Constraint of the series of the series of th                                                                                                    | Play Speed 1s                                                                                                    | dowsV2 KEW6315 PcDat<br>ec   Report Int<br>2023/10/27<br>23:54:23<br>272.00 V                                                                                                    | a\08386964\12_07_<br>erval All<br>2023/10/28 202<br>09:54:28 19                                                                                                    | 2024_10_27_29                                                                                                    | am-S0904                            |            | ×                                                                              |                |
| Image: Series viewer - CAUsers'sco         Image: Series viewer - CAUsers'sco         Image: Series viewer - CAUsers         Image: Series view                                                                                                    | ich\Desktop\KEW Winc                                                                                                    | dowsV2 KEW6315 PcDat<br>ec   Report Int<br>2023/10/27<br>23.54-23<br>272.00 V<br>217.60 V                                                                                                    | a\08386964\12_07_<br>erval All<br>2023/10/28 202<br>09:94:23 19                                                                                                    | 2024_10_27_29                                                                                                    | am-S0904                            | - C        | ×                                                                              |                |
| Imme series viewer - CAUsers/so         Imme series viewer - CAUsers/so         Imme series viewer - CAUsers/so <td>ich\Desktop\KEW Winc<br/>Play Speed 1s<br/>23 &lt;<br/>00 V<br/>00 V</td> <td>dowsV2 KEW6315 PcDat<br/>ec    Report Inf<br/>2023/10/27<br/>23:54:23<br/>272.00 V<br/>217.60 V<br/>163.20 V<br/>169.20 V</td> <td>a\()83386964\12_07_<br/>erval All<br/>2023/10/28 202<br/>09:54/23 19</td> <td>2024_10_27_29</td> <td>am-S0904<br/>3/10/29 202<br/>54:23 11</td> <td>- C</td> <td>×</td> <td></td>                                                                                                    | ich\Desktop\KEW Winc<br>Play Speed 1s<br>23 <<br>00 V<br>00 V                                                                                                    | dowsV2 KEW6315 PcDat<br>ec    Report Inf<br>2023/10/27<br>23:54:23<br>272.00 V<br>217.60 V<br>163.20 V<br>169.20 V                                                                                                    | a\()83386964\12_07_<br>erval All<br>2023/10/28 202<br>09:54/23 19                                                                                                    | 2024_10_27_29                                                                                                    | am-S0904<br>3/10/29 202<br>54:23 11 | - C        | ×                                                                              |                |
| Image: Series viewer - C:\Users\so         Image: Series viewer - C:\Users\so         Image: Series                                                                                                    | ich\Desktop\KEW Winc<br>Play Speed 1s<br>23 <<br>00 V<br>00 V<br>40 V                                                                                                    | SowsV2 KEW6315 PcDat<br>ec                                                                                                    | a\08386964\12_07_<br>erval All<br>2023/10/28 2023<br>09:54/23 19                                                                                                    | 2024_10_27_29                                                                                                    | am-S0904                            |            | ×                                                                              |                |
| Image: Series viewer - C:\Users\so         Image: Series viewer - C:\Users\so         Image: Series                                                                                                    | Play Speed 1s<br>Play Speed 1s<br>23<br>V<br>V<br>00 V<br>40 V                                                                                                    | dowsV2 KEW6315 PcDat<br>ec  ▼ Report Inf<br>2023/10/27<br>23:54/23<br>272.00 V<br>163.20 V<br>163.20 V<br>168.80 V<br>54.400 V<br>0.0000 V                                                                                                    | a\08386964\12_07_<br>erval All<br>2022/10/28 202<br>09/34/23 19                                                                                                    | 2024_10_27_29                                                                                                    | am-50904                            |            | ×                                                                              |                |
| Ime series viewer - C:\Users\so         Ime series viewer - C:\Users\so         Ime series viewer - C:\Users\so <td>Ch/Desktop\KEW Winc<br/>Play Speed 1s<br/>23</td> <td>dowsV2 KEW6315 PcDat<br/>ec    Report Inf<br/>2023/10/27<br/>23:54/23<br/>272.00 V<br/>163.20 V<br/>163.20 V<br/>163.20 V<br/>164.00 V<br/>54.000 A</td> <td>a\08386964\12_07_<br/>erval All<br/>2022/10/28 202<br/>09/34/23 19</td> <td>2024_10_27_29</td> <td>am-50904</td> <td>- C</td> <td>×</td> <td></td>                                                                                                    | Ch/Desktop\KEW Winc<br>Play Speed 1s<br>23                                                                                                    | dowsV2 KEW6315 PcDat<br>ec    Report Inf<br>2023/10/27<br>23:54/23<br>272.00 V<br>163.20 V<br>163.20 V<br>163.20 V<br>164.00 V<br>54.000 A                                                                                                    | a\08386964\12_07_<br>erval All<br>2022/10/28 202<br>09/34/23 19                                                                                                    | 2024_10_27_29                                                                                                    | am-50904                            | - C        | ×                                                                              |                |
| Ime series viewer - C:\Users\so         Users\so                                                                                                    | Play Speed 1s                                                                                                    | dowsV2 KEW6315 PcDat<br>ec    Report Inf<br>2023/10/27<br>23:54/23<br>272.00 V<br>163.20 V<br>163.20 V<br>163.20 V<br>164.00 V<br>54.000 A                                                                                                    | a\08386964\12_07_<br>erval All<br>2022/10/28 202<br>09/34/23 19                                                                                                    | 2024_10_27_29                                                                                                    | am-50904                            |            | ×                                                                              |                |
| Imme series viewer - C:\Users\so         Users\so                                                                                                    | Play Speed 1s<br>Play Speed 1s<br>23 C<br>00 V<br>00 V<br>40 V<br>40 V<br>40 V<br>40 V                                                                                                    | dowsV2 KEW6315 PcDat<br>ec   Report Inf<br>2023/10/27<br>23:54/23<br>272.00 V<br>163.20 V<br>163.20 V<br>163.20 V<br>164.00 V<br>54.000 A<br>TIME ELAPSE<br>TIME                                                                                                    | a\08386964\12_07_<br>erval All<br>2022/10/28 202<br>09/34/23 19                                                                                                    | 2024_10_27_29  2024_10_27_29  310028 2025 2025 2025 2025 2025 2025 2025                                                                                                    | am-50904                            | - C        | ×                                                                              |                |
| Imme series viewer - C:\Users\so         Imme series viewer - C:\Users\so         Imme series viewer - C:\Users\so         Imme series viewer - C:\Users\so         Imme series viewer - C:\Users\so         Imme series viewer - C:\Users\so         Imme series viewer - C:\Users\so         Imme series viewer - C:\Users\so         Imme series viewer - C:\Users\so         Imme viewer - C:\Users\so         Imme viewer - C:\Users\so         Imme viewer - C:\Users\so         Imme viewer - C:\Users\so         Imme viewer - C:\Users\so                                                                                                    | ich\Desktop\KEW Winc<br>Play Speed 1s<br>23 (<br>00 V<br>00 V<br>40 V<br>40 V<br>40 V<br>500<br>DATE<br>2023/10/27                                                                                                    | JowsV2 KEW6315 PcDat           ec         v           Report         inf           2023/10/27         23:54:23           272.00 V         217.00 V           217.00 V         108.80 V           54.400 V         54.00 V           0.0000 V         54.00 A           TIME         ELAPSE           21.54.23         00000/30                                                                                                    | a\08336964\12_07_<br>erval All<br>2023/10/28 202<br>09:54:23 19<br>0<br>0<br>0<br>0<br>0<br>0<br>0<br>0<br>240.00                                                                                                    | 2024_10_27_29                                                                                                    | am-50904                            | - C        | ×<br>>>><br>>>><br>>><br>                                                      |                |
| Image: Series viewer - CAUSers'so         Image: Cause of the series viewer - CAUSers'so         Image: Cause of the series viewer - CAUSers'so         Ima                                                                                                    | ich\Desktop\KEW Winc<br>Play Speed 1s<br>23 C<br>00 V<br>00 V<br>40 V<br>40 V<br>40 V<br><b>DATE</b><br>2023/10/27<br>2023/10/28                                                                                                    | dowsV2 KEW6315 PcDat<br>ec  ▼ Report inf<br>2023/10/27<br>23.54-23<br>272.00 V-<br>217.60 V-<br>217.60 V-<br>54.000 V-<br>54.000 V-<br>54.000 A-<br>TIME ELAPSEE<br>23.54-23 0000030<br>00.24-23 000001:00                                                                                                    | a\08386964\12_07_<br>erval All<br>2023/10/28 202<br>09:54:23 15<br>D AVG_V1[M<br>00 240.00<br>240.00<br>240.                                                               | 2024_10_27_29                                                                                                    | am-50904                            | - C        | ×                                                                              |                |
| Imme series viewer - CAUsers'so         Imme series viewer - CAUsers'so         Imme series viewer - CAUsers'so <td>ich\Desktop\KEW Winc<br/>Play Speed 1s<br/>23 C<br/>00 V<br/>00 V</td> <td>dowsV2 KEW6315 PcDat<br/>ec   Report Inf<br/>2023/10/27<br/>23:54:23<br/>272:00 V<br/>217:60 V<br/>163:20 V<br/>163:20 V<br/>163:20 V<br/>54:400 V<br/>54:400 V<br/>54:400 V<br/>54:000 A<br/>TIME ELAPSE<br/>TIME ELAPSE<br/>TIME ELAPSE<br/>TIME CON003/0<br/>00:24:23 00001300<br/>00:24:23 00001300</td> <td>A\08386964\12_07_<br/>erval All<br/>2023/10/28 202<br/>09:54/23 15<br/>0<br/>AVG_V1[M<br/>00 240.00<br/>00 240.00</td> <td>2024_10_27_29</td> <td>am-S0904</td> <td></td> <td>×</td> <td></td> | ich\Desktop\KEW Winc<br>Play Speed 1s<br>23 C<br>00 V<br>00 V | dowsV2 KEW6315 PcDat<br>ec   Report Inf<br>2023/10/27<br>23:54:23<br>272:00 V<br>217:60 V<br>163:20 V<br>163:20 V<br>163:20 V<br>54:400 V<br>54:400 V<br>54:400 V<br>54:000 A<br>TIME ELAPSE<br>TIME ELAPSE<br>TIME ELAPSE<br>TIME CON003/0<br>00:24:23 00001300<br>00:24:23 00001300                                                                                                    | A\08386964\12_07_<br>erval All<br>2023/10/28 202<br>09:54/23 15<br>0<br>AVG_V1[M<br>00 240.00<br>00 240.00                                                                                                    | 2024_10_27_29                                                                                                    | am-S0904                            |            | ×                                                                              |                |
| Image: Series viewer - C:\Users\so         Image: Series viewer - C:\Users\so         Image: Series                                                                                                    | ich\Desktop\KEW Winc<br>Play Speed 1s<br>23 C<br>00 V<br>00 V<br>40 V<br>40 V<br>2023/10/27<br>2023/10/28<br>2023/10/28                                                                                                    | dowsV2 KEW6315 PcDat<br>ec    Report Int<br>2023/10/27<br>23:54:23<br>272.00 V<br>217.60 V<br>163.20 V<br>163.20 V<br>54.000 V<br>54.000 V<br>54.000 V<br>1000 V<br>54.000 V<br>1000 V<br>1000 V | A\08386964\12_07_<br>erval AII<br>2023/10/28 202<br>09.54/23 19<br>D AVG_V1[M<br>00 240.00<br>00 240.00<br>00 240.00<br>00 249.90                                                                                                    | 2024_10_27_29<br>▼ ♥                                                                                                    | am-50904                            | - C        | ×                                                                              |                |
| Image: Series viewer - C:\Users\so         Image: Series viewer - C:\Users\so         Image: Series                                                                                                    | ich\Desktop\KEW Winc<br>Play Speed 1s<br>23 C<br>00 V<br>00 V<br>40 V<br>2023/1028<br>2023/1028<br>2023/1028                                                                                                    | dowsV2 KEW6315 PcDat<br>ec                                                                                                    | A\08386964\12_07_<br>erval All<br>2023/10/28 2023<br>09:54/23 19<br>2023/10/28 2023<br>09:54/23 19<br>2023/10/28 2023<br>19<br>2023/10/28 2023<br>2023/10/28 2023<br>2023/10/28 2023<br>2023/10/ | 2024_10_27_29<br>2024_10_27_29<br>2024_10_27<br>2024_10_27<br>2024_10_27<br>2024_10_10<br>2024_10_10<br>2024_10_10<br>2024_10_10<br>2024_10_10<br>2024_10_10<br>2024_10_10<br>2024_10_10<br>2024_10_10<br>2024_10_10<br>2024_10_10<br>2024_10_10<br>2024_10_10<br>2024_10<br>2024_10<br>2024_10<br>2024_10<br>2024_1 | am-50904                            | - C        | ×<br>10:35:35<br>2<br>10<br>10<br>10<br>10<br>10<br>10<br>10<br>10<br>10<br>10 |                |

#### Impresión Informe sobre el uso de la electricidad

#### PASO 1

Mostrar la pantalla de salida de informes.

1 Haga clic en [Data Analysis] para mostrar la pantalla Power data Analysis.

|                            | Report/list out                                               | out - C\Users\soir                                                                                                    | h\Deskton\KE                              | W Window                     | sV2 KFW6315 P                      | cData\08     | 384875\\$0013\INP\$00                   | 13 KEW                                       |           |
|----------------------------|---------------------------------------------------------------|----------------------------------------------------------------------------------------------------|-------------------------------------------|------------------------------|------------------------------------|--------------|-----------------------------------------|----------------------------------------------|-----------|
| -2                         | A A                                                           | put 0.(05c15(50)                                                                                                    |                                           | iii iiiidon                  | 572 121105 15 1                    | cD ata (00.  | 50-1019 (500 15 (in th 500              | ISINE IT                                     |           |
| Dat:<br>Prij<br>WEE<br>Nig | a save period<br>nt target<br>XEND setting<br>chttime setting | 2022/07/06 9:<br>15/07/2022 ↓ 0<br>SAT ↓ to<br>18:00 ♀ to                                                                                   | 06:46 am<br>9:06:46 🜩<br>SUN 🗸<br>08:00 🖨 | to 202<br>to 09/08/<br>Power | 2/08/09 3:36:5<br>2022             | 7 pm<br>57 🜩 | 34day(s)<br>34day(s)                    | SHour(s)80Min.11Sec.<br>SHour(s)80Min.11Sec. |           |
|                            |                                                               | Currency<br>USD(US Dollar)                                                                                                    | ~                                         |                              | Unit price<br>Daytime<br>Nighttime | USD<br>USD   | WEEKDAY<br>0.0000 ♀/kWh<br>0.0000 ♀/kWh | WEEKEND<br>0.0000 ♀ /kWh<br>0.0000 ♀ /kWh    |           |
| Hea                        | lder                                                          |                                                                                                    |                                           |                              | T                                  | est repor    | -t                                      |                                              | 2024/07/1 |
| Foo                        | oter                                                          |                                                                                                    |                                           |                              |                                    |              |                                         |                                              | 1/        |
| Dis                        | play item                                                     | Electric energy<br>V Total period                                                                                                    | 🕑 WEEKDAY                                 | Avg 🕻                        | / WEEKEND Avg                      | 🕑 Ni         | shttime% 🗌 Mon                          | th Avg 🗌 Day                                 | Night Avg |
|                            |                                                               | <ul> <li>Crude oil equivaler</li> <li>CO2 equivaler</li> <li>*Emission ra</li> <li>Cost</li> <li>Power</li> <li>Channel paramete</li> </ul> | iivalent<br>t<br>te for unit<br>r         | 0.000                        | 561 <b>€</b> tCO2/k                | ∦h           |                                         |                                              |           |
|                            |                                                               | ✓ Voltage                                                                                                    | 🔽 Current                                 |                              | Active power                       | 🖂 Ap         | parent power 🔽 Rea                      | ctive power 🔽 Powe                           | r factor  |
|                            |                                                               |                                                                                                    |                                           |                              |                                    |              | (                                       |                                              |           |

| 🔣 Report/ list                                                                                                    | t output - C:\Users\soich\Desktop\KEW WindowsV2 KEW6315 PcData\08384875\S0013\INPS0013.KEW X                                                                                                    |
|----------------------------------------------------------------------------------------------------|----------------------------------------------------------------------------------------------------|
| 8 B 8                                                                                                    |                                                                                                    |
| Data save per                                                                                                    | riod 2022/07/06 9:06:46 am to 2022/08/09 3:36:57 pm 34day(s)6Hour(s)30Min.11Sec.                                                                                                    |
| Print target                                                                                                    | 05/07/2022 ↓ 09:06:46 🚔 to 09/08/2022 ↓ 15:36:57 🚔 34day(s)6Hour(s)30Min.11Sec.                                                                                                    |
| Nighttime set                                                                                                    | ting 18:00 → to 08:00 →                                                                                                    |
|                                                                                                    | Currency Unit price WEEKDAY WEEKEND                                                                                                    |
| 4                                                                                                    | USD(US Dollar) ✓ Daytime USD 0.0000 ⊕ /k₩h<br>Nighttime USD 0.0000 ⊕ /k₩h 0.0000 ⊕ /k₩h                                                                                                    |
| Header                                                                                                    | Test report 2024/07/12                                                                                                    |
| Incader                                                                                                    | 1/1                                                                                                    |
| Footer                                                                                                    |                                                                                                    |
| Display item                                                                                                    | Electric energy<br>🛛 Total period 🔎 WEEKDAY Ave 🔎 WEEKEND Ave 💭 Nighttime% 🗌 Month Ave 🔹 Day, Night Ave                                                                                                    |
|                                                                                                    | Crude oil equivalent                                                                                                    |
|                                                                                                    | ✓ C02 equivalent ■ C02 equivalent ■ C02 equivalent ■ C02 equivalent                                                                                                    |
|                                                                                                    | Cost                                                                                                    |
|                                                                                                    | ⊘ Power<br>Channel parameter                                                                                                    |
| ·                                                                                                    | 🕑 Voltage 🛛 Current 🚽 Active power 🗹 Apparent power 🛃 Reactive power 🛃 Power factor                                                                                                    |
|                                                                                                    | Print report Print list CSY output                                                                                                    |
|                                                                                                    |                                                                                                    |
| a save period<br>nt target                                                                                                    | 1         2022/07/06 3.00:46 am         CO         2022/06/03 3.00:37 Pm         340ay(s)6Hour(s)30Min.11Sec.           1         1         2022/06/03 3.00:37 Pm         340ay(s)6Hour(s)30Min.11Sec.           1         1         1         1         1           1         1         0         1         1         1           1         1         1         1         1         1           1         1         1         1         1         1         1           1         1         1         1         1         1         1         1           1         1         1         1         1         1         1         1         1         1         1         1         1         1         1         1         1         1         1         1         1         1         1         1         1         1         1         1         1         1         1         1         1         1         1         1         1         1         1         1         1         1         1         1         1         1         1         1         1         1         1         1         1                                                                                                    |
| a save period<br>nt target                                                                                                    | 2022/07/06 0.00:46 am         CO         2022/06/05 0.00:7 Pm         34day(s)6Hour(s)30Min.11Sec.           10/07/2022 ∨         09:06:46 ♀         to         09/08/2022 ∨         15:36:57 ♀         34day(s)6Hour(s)80Min.11Sec.                                                                                                    |
| a save period<br>nt target                                                                                                    | 2022/07/06 3.00:46 am       C0       2022/06/03 3.00:37 pm       34day(s)8Hour(s)30Min.11Sec.         10/07/2022 √       09:06:46 (♠)       to       09/08/2022 √       15:36:57 (♠)       34day(s)6Hour(s)30Min.11Sec.                                                                                                    |
| a save period<br>nt target<br>eccione y                                                                                                    | Image: system of the second of the second of the secon                               |
| a save period<br>nt tarset<br>eccione y<br>EKEND sett                                                                                      | $\frac{2022707700 3.00.46 \text{ am}}{100000000000000000000000000000000000$                                                                                                    |
| a save period<br>nt target<br><b>eccione y</b><br>EKEND sett<br>ghttime se <sup>4</sup>                                                    | Im       2022/00/03 5:06:07 pm       340ay(s)6Hour(s)30Min.11Sec.         Im       09/08/2022        15:36:57 +       34day(s)6Hour(s)30Min.11Sec.         Im       SAT       to       09/08/2022        15:36:57 +       34day(s)6Hour(s)30Min.11Sec.         Im       SAT       to       09/08/2022        15:36:57 +       34day(s)6Hour(s)30Min.11Sec.         Im       SAT       to       09/08/2022        15:36:57 +       34day(s)6Hour(s)30Min.11Sec.         Im       SAT       to       09/08/2022        15:36:57 +       34day(s)6Hour(s)30Min.11Sec.         Im       SAT       to       09/08/2022        15:36:57 +       34day(s)6Hour(s)30Min.11Sec.                                                                                                    |
| a save period<br>nt target<br>eccione y<br>EKEND sett<br>ghttime set                                                                       | Imp/07/2022 √ 09:06:46 am       to       2022/06/03 5:36:37 pm       340ay(s)6Hour(s)30Min.11Sec.         Imp/07/2022 √ 09:06:46 ♀       to       09/08/2022 √ 15:36:57 ♀       34day(s)6Hour(s)30Min.11Sec.         Imp/07/2022 √ 09:06:46 ♀       to       09/08/2022 √ 15:36:57 ♀       34day(s)6Hour(s)30Min.11Sec.         Imp/07/2022 √ 09:06:46 ♀       to       09/08/2022 √ 15:36:57 ♀       34day(s)6Hour(s)30Min.11Sec.         Imp/07/2022 √ 09:06:46 ♀       to       09/08/2022 ↓       15:36:57 ♀       34day(s)6Hour(s)30Min.11Sec.         Imp/07/2022 √ 09:06:46 ♀       to       09/08/2022 ↓       15:36:57 ♀       34day(s)6Hour(s)30Min.11Sec.         Imp/07/2022 √ 09:06:46 ♀       to       09/08/2022 ↓       15:36:57 ♀       34day(s)6Hour(s)30Min.11Sec.                                                                                                    |
| a save period<br>nt target<br>EKEND sett<br>ghttime set<br>eccione la                                                                      | Tige los días de fin de semana y el periodo nocturno.<br>ing SAT $\checkmark$ to SUN $\checkmark$<br>ett ing 18:00 $\clubsuit$ to 08:00 $\clubsuit$                                                                                                    |
| a save period<br>nt target<br>eccione y<br>EKEND sett<br>ghttime set<br>eccione la<br>er unit                                              | Tije los días de fin de semana y el periodo nocturno.<br>Ing SAT $\checkmark$ to SUN $\checkmark$<br>ett ing 18:00 $\clubsuit$ to 08:00 $\clubsuit$<br>a unidad para potencia.                                                                                                    |
| a save period<br>nt target<br>EKEND sett<br>ghttime set<br>eccione la<br>er unit                                                           | $\frac{2022707700 0.00140 \text{ and } 10 2022700703 0.0017 \text{ pm}}{340ay(s)6Hour(s)30Min.11Sec.}$                                                                                                    |
| eccione y<br>EKEND sett<br>shttime set<br>eccione la                                                                                       | $\frac{1}{10} \frac{2022707700 \text{ $3,00:46 \text{ and } to } 2022700703 \text{ $3,00:37 \text{ pm}}}{100772022 \text{ $0,00:46 \text{ and } to } to } \frac{340ay(s)6Hour(s)30Min.11Sec.}{340ay(s)6Hour(s)30Min.11Sec.}$                                                                                                    |
| eccione y<br>EKEND sett<br>shttime set<br>eccione la<br>er unit                                                                            | The provide a set of the set of the set of |
| a save period<br>nt target<br>eccione y<br>EKEND sett<br>ghttime set<br>eccione la<br>er unit<br>eccione la                                | Image: SAT v to SUN v         a unidad para potencia.         k         v         image: SAT v         image: SAT v                                                                                                    |
| eccione y<br>EKEND sett<br>shttime set<br>eccione la<br>er unit<br>eccione la<br>urrency<br>SD(US Dollar)                                  | 2022/07/2022 ○ 03:06:46 ➡ to 03/08/2022 ○ 15:36:57 ➡       34day(s)6Hour(s)30Min.11Sec.         a fije los días de fin de semana y el periodo nocturno.         ing SAT ○ to SUN ○         a unidad para potencia.         k ○         unidad para potencia.         v fije los días de y la unidad.                                                                                                    |
| a save period<br>nt target<br>eccione y<br>EKEND sett<br>ghttime set<br>eccione la<br>rer unit<br>eccione la<br>rrency<br>XD(US Dollar)    | Image: concept of your or state of the second of the second of the s                               |
| a save period<br>nt target<br>eccione y<br>EKEND sett<br>ghttime set<br>eccione la<br>er unit<br>eccione la<br>urrency<br>3D(US Dollar)    | 2022/07/2022 ↓ 09:06:46 ★ to 09/08/2022 ↓ 15:86:57 ★       34day(s)6Hour(s)30Min.11Sec.         a fije los días de fin de semana y el periodo nocturno.         ing SAT ∨ to SUN ∨         ett ing 18:00 ↓ to 08:00 ↓         a unidad para potencia.         k< ∨                                                                                                    |
| a save period<br>at target<br>EKEND sett<br>shttime set<br>eccione la<br>er unit<br>Eccione la<br>rency<br>D(US Dollar)                    | 2022/07/09 0.00.40 mm       CO       2022/07/09 0.00.7 pm       340ay(s)6Hour(s)30Min.11Sec.         202/07/2022 → 08:06:46 ↔       to       09/08/2022 →       15:38:57 ↔       34day(s)6Hour(s)30Min.11Sec.         1 ms       SAT → to       SUN →       SUN →       SUN →       SUN →         a unidad para potencia.       k       k       √         a moneda y la unidad.       Unit price       WEEKDAY       WEEKEND         Daytime USD       0.0000 ÷ /kWh       0.0000 ‡ /kWh       0.0000 ‡ /kWh                                                                                                    |
| ccione y<br>ktime set<br>ktime set<br>ktime set<br>ccione la<br>ccione la<br>ccione la<br>ccione la<br>ccione la<br>ccione la<br>ccione la | Implementation       Implementation       Implementation       Implementation         Implementation       Implementation       Implementation       Implementation         Implementation       Implementation       Implementation       Implementation         Implementation       Implementation       Implementation       Implementation         Implementation       Implementation       Implementation       Implementation         Implementation       Implementation       Implementation       Implementation         Implementation       Implementation       Implementation       Implementation         Implementation       Implementation       Implementation       Implementation         Implementation       Implementation       Implementation       Implementation       Implementation         Implementation       Implementation       Implementation       Implementation       Implementation       Implementation         Implementation       Implementation                                                                                                    |
| ccione y<br>KEND sett<br>ttarget<br>CCIONE y<br>KEND sett<br>ttime set<br>ccione la<br>rency<br>O(US Dollar)                               | Image: Concernence of the second of the second of the s                              |
| ccione y<br>(END sett<br>nttime set<br>ccione la<br>cunit<br>ccione la<br>ency<br>(US Dollar)<br>duzca pa<br>r                             | Image: Control of the set of the set of the s                               |

## Otras

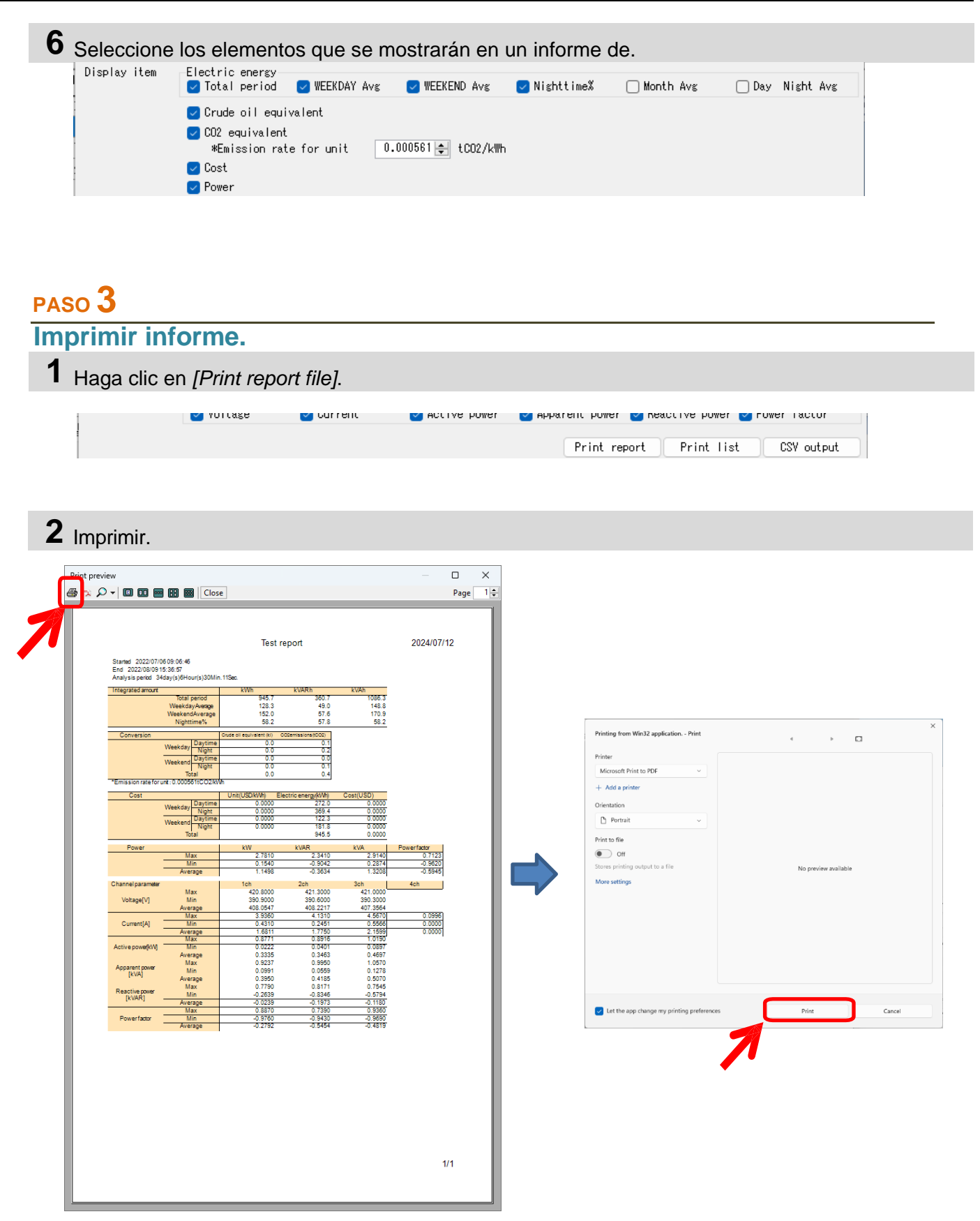

## Otras

#### Exportación de datos en formato PDF

#### PASO 1

Abrir la ventana de salida PDF

1 Abra la ventana Print Preview.

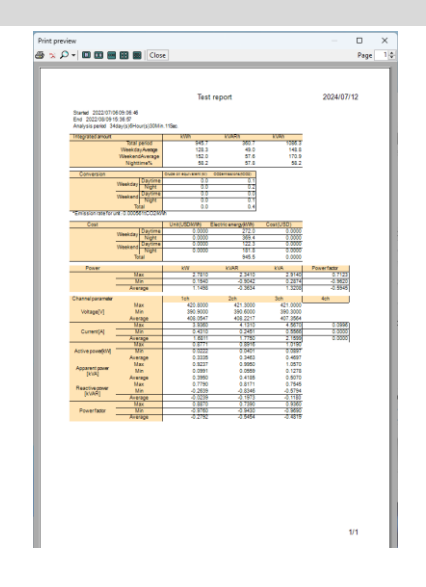

**2** Haga clic en el Pulsador de salida PDF.

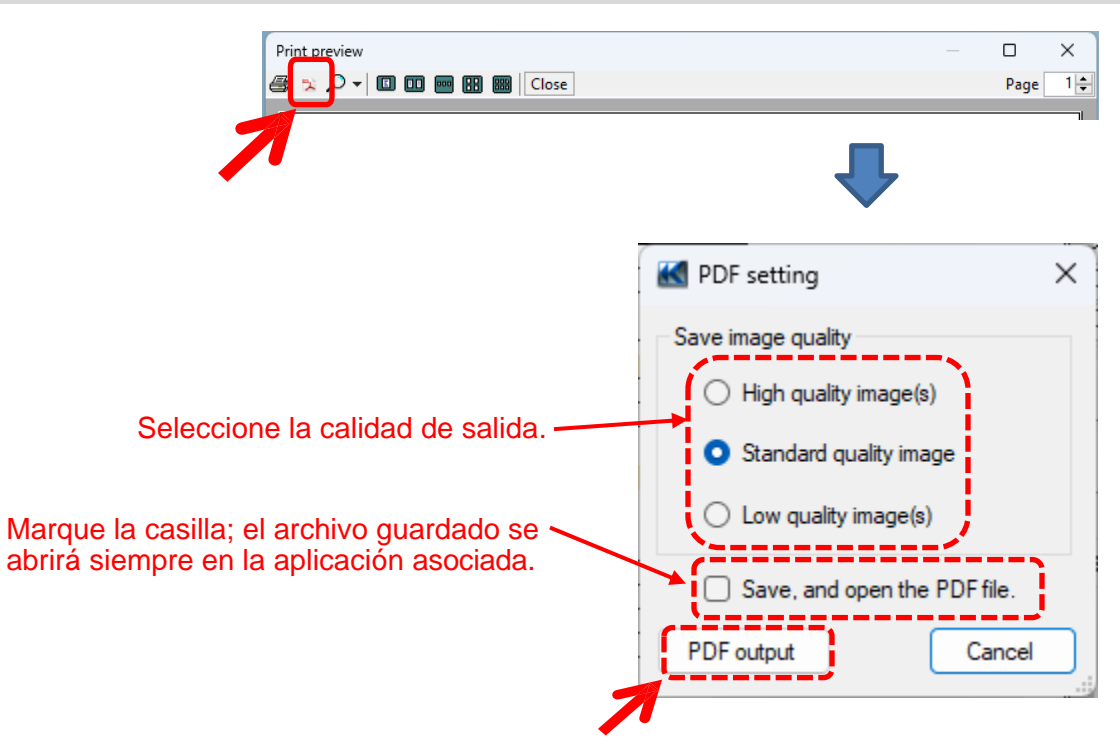
### Cambio de la configuración de funcionamiento de KEW Windows for KEW6315

| PASO <b>1</b><br>Muestra la pantalla de cambio de configuración ambiental.                                                                                                    |
|----------------------------------------------------------------------------------------------------|
| 1 Haga clic en [Environmental Setting] en la barra de menú.                                                                                                    |
| KEW Windows for KEW6315 - [Data management     File(F)   Environmental setting(0)     Environmental   Etting(0)     Detect KEW6315   Da     Setting/Synchronous measurement   Da     Save the recorded data in PC   S03     Analysis of measured data   S03 |
| Kenvironmental setting ×                                                                                                    |
| Save to: Time series -parameter Time series -graph name Harmonics -parameter Harmonics -graph                                                                                                    |
| Instrument setting: C:¥Users¥soich¥Documents¥KEW¥KEW WindowsV2¥KEW6315¥Preset Browse Open                                                                                                    |
| Import Export Initialize OK Cancel                                                                                                    |
| PASO 2<br>Cambie la configuración de Environmental                                                                                                    |
| 1 Cambia el destino para guardar cada dato de.<br>Haga clic en la pestaña [Guardar en:].                                                                                                    |
| Save to: Time series -parameter Time series -graph name Harmonics -parameter Harmonics -graph 💶                                                                                                    |
| Instrument setting: C:¥Users¥soich¥Documents¥KEW¥KEW WindowsV2¥KEW6315¥Preset Browse Open                                                                                                    |
| Downloaded data: C:¥Users¥soich¥Documents¥KEW¥KEW WindowsV2¥KEW6315¥PcData Browse Open                                                                                                    |
| Configuración del instrumento  Destino preestablecido en los ajustes de KEW6315.     Datos descargados de:  Destino para guardar los datos descargados de KEW6315 a PC                                                                                      |

Especifique la carpeta en la que se guardarán los datos de. Abra el explorador y vaya a la carpeta para guardar los datos.

2 Cambie los elementos mostrados en los gráficos que aparecen en el visor de series temporales. Haga clic en la pestaña [*Time series -parameter*].

| Instantaneous value  | Parameter  | Title      | Graph Graph<br>color color<br>(1) (2) | Sum |
|----------------------|------------|------------|---------------------------------------|-----|
| RMS current(A[A])    | AVG_V1[V]  | AVG_V1 [V] |                                       |     |
| Active power(P[W])   | AVG_V2 [V] | AVG_V2 [V] |                                       |     |
| Apparent power(Q[var | AVG_V3 [V] | AVG_V3 [V] |                                       |     |
| Power factor(PF)     | MAX_V1[V]  | MAX_V1[V]  |                                       |     |
|                      | MAX_V2[V]  | MAX_V2[V]  |                                       |     |
|                      | MAX_V3[V]  | MAX_V3[V]  |                                       |     |
|                      | MIN_V1[V]  | MIN_V1[V]  |                                       |     |
|                      | MIN_V2[V]  | MIN_V2[V]  |                                       |     |

Edite los nombres de los elementos que aparecen en el gráfico.

Seleccione cualquier color para cada elemento mostrado en el gráfico.

\* Para reflejar estos ajustes en el visor de Series Temporales bajo análisis, cierre el visor en y ábralo de nuevo.

**3** Cambie el nombre del gráfico que aparece en el visor Serie temporal. Haga clic en *[Time series -graph name]* tab.

| Save to: Time series -parameter 1 | ime series -graph name Harmonics -parameter Harmonics -graph 💶 |
|-----------------------------------|----------------------------------------------------------------|
| Graph                             | Graph name                                                     |
| RMS voltage(V[V])                 | Voltage(V)                                                     |
| RMS current(A[A])                 | Current(A)                                                     |
| Active power(P[W])                | Act.Pwr(P)                                                     |
| Reactive power(Q[var])            | React.Pwr(Q)                                                   |
| Apparent power(S[VA])             | Appa.Pwr(S)                                                    |
| Power factor(PF)                  | Pwr Fact(PF)                                                   |
| Frequency(f)[Hz]                  | Frequency(f)                                                   |
| Line voltage(VL[V])               | Line V(VL)                                                     |
| Neutral current(An[A])            | Neutral A(An)                                                  |

### Editar el título del gráfico.

\* Para reflejar estos ajustes en el visor de Series Temporales que se está analizando, cierre el visor una vez y ábralo de nuevo.

**4** Cambie los elementos mostrados en los gráficos que aparecen en el visor Armónicos. Haga clic en *[Harmonics -parameter]* tab.

| Save to: Time series -parameter                                                                                                    | Time                                                    | series -gra                                                                                | oh name                                                                               | Harmonics | -parameter | Harmonics | -graph | 4 > |
|----------------------------------------------------------------------------------------------------|---------------------------------------------------------|--------------------------------------------------------------------------------------------|---------------------------------------------------------------------------------------|-----------|------------|-----------|--------|-----|
| Item name<br>RMS voltage(V[V])<br>RMS current(A[A])<br>Active power(P[W])<br>Voltage phase angle(V<br>Current phase angle(A<br>Phase difference(VA[da<br>)<br>Item name (order) | (des] V<br>(des] A<br>(des] A<br>(des] A<br>A<br>P<br>P | Parameter<br>/1[V]<br>/2[V]<br>/3[V]<br>/3[V]<br>/3[A]<br>/4[A]<br>/4[A]<br>/4[A]<br>/1[W] | V1 [V]<br>V2 [V]<br>V3 [V]<br>A1 [A]<br>A2 [A]<br>A3 [A]<br>A3 [A]<br>P [W]<br>P1 [W] | Title     |            |           |        |     |
|                                                                                                    |                                                         |                                                                                            |                                                                                       |           |            |           |        |     |

Seleccione un nombre de elemento que aparezca en el gráfico.

Edite los nombres de los elementos que aparecen en el gráfico.

| Save to: Time series -parameter T | ime series -graph | name Harmonics -par | ameter Harmonics | -graph 💶 🕨 |
|-----------------------------------|-------------------|---------------------|------------------|------------|
| 🖃 🕂 🖓 Item name                   | Parameter         | Title               | Graph color      |            |
| RMS voltage(V[V])                 | AVG[01]A          | VG[01]_             |                  |            |
| - KMS current(A[A])               |                   |                     |                  |            |

|                            | AVG[09]  | AVG[09]  |  |
|----------------------------|----------|----------|--|
|                            | AVG[08]_ | AVG[08]_ |  |
|                            | AVG[07]_ | AVG[07]_ |  |
|                            | AVG[06]_ | AVG[06]_ |  |
| Item name (order)          | AVG[05]_ | AVG[05]_ |  |
| Current phase angle(A[deg] | AVG[04]_ | AVG[04]_ |  |
|                            | AVG[03]_ | AVG[03]_ |  |
| Active power(P[W])         | AVG[02]_ | AVG[02]_ |  |

Seleccione [Item name (order)]. Edite el nombre de la orden que aparece en el gráfico. Seleccione cualquier color para cada elemento mostrado en el gráfico.

\*El nombre que se mostrará será *"Item name"* + *"Item name(order)"*. (Por ejemplo "V1[V]" + "AVG\_01" ..."V1[V]AVG\_01")

\* Para reflejar estos ajustes en el visor de Series Temporales que se está analizando, cierre el visor una vez y ábralo de nuevo.

**5** Cambio de los nombres de los gráficos mostrados en el visor Armónicos. Haga clic en la pestaña [Harmonics -graph name].

| Time series -parameter Time series -graph na | me Harmonics -parameter Harmonics -graph name Auto 🔹 |
|----------------------------------------------|------------------------------------------------------|
| Graph                                        | Graph name                                           |
| RMS voltage(V[V])                            | Voltage(V)                                           |
| RMS current(A[A])                            | Current (A)                                          |
| Active power(P[W])                           | Act.Pwr(P)                                           |
| Voltage phase angle(V[deg])                  | PA(V)                                                |
| Current phase angle(A[deg])                  | PA(A)                                                |
| Phase difference(VA[deg])                    | PA.Diff(VA)                                          |
|                                              |                                                      |

### Edite el nombre del gráfico.

\* Para reflejar estos ajustes en el visor de Series Temporales que se está analizando, cierre el visor una vez y ábralo de nuevo.

| e series  | -graph name   | Harmonics | -parameter | Harmonics | -graph name | Auto play | Real-time mea | sure 💶 🕨 |
|-----------|---------------|-----------|------------|-----------|-------------|-----------|---------------|----------|
| ecify the | e cursor stor | point for | auto plav  |           |             |           |               |          |
| ony ch    |               | point for | adco play. |           | _           |           |               |          |
|           |               |           |            |           |             |           |               |          |

Mueva el cursor hasta el punto de inicio deseado.

- 7 Cambie la configuración de la medición en tiempo real. Haga clic en la pestaña [Real-time measurement].

•

8 Registre el número de identificación Haga clic en la pestaña [ID no.]. ID no. Harmonics -parameter Harmonics -graph name Auto play Real-time measurement Logo xxx Building 1F 00 001 Add 00 002 xxx Building 2F Edit Delete

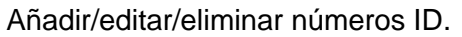

| 🖳 Location info editing  | -  |        | × |
|--------------------------|----|--------|---|
| 00 - 001 xxx Building 1F |    |        |   |
|                          | ОК | Cancel |   |

Oth 🔹 🕨

Los datos medidos pueden organizarse por centro de ensayo y entorno tras registrar el ID No.

| Open menu   Detect KEW6315      | Dete Ane | Jueie T |
|---------------------------------|----------|---------|
| Setting/Synchronous measurement | ID no.   | Data    |
| Save the recorded data in PC    | 00-001   | S0047   |
| Analysis of measured data       | 00-001   | S0046   |
|                                 | 00-001   | S0045   |
| 🕀 By serial no                  | 00-001   | S0044   |
|                                 | 00-001   | S0043   |
|                                 | 00-001   | S0042   |
| ■00-001 :( xxx Building 1F )    | 00-001   | S0041   |
|                                 | 00-001   | S0040   |
| 🗄 By wiring system              | V D      |         |

| <b>9</b> Añada logotipos para que a                                       | aparezcan en.                                                                 |
|---------------------------------------------------------------------------|-------------------------------------------------------------------------------|
| Haga clic en la pestana [Lo                                               | Эдој.                                                                         |
| Harmonics -parameter Harmonics -gra                                       | ph name Auto play Real-time measurement ID no. Loso Oth 🔸                     |
| Select the logo to be printed on I                                        | _ist/Report.                                                                  |
|                                                                           |                                                                               |
| Header                                                                    |                                                                               |
| Footer                                                                    |                                                                               |
| Añada logotipos para mo                                                   | ostrarlos e imprimirlos con una lista o un informe de                         |
| Seleccione un área (para                                                  | a Encabezado o Pie de página) y añada los datos del                           |
| Haga clic en el logotipo                                                  | jen).<br>añadido para eliminarlo.                                             |
| Imprimir imagen                                                           |                                                                               |
| Pahai shiina naka                                                         | Techanger (10, 20, 20, 20, 20, 20, 20, 20, 20, 20, 2                          |
| KYORITSU                                                                  | lest report 2024/07/12 11:26:29                                               |
|                                                                           | EN50160 Report -Pass-                                                         |
| Test site:                                                                | 202HOTH2 TH202F OFESTE                                                        |
| <b>10</b> Otros elementos de config                                       | uración                                                                       |
| Haga clic en la pestaña [O                                                | thers].                                                                       |
| Harmonics -graph name Auto play                                           | V Real-time measurement ID no. Logo Others                                    |
| Display Control Item                                                      | 7                                                                             |
| Number Of Digits                                                          | Real number V                                                                 |
| List Number Format                                                        | 5-digit v                                                                     |
| waveform drawin                                                           |                                                                               |
| low quality                                                               | high quality                                                                  |
|                                                                           | neavy road                                                                    |
| Cambiar la visualización numérica                                         | formulario.                                                                   |
| Si pretiere la visualización del núm<br>especifique el número de dígitos. | IERO REAL.<br>Aiuste la finura de las formas de onda para los datos de Evento |
| -                                                                         |                                                                               |

## Solución de problemas

### \* KEW 6315 no aparece en la lista aunque se ha conectado con PC mediante el cable USB.

Desconecte y vuelva a conectar el cable USB. A continuación, haga clic en "Redetect".

Si KEW 6315 no apareciera después de intentar el procedimiento anterior, es posible que el controlador USB no sea reconocido correctamente. Siga el procedimiento que se indica a continuación y vuelva a instalar el controlador.

Introduce el CD suministrado en el PC y haz clic con el pulsador derecho del ratón en la unidad de CD. A continuación, haga clic en "Open" en la lista que aparece en. Entonces podrá ver la carpeta "DRIVER". Inicie "kewusb\*\*\*\_setup.exe" para iniciar la instalación.

Consulte el manual de instalación para más detalles.

## \* La comunicación entre KEW Windows for KEW 6315 y la unidad KEW 6315 falla al utilizar la comunicación USB.

Si los procesos de comunicación como la medición sincrónica, la descarga de datos o la configuración del instrumento no pueden realizarse mientras se utiliza la comunicación USB, haga clic en "Detect KEW6315". A continuación, desconecte y vuelva a conectar el USB y haga clic en "Detect KEW6315". Compruebe que en "Data download" aparece el número de serie del KEW 6315 conectado.

#### \* Tiempo de descarga

El tiempo de descarga será mayor cuando el tamaño del archivo sea. Se recomienda utilizar una tarjeta SD para copiar datos grandes a la PC. Velocidad de transferencia USB: aprox. 27seg. para transferir datos internos de 3MB Velocidad de transferencia Bluetooth: aprox. 10,5min. para transferir datos internos de 3MB

### \* Actualización retardada del gráfico y la lista en la medición sincronizada y de seguimiento

Es posible que la actualización de la pantalla no se realice correctamente en el intervalo establecido mediante la configuración de Entorno en función de los PC. Cuando aparece "-" (barra) en la visualización de la lista, se sospecha que se ha producido un retraso en la actualización. Siga los pasos que se indican a continuación y amplíe el intervalo de actualizaciónl.

Haga clic en la "x" de la esquina superior derecha de la ventana. El visor se cierra, pero la grabación continúa.

| M Time series view                                                                         | er-Synchronous measuring - ITime | ceries viewerl                                                       |             | - 0        | ×        |  |
|--------------------------------------------------------------------------------------------|----------------------------------|----------------------------------------------------------------------|-------------|------------|----------|--|
|                                                                                            | er-synchronous measurnig [rinne  | series viewerj                                                       |             |            | <u> </u> |  |
|                                                                                            | a a 🔽 🕨 🔳 Play Speed 1           | sec - Report interval All                                            | - N 🔒 A 🖉 🖉 |            | <u> </u> |  |
|                                                                                            |                                  |                                                                      |             |            |          |  |
| 2024/07/12 11:22:5                                                                         | ,                                |                                                                      |             | 2024/07/11 | > >>     |  |
| 2024/0                                                                                     | 7/12 11:28:55                    | 2024/07/12 2024/07/12<br>11:28:52 11:28:54                           |             | 2024/01/1  |          |  |
| ♥ Voltage(¥)       ♥       []]] AVG_V1       ♥       []]] AVG_V2       ♥       []]] AVG_V3 | 240.80 V<br>242.80 V<br>234.10 V | 272 00 V<br>217.60 V<br>163 20 V<br>108 80 V<br>54.400 V<br>0.0000 V |             |            |          |  |
| Confirmation: Continue measurement?                                                        |                                  |                                                                      |             |            |          |  |
| Continue recording on KEW6315 and close the window.                                        |                                  |                                                                      |             |            |          |  |
| Stop recording on KEW6315 and close the window.                                            |                                  |                                                                      |             |            |          |  |
| Cancel                                                                                     |                                  |                                                                      |             |            |          |  |
|                                                                                            |                                  |                                                                      |             |            |          |  |

## Solución de problemas

2 Haga clic en la pestaña "Environment Setting" del menú. Se abrirá la ventana de configuración del entorno.

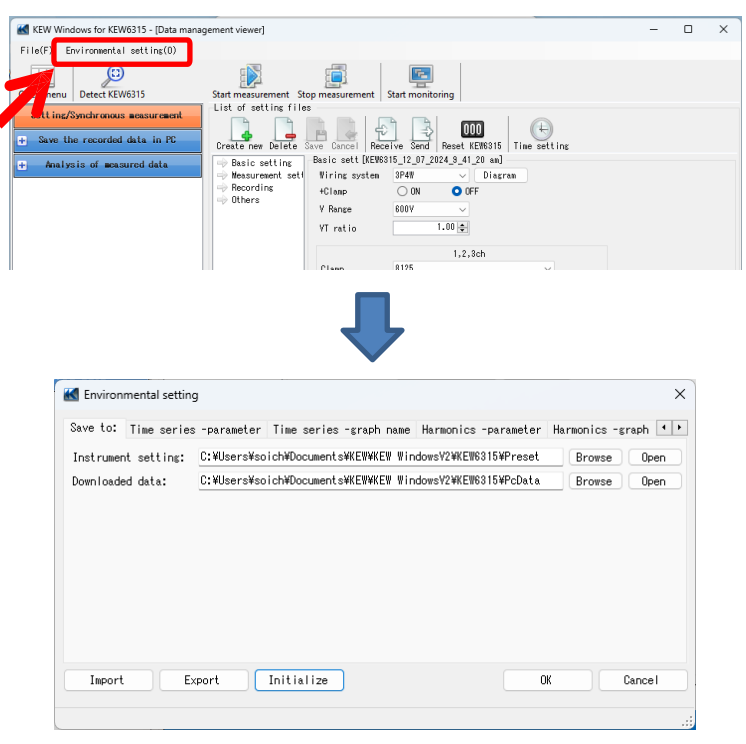

 Ajuste la configuración de la medición en tiempo real.
Haga clic en la pestaña "Real-time measurement" y ajuste la "Refresh rate" para modificar el intervalo de actualización de la pantalla.

| Harmonics -graph name Au                        | uto play Real-time mea | asurement ID no. | Logo Otł | ners · · |  |  |  |  |  |
|-------------------------------------------------|------------------------|------------------|----------|----------|--|--|--|--|--|
| Setting for synchronous measurement/ monitoring |                        |                  |          |          |  |  |  |  |  |
| Refresh rate                                    | 1sec 🗸 🗸               |                  |          |          |  |  |  |  |  |
| Max number                                      | 10data 🗸 🗸             |                  |          |          |  |  |  |  |  |